# *Effoure* <sup>™®</sup> Copyright: <u>iSys.PI</u>©, All Rights Reserved. eHouse4Ethernet

www.Home-Automation.isys.pl НасловнаАвтоматизација , Зграда за управување со ,Електронски куќа систем.eHouse за Ethernet

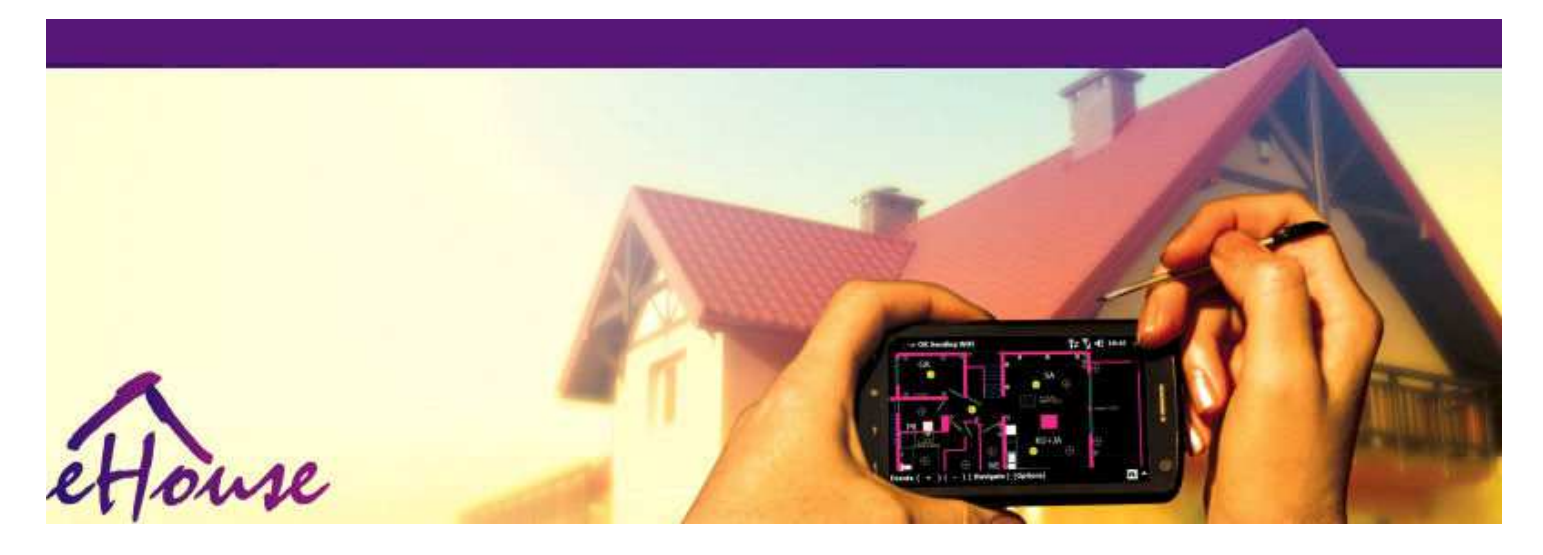

# eHousesa Ethernet

- ЕлектронскиКуќа
- . НасловнаАвтоматизација
- . ПаметниНасловна
- . ЗградаСистем за управување со
- . ОбјектУправување со
- . ИнтелигентенКуќа
- . НапредноДалечински управувач

# Табелана содржината

# 1.Вовед.5

- 1.1.Леснотијата ,удобност , автоматизација.5
- 1.2.Безбедност.5
- 1.3.Економија ,заштеда на енергија.6

# 2.eHouse систем верзии.7

- 2.1 eHouse 1 подКомпјутер надзор.8
- 2.2.eHouse 1под CommManager надзор.8
- 2.3. Етернете House (eHouse за Ethernet) 9
- 3.eHouse4Ethernet системКонтролери.12
  - 3.1EthernetRoomManager (EPM).12
    - 3.1.1.СигналиОпис.13
    - 3.1.1.1.АналогниВлезови (ADC).13
    - 3.1.1.2.ДигиталниВлезови.15
    - 3.1.1.3.ДигиталниРезултати 17
    - 3.1.1.5. PWM (срцеватаШирина модулиран) Крајни резултати. 18
    - 3.1.1.6.Инфрацрвен далечинскиКонтрола на EthernetRoomManager.20

3.1.1.7.Контролирањеод страна на под - минијатурни инфрацрвен/RF далечински управувач (електронски клуч) 25

3.1.2.Продолжувањемодули за EthernetRoomManager.25

- 3.1.2.1 факултативноПродолжување модули (\*).25
- 3.1.2.2. Mifare Пристап читач на картички (\*).25

3.1.3.Инсталацијаинструкции, Конектори и сигнал описи наEthernetRoomManager, EthernetHeatManager и друг медиумконтролори врз основа на EthernetRoomManager ПХБ.27

- 3.2 .EthernetHeatManager Котлара и централно греење контролер 33
  - 3.2.1 .EthernetHeatManager Излезни резултати.34
  - 3.2.2 .EthernetHeatManager Настани.36
  - 3.2.3.Вентилација, закрепнат, греење, ладење режими.39
- 3.3.РелеМодул.41
- 3.4.CommManager -Интегрирана комуникација модул, GSM, безбедносен систем, ролерименаџер,

eHouse 1 сервер.43

3.4.1.Главни карактеристикина CommManager 43

3.4.2.CommManagerОпис 44

3.4.3.Sockets иРСВ распределба на CommManager , LevelManager и други големи EthernetКонтролори 57

3.5.Други иПосветен Ethernet контролери.64

4.eHouse компјутер пакет (eHouse зaEthernet) 65

- 4.1.eHouseАпликација (eHouse.exe) 65
- 4.2.WDT 3aeHouse (KillEhouse.exe) 66
- 4.3.АпликацијаConfigAux (ConfigAux.exe) 67
- 4.4 .CommManagerCfg Конфигурирај Ethernet контролери.69
  - 4.4.1 General Таb –Општи поставувања.70
  - 4.4.2 .Аналогни да дигитални конвертори Подесувања 72
  - 4.4.3.Дигитален влезПодесувања 74
  - 4.4.4.ПрограмирањеРаспоредувачот/Календар на eHouse4Ethernet контролори 77
  - 4.4.5. Дефинирање Излези Програми. 79
  - 4.4.6.МрежаПодесувања 81
- 4.5.TCPLogger.exeАпликација.82
- 4.6 .eHouse4JavaMobile апликација.83
- 4.7 .EHouse4WindowsMobile апликација (Windows Mobile 6.x) 90
- 4.8 .eHouse4Android апликации и библиотеки 91
- 4.9.Визуелизацијаи графичка контрола Ставови и објекти создавањето.92
  - 4.9.1.Автоматскоцртање со помош на макро функција.92
  - 4.9.2.Прирачникцртање на објекти.92
- 5.Забелешки: 94
- 6.Контакт/соработка /Документација 97

# 1.Вовед.

" Интелигентенкуќа ", "Паметни Насловна" термини значи сите вид на почетоксистеми за автоматизација за контрола, возење на независни системии инсталации вградени во зграда. Ноте automation системи можат да управуваат со многу различни типови на градби: Куќа, рамен, станови, канцеларии, хотели, итн.

Насловнасистеми за автоматизација во моментов се најважни систем за отсекувањеи опремување на домот.

Заедносо се повеќе и поскапи цени на енергијата, екологија ограничувања занови згради, адаптација на инвестиции очекувања овие систем сепрактично непроценлива.

Флексибилностна некои домашни системи за автоматизација овозможи да го конфигурирате заедно сопромени на очекувањата за време на користење на објектот, безпотребата од промена на традиционалните електрични инсталации заедносо драстично реновирање на куќата.

Насловнасистеми за автоматизација овозможи зголемување удобност на живеење, безбедност, економија, заштеда на енергија, намалување на цената на живеење во куќа или стан.

# 1.1.Леснотијата, удобност, автоматизација.

еНоиsеза употреба на системот овозможува комплексни, локално и далечинско контролирање на светлината, температура, електрични и електронски уреди во домот, рамен, канцеларија, хотел, итн. Тоа создава можност за контролирање Аудио -Видео, HiFi системи од emulating инфрацрвен далечински управувач сигналишто може да се научи и егзекутирани од страна eHouse систем.ПостоиМожноста за управување со многу напредни котлара инсталација:греење, ладење, закрепнат, вентилација, соларни, котел, топлинатампон, огништето со вода јакна и топол воздух системот за дистрибуција.

еНоизеовозможува контролирање на систем со заедничка прекинувачи, IR далечински управувач, GSM мобилен телефон, Компјутер, PDA, Таблети, Паметни телефони, графички допирпанели работење врз основа на Андроид, Windows XP, Windows Vista, Прозорци7, Windows Mobile 6 и нивните наследници, Јава-от за системи, интернет пребарувач, Windows Explorer, FTP клиент апликација.

eHousecucтем графика контролен панел се реализираат на стандардните PDA ,Smartphones , Таблети или PC со испорачаниот софтвер.Визуелизацијаслики можат да бидат создадени поединечно за било кој краен корисник инсталација.

еНоизеКонтролори се состојат од голем , Напредно распоредувачот која може да бидепрограмиран да се кандидира на услуги , чести , одложено и се зачинува задачаавтоматски.Компјутер за поддршка овозможува создавање на сопствена софтвер , која работизаедно со еНоизе пакет , вршење на регистрите и се кандидира за напредни кориснициалгоритми кои можат да бидат неопходни или да се појави во иднина.Програмирањебиблиотеки се исто така достапни за програмери за да се подобри функционалностаи да се создаде посвети панели.

# 1.2.Безбедност.

Куќае многу повеќе загрозен потоа рамна, поради големиот растојание дососеди и, исто така, многу повеќе слаби точки. Тоа се однесува на можностана провална кражба, напад, кражба, оган, поплава, саботира.Во случај на слаб илинедостаток на ефикасна систем за безбедност и алармни сензори за следење биломожните настани во куќата и просториите, смета на соседите нанеколку десетици метри од нас, или полицијата реакција е прилично премногу оптимистички.

Користењена eHouse систем ја зголемува безбедноста на куќа и зграда , затоа штовклучува изградба - во безбедносниот систем со GSM/SMS известување нанастани. Таа им овозможува поврзување на било каков вид на аларм сензори (движење ,влажни , ладно , топлина , оган , Ветер , гас , прекинувачи за потврда на затвореноврати , прозорци , ролки , Гејтс , итн.).Безбедносен систем е активираннадвор обезбедени зона , која не даваат дополнително време за акција занатрапниците.eHouse дава можност да се претстават автоматската задача насензор активирање , programed во системот.

еНоизеинтегрира автоматски повеќе - канал за возење ролери , Гејтс , врати ,сенка тенди и сл.

eHouseСистемот овозможува имитира присуството на човекот во куќата со трчањезакажани настани , на пример, менување на ТВ канали , која може да обесхрабринатрапниците гледа куќата од пауза - во.

# 1.3.Економија , заштеда на енергија.

еНоизесистем вклучува напредни контролер за управување со топлина, кул, вентилација, закрепнат, котлара, Сончевиот систем, топлина тампон, огништето со вода јакна и топол воздух дистрибуција, кој заштедувамногу енергија од визуелниот и користење на бесплатни (сончевиот) или најевтина енергијаизвори (дрво, цврсти горива).Тоа може да биде програмиран да работи целосноавтоматски, без човечка интеракција.Таа им овозможува на можноста заограничи трошоците на греење, ладење, вентилација неколку пативо зависност од цената на користените горива.

Индивидуалниконтрола на соби температури и одржување на нив самостојно ,генерира дополнителни заштеди од околу неколку десетици проценти , иефикасно користење на енергија.Во овој случај сите температури воконтролирани соби се одржува автоматски програмиран ниво ,без прегревање некои соби да се задржи бараните температура во другиедна.Времето , сонцето , Ветер , климатски настани , време и сезона ,архитектура прашања , големината на прозорецот и локации немаат такви огромнивлијаат , како што е на централен систем за греење.Таму не е големаградиент меѓу собите кои промени поради временските услови ,соларни системи за греење , насока на ветерот , и многу други непредвидливи проблеми.

Дополнителнизаштеди можат да се постигнат со автоматско исклучување светлина со поставувањенив за да го исклучите автоматски по извесно време или да ги претвори во , запериод на време како резултат на движењето за откривање.

Користењеповеќе - точка мала моќ светлина светилки може да се добие, исто така, многу исклучите енергијазаштеди , во споредба со висока моќ централна светлина.

Овааможностите за eHouse систем дава можност за враќање на трошоците одинсталација во текот на 1 - 3 години (во зависност од трошоците на користените горива).

# 2.eHouse систем верзии.

eHouseСистем енапредно решение за home automation кои овозможуваат контролирање иинтеграција многу уреди на различни видови.eHouse овозможува следењеи контрола на температура , нивото на светлина , греење , ладење , влажност.

eHouseСистем може да се инсталира во станови, куќи, јавни згради, канцеларии, хотели и може да се користи како контрола на пристап систем.

еНоизесистем за инсталација може да биде економски, удобност или максимално.

Многуконфигурација варијанти на eHouse систем создава можност задецентрализирано , централизирана , управувани од компјутер или независниинсталација.

eHousee модуларен систем кој дава можност да се повлече од не се користатделови и трим апликацијата директно да се стави крај на потребите на корисниците (д.g. HeatManager може да се намали во станот инсталација).

eHouseuнсталација може да се дизајниран како централизирана и еден контролор наниво (LevelManager) или децентрализиран со многу контролори се шириво текот на соби.Во вториот случај има многу помалку 230V кабелска инивната вкупна должина неколку пати побрз и прави инсталацијамногу поевтини , кои делумно се направи се за поголеми трошоци наконтролори.

# 2.1 eHouse 1под компјутер надзор.

СитееHouse 1 уреди работат на податоци автобус (РС - 485 Full duplex).

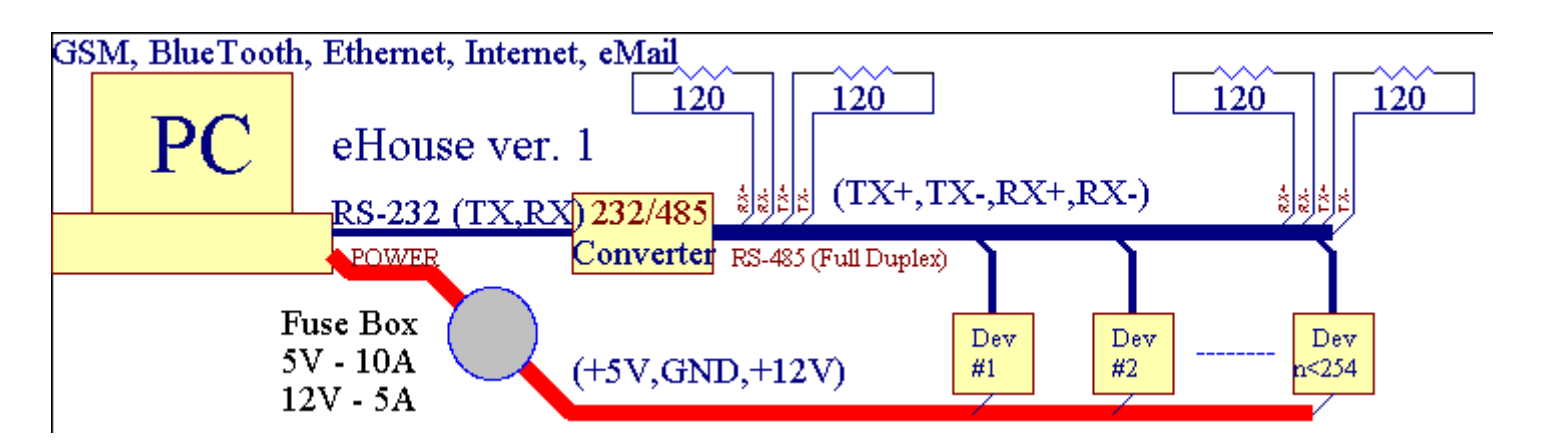

Овааверзија беше објаснето во: <u>www.isys.pl/download/eHouseEN.pdf</u> www.iSys.Pl/download/eHouseEN.pdf

# 2.2.eHouse 1 под СоттМападег надзор.

Вооваа конфигурација CommManager заменува компјутер, RS232/RS485 Конвертор, ExternalManager, InputExtenders, Експандер.Оваа верзија е објаснетово: <u>www.isys.pl/download/eHouseEN.pdf</u> www.iSys.Pl/download/eHouseEN.pdf

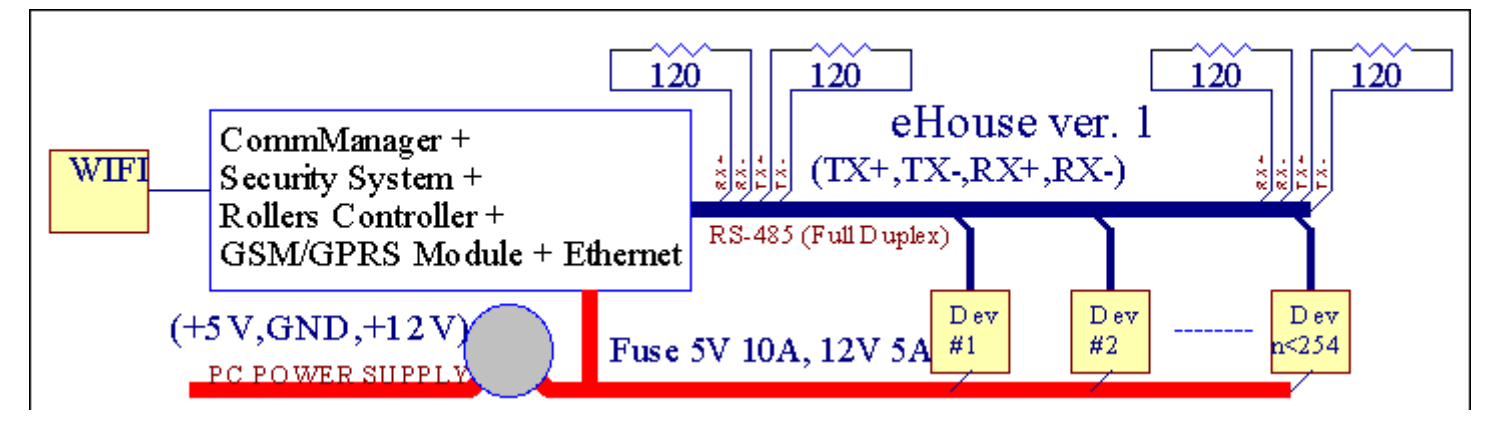

# 2.3 .Ethernet eHouse (eHouse 3a Ethernet)

Оваа варијанта на инсталацијаработи под TCP/IP Ethernet (10Mbit) инфраструктура.Само еденИсклучок е HeatManager која се уште е поврзан преку RS - 485 прекупремин кабел.CommManager соработува со LevelManagers ,EthernetRoomManager'е, TCP/IP панели (Windows XP, Windows Mobile 6.0)користење еНоизе протокол со предизвик - одговор за проверка забезбедносни причини.Трети лица можат да се користат поедноставниметодите за проверка, ако тоа е овозможено во контролоротконфигурација.

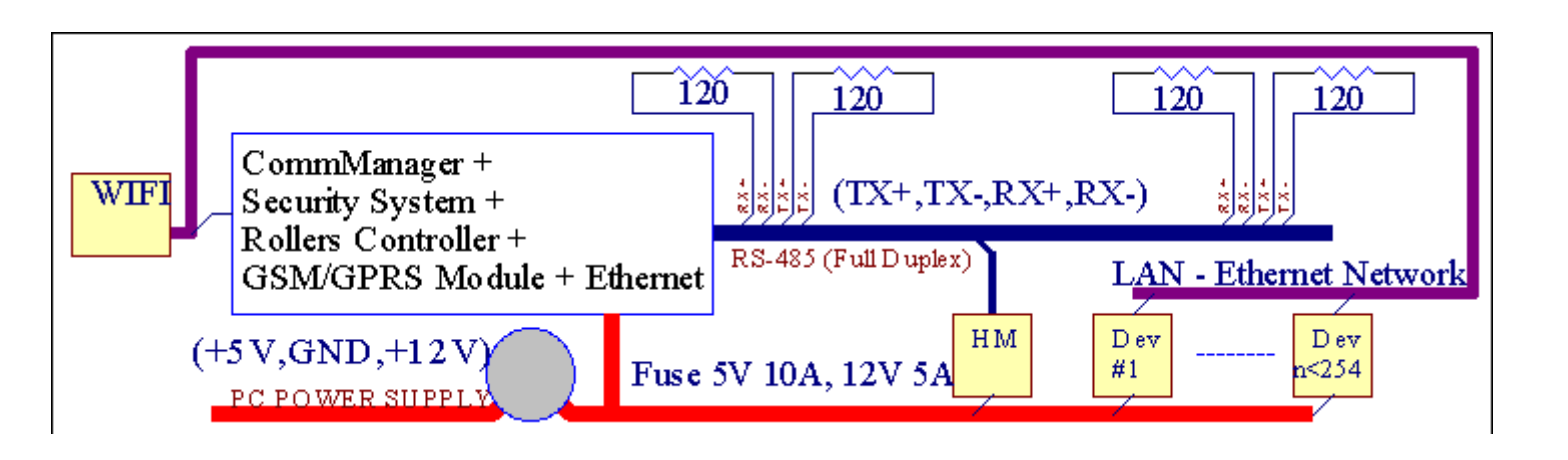

eHouseСистемот овозможува контрола практично секој уред, кој може да бидеконтролира електрично или по електронски пат, постојано се развива иотвори на вести на пазарот.

еНоиземоже да се контролира со IR далечински управувач (Sony стандардот), Компјутер, PDA, Smartphones, Таблети, Мобилни телефони (Windows Mobile 6.0, Андроид илиJava MIDP 2.0), Допир панели врз основа на (Windows Mobile 6.0, ПрозорциХР, Windows Vista, Windows 7 и наследници), Андроид, Јаваопремени системи, или со заеднички ѕид прекинувачи.Контрола може да бидепостигнува преку инфра - Црвена (IR), Етернет, WiFi, Интернет, пошта, СМС, ftp, датотека копија.

eHouseкористат заеднички уреди (вклучено/исклучено релеи пр.ламби, пумпи, cutouts, грејачи), без внатрешна логика контрола и не бараатскапи и посветен уреди (на пример, графички панели, префрлиш панели).

eHouse соработува и може да бидеуправувани од компјутер, таблети, Редакција која дава можност да креирате сопственисофтвер преклопување за имплементација напредни и индивидуалниалгоритми со анализа контролори државата и сигнали параметри ивршење на податоци во посакуваниот начин и да ги испратите саканиот eHouse настани.

# eHouse4Ethernet системсе состои од :

- EthernetRoomManager (EPM) -Контролирање на една или повеќе соби ,
- LevelManager (LM) -Контролирање на целиот стан , стан или куќа спрата ,
- EthernetHeatManager (ehm) -Контролирање на централно греење систем, вентилација, закрепнат, котелсоба, огништето со вода јакна и топол воздух дистрибуција, соларни, топлина тампон, итн,
- CommManager (м), Ethernet ,GSM Интегриран систем за безбедност , Ролни контролер ,
- Релен модул (пратеник) Состојатсите релеи за контролорот и РWМ нежните (опционално),

Модуларенкарактер на eHouse систем овозможува избирање на поединецот варијанта наинсталација која ќе биде најефикасен , посакуваната од страна на сопственикот , иефикасна.

E.g.лица кои создава eHouse инсталација во станот или стан нетреба EthernetHeatManager контролер, Ролери контролер.Тиегенерално треба LevelManager или CommManager директно контрола рамен ,или EthernetRoomManagers за индивидуални контролирање на топлина , светла вособите и аудио/видео системи.

### eHouse системот овозможува :

- Интегрираниконтрола на електрични и електронски уреди (вклучено/исклучено) (идентичен со).
- Контролирање Аудио / Видео ,HiFi систем ( прекуIR далечински управувач емулација ) (EPM) .
- Мерењеи контрола на нивото на светлина (идентичен со , LM) .
- Мерењеи контрола на температура (идентичен со, Ehm, LM).
- Мулти точкаи индивидуалните топлина контрола (EPM , LM) .
- Интегрирана контрола на котелсоба (ehm).
- Управување сона v entilation, r ecuperation, разменувачи на топлина, клима комори (ehm).
- Котелконтрола (ehm) .
- Оганконтрола со водајакна и/или h отза распределба на воздухот (ehm).
- Соларнисистем за контрола (ehm).
- Топлина тампон контрола (ehm).
- Безбедностсистем со GSM известување активира надвор следи зона (CM) .
- ГрафичкиВизуелизација ( поединечносоздадена за крајниот корисник инсталација во CorelDraw ) (PC, PDA, Таблети, Smartphones Windows Mobile 6, Windows XP, 7, Виста, Андроид, Јава-от за оперативни системи).
- Ролки, Гејтс, врати, сенкатенди контрола (СМ).
- Создавањенајавува eHouse систем (компјутер).
- Користење на трети лицакомпоненти на извршната власт и уреди (без да се изгради во логиката наконтрола), сензори, прекинувачи, пумпи, мотори, cutouts, ролкивозачи итн.
- Употреба на аналогни сензори одна пазарот < 0 ; 3.3V) мерен опсег.
- ІКДалечински управувач на системот ( Sonycrandapd SIRC ) (EPM) .
- Далечинскиконтрола преку интернет и Ethernet (EPM, CM, LM, Ehm).
- Локална контрола од страна на графикапанели Андроид , Јава-от , Windows Mobile 6.0 (и наследници) ,или PC компатибилен со екран на допир Windows XP , Виста , 7 (инаследници).
- Далечинскиконтрола од страна на мобилни телефони , PDA , Таблети , Smartphones со екран на допир (Андроид , Windows Mobile 6.0 апликација контрола систем преку WiFi , CMC или пошта).
- СМСизвестувањето за безбедност повреди , зона промени , деактивирање (дадефинирани извештај групи ) (СМ) .
- eHouse имаспроведува функциите на самоконтрола, сеча, за одржувањеконтинуирано и ефикасно работење.

# 3 .eHouse4Ethernet Систем Контролери.

# 3.1 EthernetRoomManager (EPM).

EthernetRoomManager(EPM) е само содржани Микроконтролер со изградба во периферни уреди зауправување со електрична, електронски уреди во просторијата.Удобност имаксимална инсталации користи 1 ЕРМ по големи простории (дефинирани од корисникоткоја соба е важно).Во низок буџет инсталација 1 LM на катнатае потребно.Ова решение се стави некои ограничување на Инфрацрвен Контролаи програмата поставува.

ГлавнатаФункции на EthernetRoomManager:

- 24дигитални програмабилни излези (директно за возење надворешен Релеисе изгради на пратеник) за вклучување/исклучување на надворешни уреди погон до230V AC/10A (максимален вредности за сегашните и напон на резистивниоптоварување).
- 12дигитални влезови за поврзување на сензорите, прекинувачи, итн.Настани седефинирани за менување на државата од 1 -> 0 или 0 -> 1.Доделување напосакуваната настани може да се врши во " CommManagerCfg "апликација.
- 8аналогни влезови (10bit резолуција) со поединечно програмиран нивоа(Мин, максимум).Два настани се дефинирани за менување од едно ниво науште еден х < мин, х> Макс.
- ЗРWМ (срцевата ширина модулација) излези за контролирање на нивото на светлина (ДКпридушување) може да се користат одделно или заедно за комбинирано RGB контрола .EthernetRoomManager'Кликнете PWM излез е способен да се вози еден ЛЕР (заопто изолатор) и ќе треба моќ возачот.Надворешни PWM моќ возачи можат дада се инсталира или користи FrontPanel модул.
- Програмабилничасовник и планер (255 места) за водење на настани зачувани вофлеш меморија на ЕРМ.
- IRинфра-црвен приемник компатибилен со Sony (SIRC) систем законтролирање EthernetRoomManager'Кликнете на Sony или универзални далечинскиконтролори.
- IRИнфра-црвени предавател за контролирање Аудио/Видео/НiFi системисо далечински управувач сигнал емулација.
- Додо 250 ЕРМ може да се инсталира во еНоизе систем.

EthernetRoomManagerможе да се конфигурира и управуван од компјутер со инсталиран" CommManagerCfg.exe " апликација , кој овозможувапрограмирање на сите функции и опции контролер за да стане самосодржани независна модул и сите локални функции може да се вршилокално без присуство на PC , контролни панели , таблети итн.Далечинскиконтрола (испраќање настан) на други eHouse Ethernet контролер исто така може дадиректно да се врши.

EthernetRoomManagerce состои од неколку различни сигнал типови (кои се влезови илиизлези).

Секојсигнал содржи неколку одделни настани и опции поврзани со неа ,врз основа на видот на сигналот.

Влезсигнали се:

- Ситеаналогни влезови,
- Ситедигитални влезови,
- І Пприемникот (за далечинска контрола).

Излезсигнали се:

- Ситедигитални излези,
- СитеРWM излези,

• ІПпредавател (за контролирање на надворешни уреди).

# 3.1.1.Сигнали Опис.

# 3.1.1.1.Аналогни влезови (ADC).

Секојаналоген влез има работно опсег < 0 ; 3.3V) со 10 битна резолуција .Тоа е индивидуално доделени напонски нивоа минимална и максимална(Што дава 3 движи на ADC работа).Премин ова ниво ќеиницира автоматско настан се кандидира дефинирани и програмирани од страна на" CommManagerCfg.exe " апликација.Овие нивоа сеиндивидуални за секој канал ADC и секоја програма наEthernetRoomManager.

Два настанисе поврзани на секој ADC за преминување нивоа од измерените вредности:

- АкоUX <" Мин Вредност " \* Програмиран во барањето затековната програма , Настанот доделени во " Настан Мин " \* Полево CommManagerCfg апликација ќе се испорачува.
- АкоUX>" Макс Вредност " \* Програмиран во барањето затековната програма , Настанот доделени во " Настан Макс " \* Полево CommManagerCfg апликација ќе се испорачува.

Некои АDСвлезови може да се распредели внатрешно зависност од хардверот верзии.

(\*) Именувањеконвенцијата од " CommManagerCfg.exe " апликација.

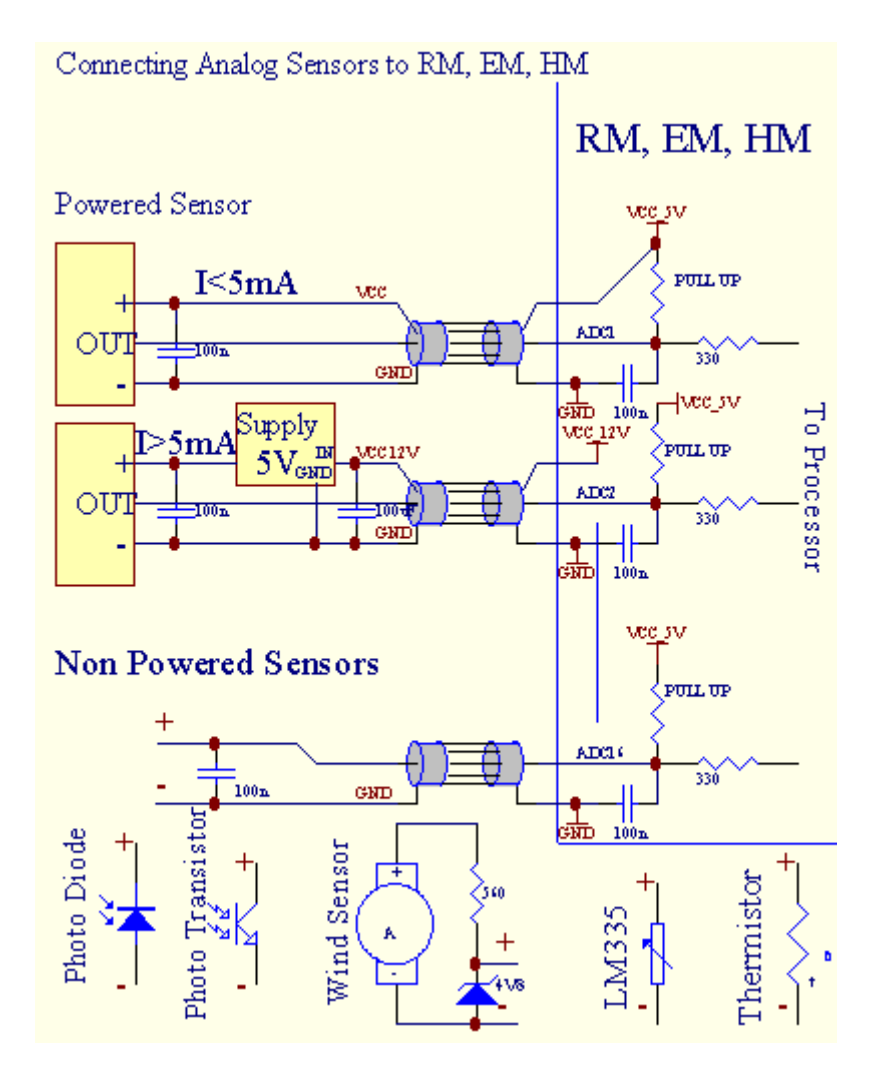

Page 12 of 101

# 3.1.1.2 .Дигитални влеза.

Дигиталнивлезови детектира две логика нивоа (1 и 0).Со цел да се обезбеди соодветнагрешка маргина влезови има 1V хистерезис.Влезови се повлече до 3V3снабдување со електрична енергија, и shorting влез контролер земјата сигнал активиратесегашниот влез.Електронски сензори и секаков вид на прекинувачи мораатуверувам овој нивоа во текот на долгите линии и најдобар Решението е когауреди се изгради во штафета со кои не се поврзани контакти со надворешнипотенцијали (кои се поврзани со контролор влеза како заедничкипрекинувач).Оваа ситуација уверува соодветна напонски нивоа и посебниуреди од кои можат да се напојува од други резерви безбедно .Инаку, снабдување со вредност разлика или сензорот дефект може да предизвикатрајно оштетување на влез или целиот контролер.

Имасе еден настан дефинирани за секој влез на менување на државата од 1, Опоставени во " CommManagerCfg.exe " апликација.Превртен акцијаможе да се дефинира кога и "Превртен" знамето е прилагоден за тековнатавлез.Во овој случај влез лансирање кога е исклучен од GND.

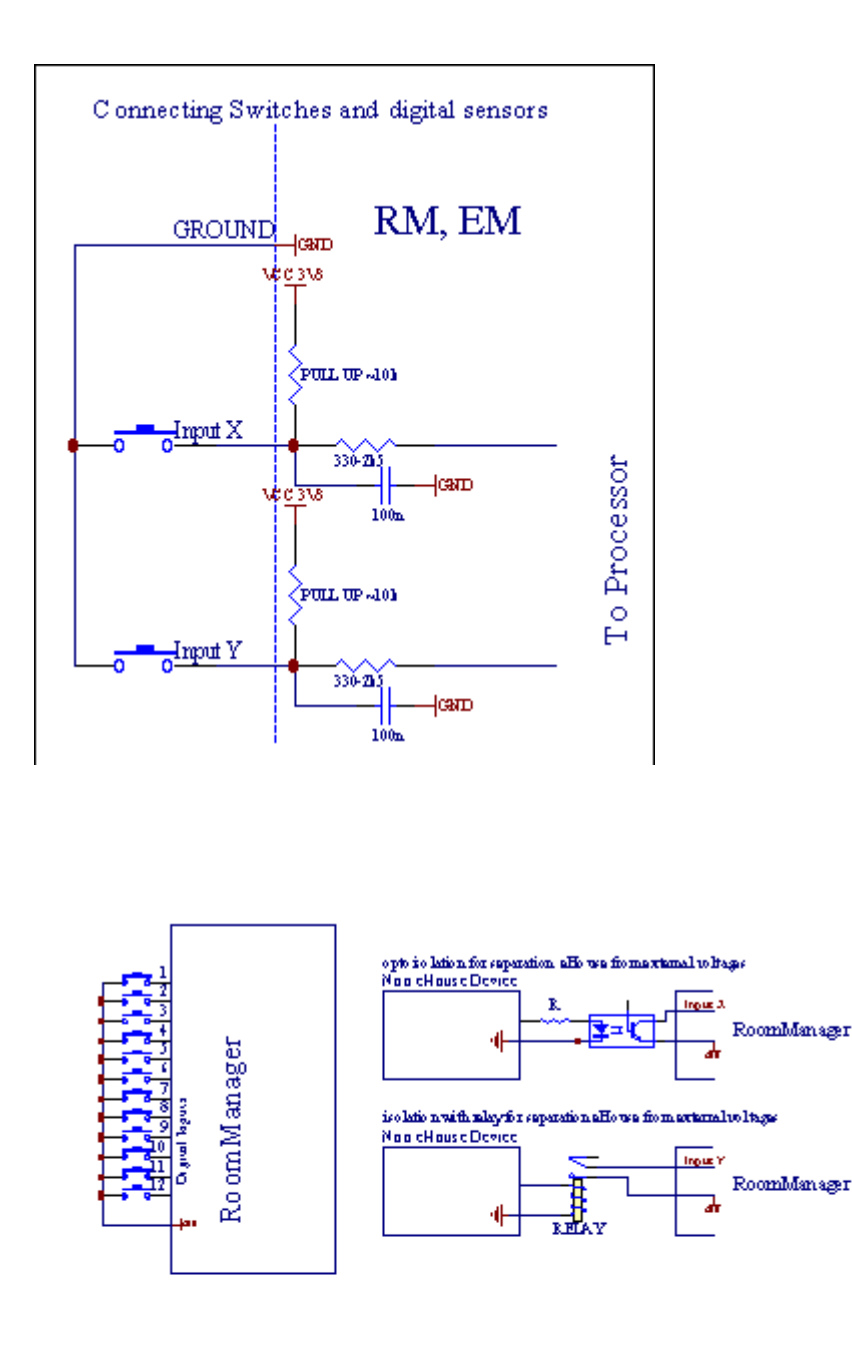

Влезови мора да бидеодделени од било кој напон.Само кратко на земјата (GND) натековната контролер е прифатена.

# 3.1.1.3 .Дигитални излези

Дигиталнирезултати може директно да се вози центри (единечен или на релето Модул) иможе да се постави логички држави 0 и 1 (исклучување и на релеконтакти).Настан доделен на резултати се:

- 3A,
- OFF ,
- Префрлате,
- ЗА(За програмирани време),

Тоаможе да се кандидира како:

- наслучај на ADC ниво крстот,
- влезпромена настан,
- распоредувачотНастанот,
- прирачникНастанот.

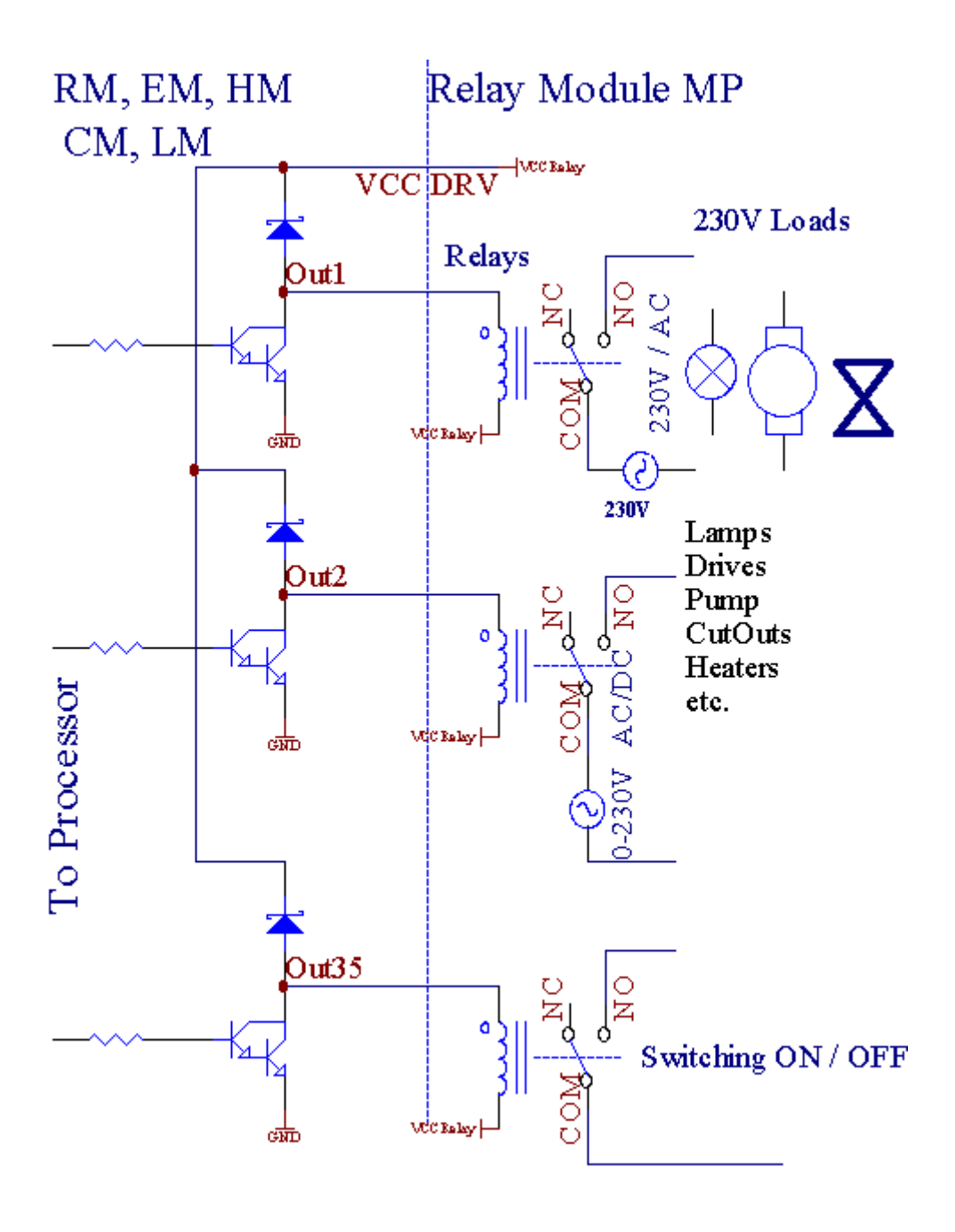

# 3.1.1.5.РWM (срцевата Ширина модулиран) Крајни резултати.

РWМИзлез се ДК нежните, кои имаат променлива должност циклус (со 8 битовирезолуција).

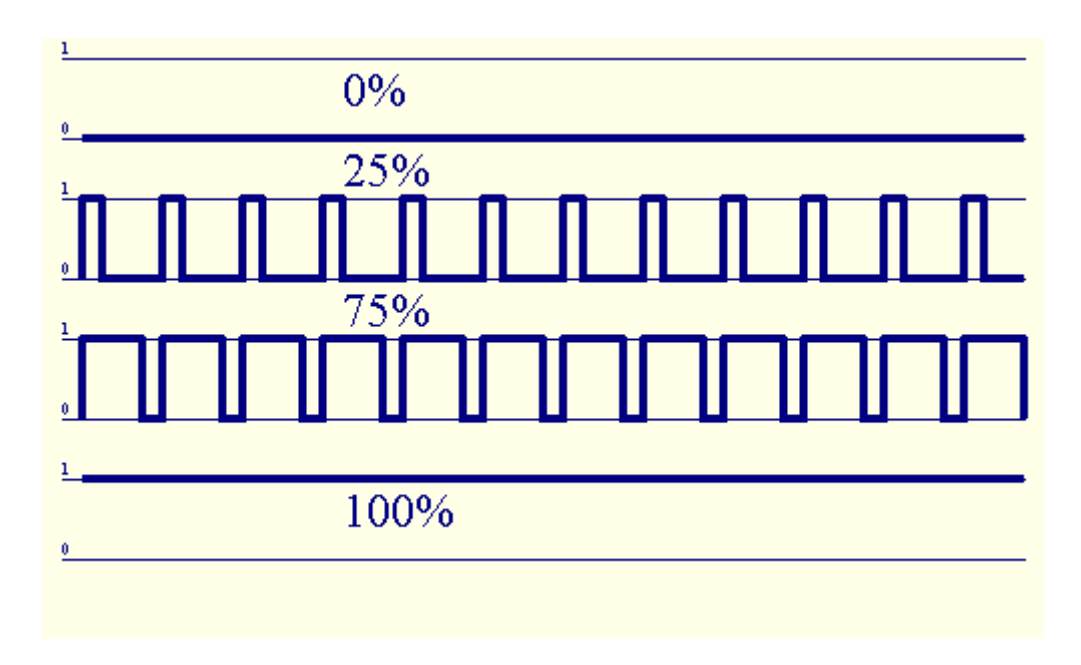

РWМизлези заедно на власт драјвери инсталирани на релето Модул(Или опционален FrontPanel), може да се регулира течно (255 места) светлинаниво на светилки напојува 12V/DC - 30W.Конечно надворешна електричнатавозачите со опто - изолација на влез, може да се користи за да се вози со висока моќи индуктивни товари (д.g.DC мотори, вентилатори, пумпи).

РWМпроизводство на LM, EPM, Ehm е способен да вози 1 ЛЕР поврзани директнокако елемент на опто - изолатор.Опто - изолатор е мора да се заштитиКонтролорот од постојана штета на целиот систем предизвикано оддефекти.

Врскапример за надворешни РWM моќ на возачите да eHouse систем.

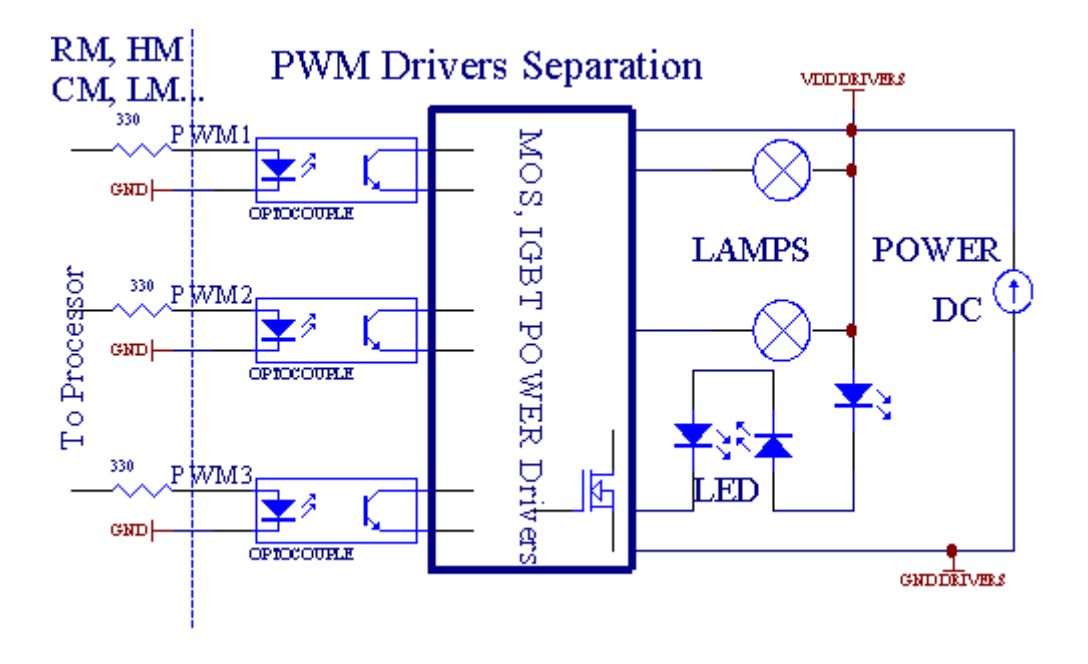

Врскатреба да се реализира што е можно пократок.

# 3.1.1.6.IR далечински управувач наEthernetRoomManager.

СекојEthernetRoomManager може да се контролира преку стандардни инфрацрвен Sony далечинскиконтролер (SIRC).Далечински управувач овозможува:

- променаизлези држави,
- променатемпература нивоа,
- променаАDC нивоа,
- променанивото на осветленост,
- peceтирањeEthernetRoomManager,
- КонтролаWinamp апликација инсталиран на компјутер eHouse сервер (\*).

доделитена директни локален настан на далечински управувач копчиња може да се вршипоединечно.

СтандардноДалечински управувач тип е SONY RMT - V260A (користи ВИДЕО 2 поставување).

Сметајќиогромен број на функции во системот, далечински управувач треба да имааткако многу копчиња што е можно (со внатрешна прекинувач за менувањеуреди).

Стандарднодалечински управувач копчето функции (пред - конфигуриран поставување ВИДЕО 2).

## <u>Копче Функции</u>

Јасно Откажи

0 - 9 0 - 9изборот бр на влезни, излез, ADC канал, PWM канал

Игра на

Стоп за исклучување

тркало++

тркало- -

ТВ/Видео Температура(Нивоа)

Прикажи светлината(Нивоа)

ВлезОдберете Дигитални испис

АудиоМонитор аналоген влез (нивоа)

Препорака Ресетирајтековната RoomManager (бара притискање на копчето ОК, како и)

Добро потврдана ресетирање и менување на Програмата

Моќ Смени(Префрли се на друго ниво)

ПаметниДатотека Програмата Избор на фонт (глобална дефиниција за сегашните РМ макс 24програми)

Мени Контролирањедруги EthernetRoomManager (само излез може да се менува) [" Менито "+ Nr\_of\_RoomManager + " ОК " + " Внесување Изберете " +OutputNr + ON/OFF/Вклучи] (\*)

Пауза Winamp(Play) (\*)

SAT Winamp(Стоп) (\*)

ИндексСледна Winamp (Следна песна) (\*)

ИндексПретходна Winamp (претходната песна) (\*)

SP/LP Winamp(Shuffle) (\*)

Широк Winamp(Повторете) (\*)

Boл + Winamp(Tom +) (\*)

Вол - Winamp(Том - ) (\*)

ДалечинскиКонтролорот употреба овозможува извршување на која било настан , освен промена наконфигурација и планер издание.

Чекориза инфрацрвен контрола:

1.Избор режим:

- Температура,
- Светлина,
- ДигиталниИзлез,
- АналогниВлез (ADC),
- Програмата.

2. Избор канал број на производот:

0.. Макс

3.Вредност промени

- +,
- -,
- Ha,
- Исклучување,
- Префрлате.

(Д.<br/>д .Нивото на светлина , канал 1 , + , + , +)

# EthernetRoomManagerurнopupa долго притискање на копче, па + мора да се притисне повеќе патида се префрлат на очекуваното ниво.

Имае можноста за користење на универзални IR далечински контролори (совграден - во Sony стандардната поддршка - SIRC), со LCD екран на допир панел (д.g. Гениј, Logitech {Хармонија}) и да се создаде посакуваниот конфигурација иописите во далечински управувач да креирате инфрацрвен контролен панел заеНоизе менаџмент.

Покрајпосветен копчиња за контрола , постои можност да доделите сителокалните RoomManager настан за слободен копчиња достапни на далечинскиКонтролер (максимум 200).Постои можност за контрола на различни аудио /Видео , HiFi систем преку еден Sony далечински управувач , и доделување намногу

функции на копчињата.

### Менувањеизлез државата (ON/OFF).

1 .Прес (избор на влезен сигнал) копче на далечинскиот управувач

2.Прес бр 0.. 24

ЗИзберете саканата состојба

- (POWER)Префрлате (ON > OFF или исклучите > ON),
- (Play)-3A,
- (Стоп) OFF.

Примери:

(ВлезИзберете) - > (1) - > (3) - > (Play) = Излез 13 за

(ВлезИзберете) -> (7) -> (Стоп) = Излез 7 исклучен

(ВлезИзберете) - > (1) - > (7) - > (Power) = Излез 17 Промена на државата

### ПроменаRoomManager програма.

- 1 .Прес (Smart датотеката)
- 2.Одберете nr 1.. 24
- 3.Прес (Во ред)

Примери:

(SmartДатотека) - > (1) - > (3) - > (Во ред) = Изберете програма 13

(SmartДатотека) -> (7) -> (Во ред) = Изберете програма 7

(SmartДатотека) - > (1) - > (7) - > (Во ред) = Изберете програма 17

### МенувањетоАDС нивоа.

- 1 .Прес (аудио монитор)
- 2.Изберете канал 1.. 8

3 .Свртете тркалото (+) или ( - ) (1 пулсот = смена приближно 3.3mV за напон ,за температура околу 0.8 степен за LM335).

Примерсе зголеми за греење за 2 степен, контролирани од страна на ADC канал 2

1 .(Аудио монитор) - > (2) - > (Тркала +) - > (Тркала +) - >(Тркала +)

# СветлинаКонтрола на нивото на.

- 1.Прес (Дисплеј)
- 2. Избра Придушувач на канал:
  - 1 n > За РWM нежните (1.. 3),
  - 0 > за вклучување/исклучување последователни излези (светло групи акокористи)

```
3.Изберете режим,
```

- OFF(Стоп),
- 3A(Play),
- Префрлате(Power),
- " + "(Тркала) ,
- " "(Тркала).

```
4 .(OFF).
```

ЗаПридушување број:

• 1 - n - > PWM нежните (да се запре придушување промени) ако придушување во моментовсе зголемува или намалува, ако Dimmer е запрен притискањето на ова копчеиницира намалување на светлината (до запре или исклучи).

ЗаПридушување број:

1 - n- > ако светлината Ниво е 0 почеток осветлувајќи избрани придушувањеинаку иницира намалување на светлината.

4(ON).

ЗаПридушување број:

• 1 - n - > Започнете осветлувајќи избрани PWM Dimmer (до Макс вредност илиприрачник стоп),

4( - ).

ЗаПридушување број:

0 - > исклучете го последното излез (светло група),

1 - n- > проектот затемнување на избраните PWM Dimmer (до Мин вредност илиприрачник стоп),

4.(+).

ЗаПридушување број:

- 0 > префрлиш на следниот излез (светло група),
- 1 n > проектот осветлувајќи избрани PWM Dimmer (до Макс вредност илиприрачник стоп),

# Примери:

(Дисплеј)- > (1) - > (+) - >..... (Одложување е.g. 10-ти).... - > (Стоп) -Започнете осветлувајќи РWM Dimmer 1 гости по 10-ти

(Дисплеј)->(+) - Вклучување на следниот излез nr (следни светлина група)

(Дисплеј)->(-) - Исклучување на тековната излез nr (моментално светлина група)

# Контролирањедруги EthernetRoomManager излези (\*).

- 1.Прес (Мени),
- 2. Изберете (адреса ниско) на саканиот RoomManager,
- 3.Прес (Во ред),
- 4 .Изведување чекори како за локалните RoomManager

(ВлезИзберете - > (Излез NR) - (Моќ или игра или Стоп)

5 .Контрола за локалните PM ќе се врати, по 2 минути неактивност надалечински управувач или рачен избор на RoomManager бр 0.

# Примери

(Мени)- > (2) - > (Во ред) Изборот EthernetRoomManager (со адреса =0, 202)

(ВлезИзберете) - > (1) - > (2) - > (Power) Промена државата за излез 12на избраните ЕРМ

(ВлезИзберете) - > (1) - > (0) - > (Play) Вклучете Излез 10 одизбрани ЕРМ

(ВлезИзберете) - > (4) - > (Стоп) Исклучување на излез 4 од избраните ЕРМ

(Мени)- > (Во ред) Враќање на локалните РМ селекција.

# Во текот напромена на функцијата, Не.од надвор, влез, Програмата, итн е секогаш ресетирање на0, па тоа не е неопходно изборот 0 како овие (Мени) - > (0) - >(Во ред)

# Управување соWinamp апликација (\*).

WinampАпликацијата мора да биде инсталиран и работи на eHouse компјутер сервер.Winampce контролира преку инфрацрвен (Sony далечински управувач) прекуEthernetRoomManager.

Предефиниранидалечински управувач копчиња и нивните функции:

### РКкопчето Функција

Пауза Winamp(Игра) или повторување на актуелната песна,

SAT Winamp(Стоп) ги снема и да престане,

ИндексСледна Winamp (Следна песна),

ИндексПретходна Winamp (претходната песна)

>> Winamp( $\Phi\Phi$ ) Препрати неколку секунди

<< Winamp(Премотајте назад) Премотајте назад неколку секунди

SP/LP Winamp(Shuffle) Смени режим на мешање

Широк Winamp(Повторување) Промени Повторете

Вол + Winamp(Том +) Зголемување на Том 1 %

Вол - Winamp(Том - ) Намалување Том 1 %

## 2 .Доделување настани на локалните EthernetRoomManager да Далечински управувачКопчиња.

EthernetRoomManagerима се изгради во функција за извршување локален настан по притискањепрограмирани копчето од далечинскиот управувач (макс.200 настани за копчињазадача е можно).

Дасоздаде дефиниции на далечинскиот управувач копчиња:

- се кандидира" CommManagerCfg " за саканиот EthernetRoomManager пр. " CommManagerCfg.exe/ A: 000.201 ".
- ПритиснетеЦелосна "Инфра-црвени поставувања" на "Генералниот" \*Табот
- Правилнатапозиција треба да биде избран од комбо кутија контрола "КорисникотПрограмабилни инфрацрвен Функции "\*.
- Имеможе да се промени во името поле
- Настаноттреба да бидат избрани по притискање етикета со тековната настан или" N/A ".Настанот творец појавува прозорецот поИзборот настанот " Прифати " треба да се притисне.
- " СнимајтеІК " \* Копчето треба да се притисне
- ПритиснетеДалечински управувач Целосна насочена кон избрани EthernetRoomManager.
- ІКкодот треба да биде прикажан на лицето на копчето " Снимајте IR " \*.
- Притиснете" Додади " копчето
- Позадача сите посакуваниот далечински управувач копчиња на настани прес-копчето " Ажурирање кодови " \*
- Конечно" Зачувај поставувања " копчето треба да се притисне за dowloadконфигурација на контролорот.

# Контролирањена надворешните уреди (Аудио/Видео/НіFi) преку инфрацрвен далечински управувачкод емулација.

EthernetRoomManagercoдржи инфрацрвен предавателот и да се изгради во логиката за пренос на IR сигналиво многу производители стандарди.

Тиеможе да биде фатена, научив и да игра (до 255 кодови за секој ЕРМ) .По инфрацрвен кодот фаќање, еНоизе настани се создадени да се интегрираат сосистемот.Ова настани може да се врши од страна на многу начини.

# 3 .Дефинирање на далечински кодови, контролирање на надворешни уреди.

Воцел да се создаде и да додадете инфрацрвен далечински управувач код за управување сонадворешни уреди (ТВ, HiFi, Видео, DVD итн) под надзор наизбрани EthernetRoomManager, следните чекори треба да се врши:

- Стартувај" CommManagerCfg " за саканиот EthernetRoomManager пр. " CommManagerCfg.exe/ A: 000.201 ".
- ПритиснетеЦелосна "Инфра-црвени поставувања" на "Генералниот" \*Табот
- Отворете" Далечински управувач " \* Јазиче, и да одат " Дефинирање инфрацрвенКонтролни сигнали ".
- Ставиуникатен, кратко и описно име.(Д.g.TB ON/OFF).
- Притиснете" Снимајте инфрацрвен сигнал " \* А потоа копчето на далечинскиот управувачза надворешен уред (насочени кон избрани RoomManager).
- IRКодот треба да се појави на лицето на копче на eHouse апликација.
- Резултирасе прикажани во излез прозорец
- Кодможе да се додаде eHouse систем со притискање на "Додадете " \* Копчето.
- Попрограмирање на сите потребни инфрацрвен Код кликнување на копчето Ажурирај Код.

### 4 .Креирање макроа - следните 1-4 далечински кодови егзекуции.

надзорна избраните EthernetRoomManager, следните чекори треба да се врши:

- Изберетесаканиот EthernetRoomManager име во "Општо " \* Јазиче.
- Отворете" Далечински управувач " \* Јазиче, и да одат " Дефинирање инфрацрвенМакроа и " \*.
- Притиснете" Додадете " \* Копчето и да одат во крај на листата (ако треба дадодадете нова ставка) или да изберете елемент од листата за да го замени.
- Во1, 2, 3, 4 \* Комбо кутии изберете секвенцијално инфрацрвен Настани што е дефинирано во" IR контролни сигнали "\* Група.
- ІRсигнали ќе се објави од 1 до последното еден по RoomManager повчитување на конфигурација.
- Попрограмирање на сите потребни макроа притиснете го копчето " Ажурирање кодови "\*.
- Конечново "Генералниот" \* Јазиче Притиснете го копчето "Зачувај поставувања "да креирате инфрацрвен Настани.

Неколкудесетина стандарди инфрацрвен далечински Контролери тип се поддржани од EthernetRoomManager (треба да бидат заверени од страна на тестирање уред и далечинскоконтролор).Потврден стандарди (Sony, Mitsubishi, AIWA, Samsung, Даеву, Panasonic, Matsumi, LG и многу повеќе).Најдобар начин еда се одлучи на еден производител на аудио/видео уреди.

Некоипроизводителите не секогаш користете еден далечински управувач систем , тогашфати и да игра кодот треба да се проверува.

# 3.1.1.7.Контролирање од страна на под - минијатурни инфрацрвен/RFдалечински управувач (електронски клуч)

еНоизесистем поддржува исто така електронски клучеви (IR Инфра - Црвена и радиоФреквенција RF), содржи 4 копчиња.

Притискањеодредување на копчињата ќе започне инфрацрвен кодот за менување на програмата за тековнатаEthernetRoomManager (еднакво на притискање на секвенца на копчиња во Sony PK(SmartFile> ProgramNR 1> OK).Профили мора да биде создадена воRoomManager или " CommManagerCfg.exe " апликација.

# 3.1.2.Продолжување модули за EthernetRoomManager.

# 3.1.2.1 факултативно продолжување модули (\*).

EthernetRoomManagere опремен со 2 PC - 232 (TTL) UART пристаништа кои може да се користи вопосветен верзии на контролори или специјални апликации.

# 3.1.2.2. Mifare пристап Читач на картички (\*).

RoomManagerможе да соработуваат со Mifare Читач на картички.Ова решение овозможува пристапконтрола, ограничувања на правата, контрола ограничување.Тоа е особенокорисни во хотели, јавни згради, канцеларии, контрола на пристапапликации.

Затворањекартичка на читателот е логиран на eHouse Server компјутер и програмирани настанможе да се изврши (д.g.отклучам ли вратата)

Акокартичката е активирана во eHouse систем право на пристап маска е променаза тековната RoomManager.

Пристапправо може да се постави на:

- Преклопувањевклучување/исклучување излези (поединечно за секој излез),
- Менувањепрограми (на глобално ниво сите програми),
- Настанотактивирање на внесување државата промена (д.g.прекинувач поединечно поставиза секој влез),
- Менувањепридушување подесувања (поединечно секоја излезна PWM),
- Менувањепоставување ADC нивоа (на глобално ниво сите канали),
- Вклучување наинфра-црвена настани (на глобално ниво за секој пренос од Ethernet Room Manager),
- КонтролирањеEthernetRoomManager преку IR далечински управувач (глобално).

Тоае возможно да поставите програмиран излези (за 10-ти) e.g.за отклучувањеелектро - магнет, сигнал генерација, потврда светла.

Пристапправа заедно со посветен излези поединечно се програмираниза секоја картичка Mifare.Име за секоја картичка може да се дефинира и.

# 3.1.3 .Инструкции за инсталација , Конектори и сигнал описи наEthernetRoomManager , EthernetHeatManager и друг медиум контролориврз основа на EthernetRoomManager ПХБ.

Повеќетона eHouse контролори користи два ред ИДЦ подлошки кои овозможуваат многубрза инсталација, deinstallation и услуги. Употреба рамни кабликоја е 1mm во ширина, не бараат правење целини за кабли.

ПинНема.1.има правоаголна форма на ПХБ и дополнително стрелка на сокетпокрие.

Иглисе нумерирани со ред приоритет:

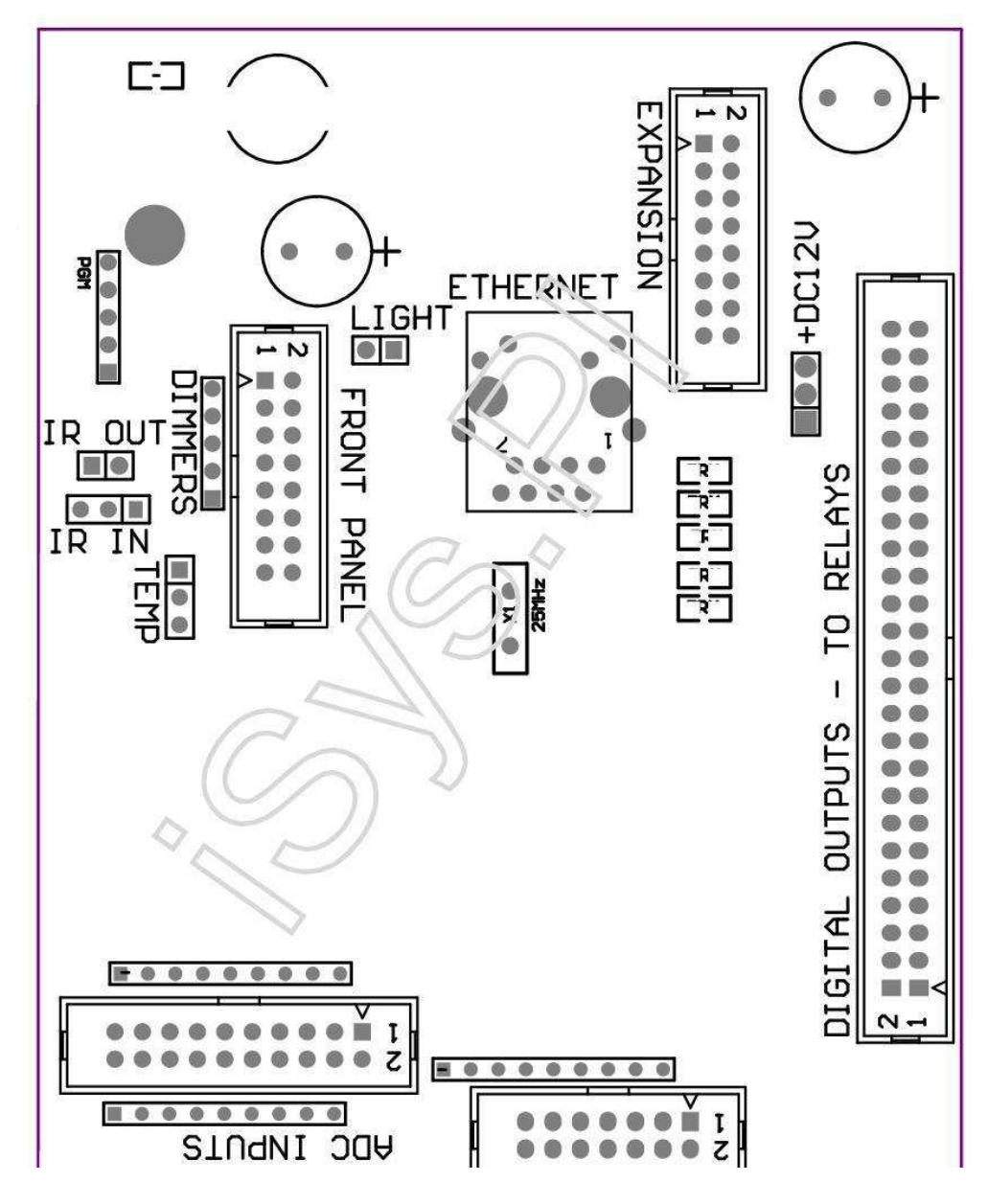

Page 26 of 101

|2 4 6 8 10 12 14 16 18 20 22 24 26 28 30 32 34 36 38 40 42 44 46 4850 |

|1 3 5 7 9 11 13 15 17 19 21 23 25 27 29 31 33 35 37 39 41 43 45 4749 |

|\_^\_\_\_|

# АDС– Аналоген/дигитален конвертор влезови (АDС влезови) < 0 ; 3 , 3V>- Не поврзувајте надворешни потенцијали (ИДЦ - 20)

- 1- GND/Ground (0V)
- 2- GND/Ground (0V)
- 3- ADC BO 2
- 4- ADC во 10
- 5- ADC BO 3
- 6- АDC ВО 11/дигитален влез 12 \*
- 7- ADC BO 4
- 8- АDC ВО 12/дигитален влез 11 \*
- 9- ADC BO 5
- 10- АDC ВО 13/дигитален влез 10 \*
- 11- ADC BO 6
- 12- ADC ВО 14/дигитален влез 9 \*
- 13- ADC BO 7
- 14- ADC ВО 15/дигитален влез 8 \*

15- АDC ВО 8 (опционално температурен сензор за ЕРМ одбор или надворешнипредниот панел)

16- ADC BO 0

17- АDС ВО 9 (опционално светлината ниво сензор (phototransistor +) на ЕРМодбор или надворешни предниот панел)

18- ADC BO 1

19- VDD (3, 3V) – Бара отпорник на ЕРМ одбор ограничување Тековни/напојување температурни сензори (Резистор 100 ОМ)

20- VDD (3, 3V)

\*Муабет со дигитални влеза - Не поврзувајте за ЕРМ

# ДИГИТАЛЕНВлезови - (On/Off) поврзување/исклучување на теренот (не поврзувајте билонадворешен потенцијали) (ИДЦ - 14)

- 1- GND/Ground (0V)
- 2- GND/Ground (0V)
- 3- Дигитален влез 1
- 4- Дигитален влез 2
- 5- Дигитален влез 3
- 6- Дигитален влез 4
- 7- Дигитален влез 5
- 8- Дигитален влез со 6
- 9- Дигитален влез со 7
- 10- Дигитален влез со 8 \*
- 11- Дигитален влез 9 \*
- 12- Дигитален влез 10 \*
- 13- Дигитален влез 11 \*
- 14- Дигитален влез 12 \*

\*Муабет со аналоген/дигитален конвертор влезови

### ДИГИТАЛЕНРЕЗУЛТАТИ – програмабилни излези со реле возачи (ИДЦ - 40 lubИДЦ - 50)

- 1- VCCDRV Стегање заштита диоди VCCrelay (12 V)
- 2- VCCDRV Стегање заштита диоди VCCrelay (12 V)
- 3- Дигитални излези за директна диск реле индуктор (12V/20mA)Нема.1
- 4- Дигитални излези за директна диск реле индуктор (12V/20mA) не.2
- 5- Дигитални излези за директна диск реле индуктор (12V/20mA) не.3
- 6- Дигитални излези за директна диск реле индуктор (12V/20mA) не.4
- 7- Дигитални излези за директна диск реле индуктор (12V/20mA) не.5
- 8- Дигитални излези за директна диск реле индуктор (12V/20mA) не.6
- 9- Дигитални излези за директна диск реле индуктор (12V/20mA) не.7 $\,$
- 10- Дигитални излези за директна диск реле индуктор (12V/20mA) не.8
- 11- Дигитални излези за директна диск реле индуктор (12V/20mA) не.9
- 12- Дигитални излези за директна диск реле индуктор (12V/20mA) не.10
- 13- Дигитални излези за директна диск реле индуктор (12V/20mA) не.11
- 14- Дигитални излези за директна диск реле индуктор (12V/20mA) не.12
- 15- Дигитални излези за директна диск реле индуктор (12V/20mA) не.13

16- Дигитални излези за директна диск реле индуктор (12V/20mA) не.14
17- Дигитални излези за директна диск реле индуктор (12V/20mA) не.15
18- Дигитални излези за директна диск реле индуктор (12V/20mA) не.16
19- Дигитални излези за директна диск реле индуктор (12V/20mA) не.17
20- Дигитални излези за директна диск реле индуктор (12V/20mA) не.18
21- Дигитални излези за директна диск реле индуктор (12V/20mA) не.19
22- Дигитални излези за директна диск реле индуктор (12V/20mA) не.20
23- Дигитални излези за директна диск реле индуктор (12V/20mA) не.21
24- Дигитални излези за директна диск реле индуктор (12V/20mA) не.22
25- Дигитални излези за директна диск реле индуктор (12V/20mA) не.23
26- Дигитални излези за директна диск реле индуктор (12V/20mA) не.24
27- Дигитални излези за директна диск реле индуктор (12V/20mA) не.24

28- Дигитални излези за директна диск реле индуктор (12V/20mA) не.26(Посветен на функции)
29- Дигитални излези за директна диск реле индуктор (12V/20mA) не.27(Посветен на функции)
30- Дигитални излези за директна диск реле индуктор (12V/20mA) не.28(Посветен на функции)
31- Дигитални излези за директна диск реле индуктор (12V/20mA) не.29(Посветен на функции)
32- Дигитални излези за директна диск реле индуктор (12V/20mA) не.30(Посветен на функции)
33- Дигитални излези за директна диск реле индуктор (12V/20mA) не.30(Посветен на функции)
34- Дигитални излези за директна диск реле индуктор (12V/20mA) не.31(Посветен на функции)
35- Дигитални излези за директна диск реле индуктор (12V/20mA) не.33(Посветен на функции)
36- Дигитални излези за директна диск реле индуктор (12V/20mA) не.34(Посветен на функции)
37- Дигитални излези за директна диск реле индуктор (12V/20mA) не.34(Посветен на функции)

38- GND/Ground 0V (Алтернатива Заземјување за напојување контролер зарамен кабел со должина помала од 40 cm)
39- GND/Ground 0V (Алтернатива Заземјување за напојување контролер зарамен кабел со должина помала од 40 cm)
40- GND/Ground 0V (Алтернатива Заземјување за напојување контролер зарамен кабел со должина помала од 40 cm)
41- GND/Ground 0V (Алтернатива Заземјување за напојување контролер зарамен кабел со должина помала од 40 cm)
42- GND/Ground 0V (Алтернатива Заземјување за напојување контролер зарамен кабел со должина помала од 40 cm)
43- GND/Ground 0V (Алтернатива Заземјување за напојување контролер зарамен кабел со должина помала од 40 cm)
44- GND/Ground 0V (Алтернатива Заземјување за напојување контролер зарамен кабел со должина помала од 40 cm)
45- GND/Ground 0V (Алтернатива Заземјување за напојување контролер зарамен кабел со должина помала од 40 cm)
46- GND/Ground 0V (Алтернатива Заземјување за напојување контролер зарамен кабел со должина помала од 40 cm)
47- GND/Ground 0V (Алтернатива Заземјување за напојување контролер зарамен кабел со должина помала од 40 cm)

40- GND/Ground 0V (Алтернатива Заземјување за напојување контролер зарамен кабел со должина помала од 40 cm)
49- 12 V напојување за контролорот (Алтернатива за напојувањеКонтролер за рамен кабел со должина помала од 100cm)
50- 12 V напојување за контролорот (Алтернатива за напојувањеКонтролер за рамен кабел со должина помала од 100cm)

# МОЌНОСТОС 12 V (3 - РІМ Грло)

- 1- GND/Ground/0V
- 2- GND/Ground/0V
- 3- Напојување 12 V/0.5A (Влез) на UPS-от

### ПРЕДПАНЕЛ – Продолжување панел сокет (ИДЦ - 16) - само за еНоизесистем модули врска

- 1- 12 VDC напојување (Влез/Излез max 100mA) \*
- 2-12 VDC напојување (Влез/Излез max 100mA) \*
- 3- Дигитален излез нема.34 (без возачот)
- 4- VCC 3.3V напојување (внатрешна стабилизатор излез за напојувањепанел)
- 5- МР во (Инфра Ред сензорот влез и за поврзување IR приемник напанел)
- 6- АDC ВО 8 (опционално температурен сензор за ЕРМ одбор или надворешнипредниот панел)
- 7- ТХ1 (RS232 ТТL пренесува) или други функции на панел
- 8- RX1 (RS232 TTL прима) или други функции на панел
- 9- АDC ВО 9 (опционално светлината ниво сензор (phototransistor +) на ЕРМодбор или надворешни предниот панел)

10- PWM 1 (PWM Dimmer 1 или (Ред за RGB) TTL – без електрична енергијавозачот) 3.3V/10mA (за директна диск ЛЕР на моќ возачот опто - изолатор)

11- PWM 2 (PWM Dimmer 2 или (зелено за RGB) TTL – без електрична енергијавозачот) 3.3V/10mA (за директна диск ЛЕР на моќ возачот опто - изолатор)

12- PWM 3 (PWM Dimmer 3 или (сино за RGB) TTL – без електрична енергијавозачот) 3.3V/10mA (за директна диск ЛЕР на моќ возачот опто - изолатор)

13- IR НАДВОР – Инфрацрвен предавател излез (за инфрацрвен предавател +отпорник 12V/100mA)

- 14- RESET Контролер ресетирање (Кога го скрати да GND)
- 15- GND/Ground/0V \*
- 16- GND/Ground/0V \*

\*за напојување EthernetRoomManager од преден панел (исклучи другитенапојување конекции (12 VDC) и да се обезбеди многу добра основа засекоја уреди особено Ethernet рутер

# Ethernet- RJ45 приклучок - LAN (10MBs)

стандардLAN приклучок RJ45 со UTP - 8 кабел.

# СВЕТЛИНАТА– Light sensor (2 игла) – изборен светлината ниво сензоралтернативно со надворешни

#### преден панел

1- GND/Ground/0V

2– Фото Транзистор + (или други чувствителни на светлина сензор ФотоДиода , Фото Резистор) АDC ВО 9 (опционално сензор за ЕРМ одбор илинадворешен преден панел)

# ТЕМП- Температурен сензор (3 PIN) и – изборен температурасензор пак со надворешен преден панел (МСР9701, МСР9700)

1-+3, 3V температурен сензор за напојување

- 2- АDC BO 8 (опционално температурен сензор за ЕРМ одбор или надворешниПреден панел)
- 3- GND/Ground/0V

### Нежните- излези РWM (5 пински) за директна диск опто - парови (3.3V/10mA) наМоќ Возачите

1- PWM 1 (PWM Dimmer не.1 или црвена за RGB нежните во TTL стандард)3.3V/10mA (за директно поврзување пренесување диоди на опто - изолатор- Анодна)

2- PWM 2 (PWM Dimmer не.2 или зелено за RGB нежните во TTL стандард)3.3V/10mA (за директно поврзување пренесување диоди на опто - изолатор- Анодна)

3- PWM 3 (PWM Dimmer не.3 или сина за RGB нежните во TTL стандард)3.3V/10mA (за директно поврзување пренесување диоди на опто - изолатор- Анодна)

4- GND/Ground/0V - Катоди за пренесување на диоди наорtoisolators за моќ возачи \*

5-12 VDC напојување (Влез/Излез 100mA) \*

\*Напојување EthernetRoomManager од Придушувач на енергија Возачите (исклучетедруги напојување конекции (12 VDC) уверам многу добра основа засекој уреди, особено со Ethernet рутер.

### ЕКСПАНЗИЈАСлот – Не приклучувајте уреди

# 3.2 .EthernetHeatManager - Котлара и централно греење контролер

EthernetHeatManagere само содржани контролер за управување:

- ситесодржината на котлара,
- централнотоплина систем,
- вентилација,
- закрепнатвоздух ракување со системи.

Уредможат да го контролираат многу напредни за греење и ладење инсталација изаедно со употреба бесплатно и чип извори на енергија сериозно го намалуватрошоците за греење и ладење, она што се направи можно да рефундирање на трошоците наинсталација во 1 - 3 години.

Порадида се многу големи функционалност EthernetHeatManager може да се донесе на билогреење/ладење инсталација конфигурација.

Главнатафункции се:

- Котел(Секаков вид) ON/OFF контрола, оневозможи снабдувањето со гориво диск, оневозможи власта, замени снабдување со гориво од eHouse.
- Огансо вода јакна и/или топол воздух Дистрибуција (имале) систем, водапумпа, помошни фанови, НАД вентилатор контрола,
- Вентилацијаи закрепнување поддршка за AMALVA Rego HV400 или компатибилен со C1контролер (напредна контрола над се изгради во RS232 интерфејс),
- Земјатаразмена на топлина (GHE) Навивач,
- ВодаГрејач/Cooler пумпа за вентилација,
- ПомошниНавивач контрола за закрепнување поддршка,
- Основнитеконтрола на други recuperator тип (ON/OFF брзина 1, Брзината 2, Брзина Збајпас разменувач на топлина, помошни фанови, вода кулер, греалка, GHE, воздухот deriver.
- Контролаservomotor воздух Deriver/GHE.
- Водагреалка (за загревање воздух разнесено на соби, контрола на електрична дрвоначини силует за прилагодување на температурата на воздухот).
- Топлавода тампон управување за централно греење и топла водаинсталација, Индикатор на топла ниво,
- СоларниСистем (контрола пумпа за вода),
- Алармотиндикатори преку температура: котел, оган, Сончевиот систем.

Контролермерка и контролирање на следните температури:

- Водајакна на клада (1) за пумпа за контрола,
- Водајакна на клада (2) (назад до сензор),
- Оганструење (топла температура на воздухот за ИМАШЕ систем),
- Котелвода јакна (за управување на пумпата),
- Топлавода тампон врвот (90 % на висина),
- Топлавода тампон средината (50 % на висина),
- Топлавода тампон дното (10 % на висина),
- Водаво Сончевиот систем (за управување на пумпата),
- ВоздухотDeriver надворешна температура на воздухот за вентилација,
- GHEтемпературата на воздухот за вентилација,
- СнабдувањеВоздух за recuperator температура (Чиста),
- Издувнитевоздухот од куќа температура (Валкани),
- Recuperatorизлез температурата на воздухот разнесени соби (Чиста),
- Топлавоздух по бојлер за контролирање на електрична три начини силуетза температура прилагодувања ,

# 3.2.1.EthernetHeatManager Излезни резултати.

### ЗИзлез - Статус на клада (за статусот ламба) зелено/жолт/црвен

### Ламбикомбинација зависи од температурата на водата јакна и струење на воздух.

Тјаскеt- мери водата јакна температура (двојно)

Tconv -мери со струење на температура над огништето

*Ситеисклучете* - Tconv <" Реал.Исклучи "\*, иТjacket <" Црвениот "\*.

*ЗелениТрепка* - Празни клада или одумира(Tjacket <" Зелена " \*) И (" Реал.Исклучи " \* <Tconv <" Реал.На " \*)

Зелениконтинуирано - "Зелена" \* < Тјаскеt <" Жолта и " \* - " Маргина " \*

Зелении жолта - "Жолта и "\* - "Маргина "\* < Тјаскеt <" Жолта и "\* + "Маргина "\*

Жолта - "Жолта и " \* + " Маргина "\* < Тјаскет <" Црвениот " \* - " Маргина " \*

Жолтаи Црвениот - "Црвениот "\* - "Маргина "\* < Тјаскет <" Црвениот "\* + "Маргина "\*

*Црвениот* - "Црвениот " \* +" Маргина " \* < Tjacket <" Аларм " \*

*ЦрвениотТрепка* - Tjacket> = " Аларм " \*

### ОганПумпа за вода (помеѓу огништето вода јакна и топла вода бафер).

Тјаскеt= Просечна (Т јакна 1 и Т јакна 2) се мери

Tconv= Мери со струење на температура над огништето

Tjacket>" Оган пумпа и " \* И Tconv>" Реал.исклучи "\* (Огништето се загрева) (Пумпа Оп)

Tjacket<" Оган пумпа и " \* - " Маргина " \*(Пумпа исклучено)

КотелПумпа за вода (помеѓу котел вода јакна и топла вода бафер)

Tboiler>" КотелПумпа и " \* (Пумпа On)

Tboiler <" КотелПумпа и " \* - " Маргина " \* (Пумпа исклучено)

### КотелОN/OFF контрола на температурата на топлата вода Тампон.

### ТВМ- Мери температурата на тампон средината

ТВМ>" Мин Т " \* (Котли исклучен)

ТВМ<" Мин Т "\* - " Маргина "\* И соларни исклучи иоган надвор (Котли ОN)

### Recuperator(Вентилација ON/OFF).

#### Нијанса- мери со сензор за централно греење внатрешна собна температура

Нијанса>" Т Бараните " \* (Режим на греење - Пропустливи ОFFрачно или целосно автоматски режим),

Нијанса<" Т Бараните " \* - " Маргина " \* (ГреењеВладата - Пропустливи на рачно или целосно автоматски режим),

Нијанса>" Т Бараните " \* (Ладење режим - Пропустливи на прирачникили целосно автоматски режим) ,

Нијанса<" Т Бараните " \* - " Маргина " \* (ЛадењеВладата - Пропустливи OFF рачно или целосно автоматски режим).

### Recuperator(Ниво 1/Ниво 2/ниво 3).

КонтролирањеВентилација Ниво рачно или од распоредувачот.

## ВодаГреалка пумпа (меѓу тампон и греење).

### Нијанса- мери со сензор за централно греење внатрешна собна температура

Нијанса< Т Бараниот \* - Маргина \* (Режим на греење - Пумпа ON)

Нијанса> Т Бараниот \* (Пумпа исклучено)

## (\*)Бојлер/Cooler пумпа за GHE.

Пумпае уклучен додека вентилација, закрепнат преку GHE работи идополнителни услови се исполнети:

- Прирачниквладата ("Кулер/греење и " \* Опција е поставена за активнопрограма на HeatManager.
- ЦелоснаАвтоматски режим избрани автоматски, ако тоа е потребно или да добијат некоја енергијазаштеди.
- БезусловнаВентилација избрани автоматски, ако тоа е потребно или да добијат некоја енергијазаштеди.

### Триначини силует контрола (+) (помеѓу топла вода Тампон и бојлер).

Theat- Мери температурата на воздухот по бојлер.

Theat>" Т греење и " \* (Исклучено)

Theat<" Т греење и "\* - "Маргина "\* (Привременна) време вентилација во топлиот режим.

# Триначини силует контрола (-) (Помеѓу топла вода Тампон и бојлер).

Theat- Мери температурата на воздухот по бојлер.

### Theat>" Т греење и " \* (Привремено на) времевентилација во топлиот режим.

```
Theat<" Т греење и " * - " Т Hist " * (OFF)
```

Специјалниприближување алгоритам беше спроведен за контрола на движење за време наелектрични силует да се задржи греење температурата на посакуваното ниво во зависностна топла вода Тампон температура , делта температура и така натаму.

### СоларниСистем Пумпа за вода (помеѓу соларниот систем и топла вода бафер).

ТСоларната (мерено)>" Т Сончевиот " \* (ON),

ТСоларната (мерено) <" Т Сончевиот " \* - " Маргина " \* (OFF),

### КотелЕнергија (вклучено/исклучено).

Може дада се користи за претворање на силата на котелот во текот на летото, итн.

### Котелоневозможување на снабдувањето со гориво диск (On/Off).

Горивоснабдување диск може да се однадвор оневозможен од страна на HeatManager e.g.за блицод сите горива во бојлерот оган место.Особено за цврсти горивадискови.

#### Избегнеснабдување со гориво диск (On/Off).

Горивоснабдување диск може да се однадвор заменета од HeatManager e.g.за оптоварувањегориво прв пат или по блиц надвор.Особено за цврсти горивадискови.

### ОганТопол воздух Дистрибуција Вентилатор (имаше на системот)

Tconv= Измерени температури вредност на струење на воздух над огништето.

Tconv>" Реал.На " \* (На),

Tconv<" Реал.Исклучи " \* (Исклучено).

### ТоплаВода тампон статус.

ТВО, ТВМ, ТБТ - Мери температурата на тампон соодветно (по, средината, врв).

TBD>" Т тампон мин " \* (Континуирано осветлување)

ТПросечната тампон> 100 % Кратко време надвор во споредба со времето на.

ТПросечната тампон < 100 % Пропорционален за да се исклучи времето.

ТІМЕ\_ОN0.2 сек и ТІМЕ\_ОFF (ТБТ + ТВМ)/2 пониска од 45 С - не се доволниза вода за греење.

TIME\_ON= TIME\_OFF 0.2 сек (ТБТ) <" Т греење и " \* 5 Ц недоволно температурата за греење (бојлер снабдување).

### КотелАлармот.

Ткотел мери>" Т аларм " \* (**На**)

Ткотел мери <" Т аларм " \* (Исклучено)

# 3.2.2.EthernetHeatManager Настани.

EthernetHeatManagere посветен Контролер за греење, ладење, вентилација работат вомногу режими.Со други за да се постигне целосна функционалност со минимални човечкиинтеракција, посветен сет на настанот беше дефиниран, да ги извршува своите ситефункции.Тоа може да се стартува рачно или од напредни Динамички план (248места) да се изгради во EthernetHeatManager како и во другите уреди на еHousecucтем.

# Настанина EthernetHeatManager:

- КотелНа (Упатство за котли На Топлина параметри се уште се следи , такаако не постои на употреба котел тоа се ќе се исклучи наскоро) ,
- КотелИсклучување (рачно котли исклучен Топлина параметри се уште се следи ,па ако има потреба од користење на котелот тоа се ќе се обратат нанаскоро) ,
- ОневозможиСнабдување со гориво диск (за цврсто гориво котли),
- ОвозможиСнабдување со гориво диск (-----),
- ИзбегнеСнабдување со гориво диск на (-----),
- ИзбегнеСнабдување со гориво Појдете (-----),
- ВентилацијаЗА (Вентилација, Recuperator ON),
- ВентилацијаOFF (Исклучи Вентилација, Recuperator, и сите помошниуреди),
- ГреењеМах (Поставување макс температура на електрични три начинисилует за бојлер),
- ГреењеМин (Поставување мин температура на електрични три начинисилует за бојлер и да го исклучите своите пумпа),
- Греење+ (Упатство зголемува позицијата на три начини силует за водагрејач),
- Греење (Упатство намалување позиција на три начини силует за водагрејач),
- Свртетена котли пумпа (рачно вртење на пумпа за котел за некое време),
- Свртетеисклучување котли пумпа (рачно исклучување на пумпата за бојлерот),
- Свртетена клада пумпа (рачно вртење на пумпа за огништето за некое време),
- Свртетеисклучување огништето пумпа (рачно исклучување на пумпата за клада),
- ГреалкаПумпа ON (рачно вклучување на пумпа за грејач),
- ГреалкаПумпа OFF (рачно исклучување на пумпата за грејач),
- РесетирањеАларм за котли Расчистување (Ресетирај Аларм контра за користење на котелод последната чистка),
- РесетирањеАларм Вчитување (Ресетирај Аларм контра за користење на котелот одпоследните гориво вчитување),
- Свртетена котли Напојувања (рачно вклучете котли Power Supply),
- Свртетеисклучување котли Напојувања (рачно исклучување котли Power Supply),
- PWM1 \* + (Зголемување на ниво на PWM 1 излез),
- PWM2 \* + (Зголемување на ниво на PWM 2 излез),
- PWM3 \* + (Зголемување на ниво на PWM 3 излез),
- PWM1 \* (Намалување на ниво на PWM 1 излез),
- PWM2 \* (Намалување на ниво на PWM 2 излез),
- PWM3 \* (Намалување на ниво на PWM 3 излез),
- ИзвршиПрограмата промена (максимум 24, сите параметри на HeatManager на владата итемпература нивоа, може да се програмира индивидуално во секојапрограма).

\*PWM можат да го контролираат дополнителни обожаватели еднонасочна или други уреди контролирани од страна на(Пулсот ширина модулација влез).Дополнителна енергија возачот е потребносо опто - изолација.

# ПосветенRecuperator Настани (AMALVA Rego - 400) или други (\*)

- RecuperatorСтоп (\*) (Off),
- RecuperatorПочеток (\*) (Ha) ,
- RecuperatorЛето (\*) (Оневозможи размена на топлина),
- RecuperatorЗима (\*) (Овозможи размена на топлина),
- RecuperatorAuto (Автоматски режим на recuperator користејќи интерни подесувањаи планер на recuperator),
- RecuperatorПрирачник (Рачен режим Recuperator контролирани однадвор со HeatManager ),
- Recuperator T. Внатрешната 15 С (Т бара во соба за инсталираните дополнителнитемпературен сензор за recuperator),
- Recuperator T. Внатрешната 16 С,
- Recuperator T. Внатрешната 17 С,
- Recuperator T. Bhatpeiii hata 18 C,
- Recuperator T. Bhatpellhata 19 C,
- RecuperatorT.Bhatpemhata 20 C,
- RecuperatorT.Внатрешната 21 С,
- Recuperator T. Внатрешната 22 С,
- Recuperator T. Bhatpellihata 23 C,
- Recuperator T. Внатрешната 24 С,
- Recuperator T. Внатрешната 25 С,
- RecuperatorНиво 1 (\*) (минимално),
- RecuperatorНиво 2 (\*) (Среден),
- RecuperatorНиво 3 (\*) (максимална),
- RecuperatorНиво 0 (\*) (OFF),
- Recuperator T.Og 0 C (Поставување температура разнесени Соби кои ќе бидатконтролирани од страна на вклучување и исклучување внатрешни Конектор Разменувач на топлинаи внатрешното електрично греење ако не би'т исклучен илиисклучен)
- RecuperatorT.Oд 1 С,
- RecuperatorT.Oд 2 Ц,
- RecuperatorT.Од 3 Ц,
- RecuperatorT.Oд 4Ц,
- RecuperatorT.Oд 5-C,
- RecuperatorT.Од 6Ц,
- RecuperatorT.Oд 7 С,
- RecuperatorT.Oд 8 С,
- RecuperatorT.Oд 9 С,
- RecuperatorT.Oд 10 С,
- RecuperatorT.Oд 11 С,
- RecuperatorT.Oд 12 С,
- RecuperatorT.Oд 13 C,
- RecuperatorT.Oд 14 С,
- RecuperatorT.Oд 15 С,
- RecuperatorT.Oд 16 С,
- Recuperator T.Oд 17 С,
- Recuperator T.Oд 18 С,
- RecuperatorT.Oд 19 С,
- RecuperatorT.Oд 20 С,
- RecuperatorT.Oд 21 С,
- RecuperatorT.Oд 22 C,
- RecuperatorT.Oд 23 С ,
- RecuperatorT.Oд 24 С ,
- Recuperator T.Oд 25 С ,
- Recuperator T.Og 25 С ,
  Recuperator T.Og 26 С ,
- Recuperator T.O. 20 C ,
- RecuperatorT.Oд 27 С,
- RecuperatorT.Oд 28 С,
- RecuperatorT.Oд 29 C,
- RecuperatorT.Од 30 ° С.

(\*)Директна контрола на recuperator може да бара мешање во внатрешнитеколо на recuperator (директна врска со фановите , заобиколат , БрзинаTRAFO , итн.

iSysКомпанијата не е одговорен за било каква штета кои произлегуваат во овој режимна работа.

RecuperatorAmalva треба кабел за HeatManager продолжување слот (UART2)на сериски порт изградена - во Rego одбор.

Правилнатаоснова мора да биде создадена за двата уреди за заштита.

EthernetHeatManagerподдржува 24 програми за надзор работа.Секоја програма се состои ситетемпература нивоа, вентилација, закрепнат режими.EthernetHeatManager автоматско прилагодување на греење и вентилацијапараметри за да се добие саканата температура во повеќето економски начин.Ситепумпи се автоматски вклучите/исклучите следење programed нивоа натемператури.

Програмиможе да се стартува рачно од " eHouse " апликација или бегствоавтоматски од напредни Динамички план овозможувајќи сезона , месец ,време , итн корекција за контрола на централно греење ивентилација.

### 3.2.3.Вентилација, закрепнат, греење, ладење режими.

**ТоплаЗа распределба на воздухот од огништето (имале) -** Се вклучи автоматскии независно од другите услови на греење и ладење , акооган е греење и оваа опција е активна за тековната програма наHeatManager.

**ПрирачникВладата** - Секоја параметри: вентилација, закрепнат, греење, ладење, се дефиниција рачно во програмата подесувања (вентилација ниво, ладење, греење, recuperator разменувач на топлина, земјата разменувач на топлина, температура на греење, температура бара.

Вослучај на прекрачвам внатрешна собна температура за време на загревањето -вентилација, греење закрепнување, и помошни функција се запреи продолжи кога внатрешната соба температурата падне под вредноста "Тбараните "\* - "Маргина "\*.

**ЦелоснаАвтоматски режим** - Потребното ниво на вентилација и греење температурисе програмирани во програмата подесувања.Сите други параметри се прилагодуваатавтоматски да се одржи бара температура во собата , со загревањеили ладење.Во текот на греење , HeatManager држи грејач температура напрограмирани ниво , прилагодување на електрична три начини силует.НеatManagerодржува саканата температура со најниски трошоци на користени енергија ,автоматски вклучување и исклучување помошни уреди како навивачи , земјатаразменувач на топлина , ладилникот , греалка.Во случај на прекрачвам баратемпература вентилација , греење и сите помошни уреди запира .Вентилација , закрепнат , греење се продолжи кога внатрешната собатемпературата падне под " Т бараните "\* - " Маргина "\*.

Воладење на владата во случај на пад внатрешна собна температура под " Тбараните " \* - " Маргина " \* Вентилација ,закрепнат , ладење и помошни уреди гости, како и.Нивните сепродолжи кога температурата прекрачвам " Т бараните " \* Вредност.

БезусловнаВентилација режим. Безусловно вентилација на владата е изведен формацелосна втоматски со непрекинат вентилација и закрепнување .Вентилација , закрепнат работи цело време одржување на интернасобна температура на посакуваното ниво.Во случај на внатрешна собатемпературата прекрачвам за време на загревањето на владата , или падне под текотладење на владата грејач , ладилникот , вентилација , помошни уреди се поставенина заштеда на енергија на владата , и вентилација дува чист воздух со оптималнатемпература приближно еднаква на Т бара во соба.Надворешентемператури се смета , да се зголеми ефикасноста на системот.

HeatManagerМодул иглички локација.

### КонекторЈ4 - Аналогни влезови (ИДЦ - 20) за директно поврзување температурни сензори(LM335)

### СензорПин Ј4 Опис температурен сензор

Земјата- GND (0V) 1 Заеднички игла за поврзување на сите LM335температурни сензори Земјата- GND (0V) 2 Заеднички игла за поврзување на сите LM335температурни сензори ADC Buffer Middle 3 50 %висината на топла вода бафер (за контрола на греење процес) ADC External N 4 НадворешниСеверна Температура. ADC External S 5 НадворешниЈужна Температура. ADC Solar 6 Соларнисистем (највисока точка). ADC Buffer Top7 90 % висината на топла вода бафер (за контрола на греење процес). ADC Boiler 8 Водајакна на котел - излез цевка (за контрола на котел пумпа). ADC GHE 9 ПриземенРазменувач на топлина (контрола на GHE во Full Auto илибезусловна вентилација режими) ADC Buffer Bottom 10 10 %висината на топла вода бафер (за контрола на греење процес) ADC Bonfire Jacket 11 Водајакна на клада 1 (може да биде излез цевка) ADC Recu Input 12 recuperatorвлез чистиот воздух ADC Bonfire Convection13 Над огништето (неколку цм од оџакот цевка) (Кој се користиза топол воздух Дистрибуција и оган статус) ADC Recu Out 14 recuperatorНадвор (за снабдување куќа во чистиот воздух) ADC Bonfire Jacket2 15 Вода јакна на клада 2 (може да биде излез цевка) ADC Heater 16 Лоцираноколу 1 метар во воздух по бојлер (за прилагодување греење температурата со електрична три начини силует) ADC Internal 17 внатрешниСобна температура за референца (најстудените соба) ADC Recu Exhaust 18 воздухистоштен од куќа (се наоѓа во воздухот пропустливи канал) VCC(5 V - стабилизиран) 19 VCC (излез +5 V од изградба на стабилизатор) занапојување аналогни сензори(Не поврзувајте) VCC(5 V - стабилизиран) 20 VCC (излез +5 V од изградба на стабилизатор) занапојување аналогни сензори(Не поврзувајте)

### КонекторЈ5 - Резултати од HeatManager (ИДЦ - 40, 50)

### ИзлезИме NR Onuc

Бр Пин

### <u>Реле J5</u>

Bonfire\_Pump 1 3 кладапумпа за вода врска

Heating\_plus 24 електрични три начини силует контрола + (зголемување Temp)

Heating\_minus 35 електрични три начини силует контрола - (Намалување Тетр)

Boiler\_Power 4 6 Вклучетена котел за напојување

Fuel\_supply\_Control\_Enable 5 7 Оневозможиснабдување со гориво диск

Heater\_Pump 6 8 водагреалка пумпа врска

Fuel\_supply\_Override 7 9 Приоритетноконтрола на снабдувањето со гориво диск

Boiler\_Pump 8 10 котлипумпа за вода

FAN\_HAD 9 11 Жешкадистрибуција на воздухот од огништето (фотографии конекција)

FAN\_AUX\_Recu10 12 Дополнителни помошни вентилатор за recuperator (да се зголемиефикасноста на вентилација)

FAN\_Bonfire 11 13 помошнивентилатор за огништето (ако гравитацијата суша не е доволно)

Bypass\_HE\_Yes 12 14 recuperatorразменувач на топлина надвор (или одмина позиција на servomotor)

Recu\_Power\_On 13 15 recuperatorмоќ за директна контрола на recuperator.

Cooler\_Heater\_Pump 14 16 Водагреалка/кулер пумпа врска за вентилација преку

земјатаразменувач на топлина.

FAN\_GHE 15 17 Помошнивентилатор за зголемување на проток на воздух преку земјата разменувач на топлина.

Boiler\_On 16 18 Дакотел контролирање на влезни податоци (вклучено/исклучено).

Solar\_Pump 17 19 Соларнасистем пумпа за вода.

Bypass\_HE\_No 18 20 recuperatorразменувач на топлина на (или не одмина позиција на servomotor).

Servomotor\_Recu\_GHE 19 21 воздухза вентилација земени од земјата разменувач на топлина.

Servomotor\_Recu\_Deriver 20 22 воздухза вентилација земени од deriver.

WENT Fan GHE 21 23 Помошнивентилатор за земјата разменувач на топлина 2.

### 3.3.Релен модул.

РелеМодулот овозможува директна вклучување/исклучување на извршната власт уреди со изградба ворелеи (со контакти 230V/10A).Индуктивни оптоварување може да'т да се поврзена контактите освен ниска моќност пумпи , фанови.Максималниот износ на инсталиранирелеи е 35.Конечен брои зависи од модул тип.

#### Контролорот користисмета на релеи

EthernetHeatManager 24 - 35

EthernetRoomManager 24 - 35

CommManager 35\* 2

РелеиМодулот овозможува лесна инсталација на eHouse моќ автобуси.Моќ автобус(3 \* 2.5mm2 електричен кабел) е закопчана со модул за ограничување наКонтактна отпорност и да се обезбеди долготраен и правилна работа насистем.Инаку напон капки, може да предизвика ограничување на ефективна моќпонудата и недоволна вредност да се префрлиш релеи особено по неколкугодини работно.

230V кабли треба да се пеглаат директно на ПХБ (на контактите на релеи) воцел да се обезбеди долготраен и правилна работа на системот, ослободени одпенливи, краток отпор на контакти.Во случај на зезнавврски пенливи и голем контакт отпор може да предизвикагорење патеки на модулот, кратенки и постојан систем штети.Ситепеглаат кабли мора да има 50см резервни должина да се овозможи лесно служба намодул и менување на реле во случај на дефект.

РелеиМодул може да содржи дополнителна моќ возачите на PWM (срцевата ШиринаМодулиран) нежните (до 3), испорачуваат од 12 V до 15V DC иминимална моќ 50W на излез.Тоа може да се користи за течно затемнување насветлина DC (еднонасочна струја).Само 30W светилка може да биде поврзан со еденпридушување излез.Обезбедување добра вентилација на модулот е задолжително.Во случајна не доволно вентилација, вентилаторот мора да биде инсталиран на воздухопловните силипроток.

Овааизградба на придушување овозможува избегнување на непријатност на светкави и потпевнувамкоја се појавува во нежните triac или thyristor под 230V/AC.

Возачитена нежните само може да биде поврзан со ламби или LED диоди.Друга апликацијаможе да предизвика трајно оштетување на системот, вклучувајќи пожар.

Тоаособено во однос на индуктивни товари е.g.мотори, висока моќностфанови.

Релемодули може да се замени со едно релеи за префрлување - одборинсталација.Ова решение е поскапо сепак повеќеудобно во случај на промена скршени реле.

### 3.4.CommManager - Интегрирана комуникацијамодул , GSM , безбедносен систем , ролери менаџер , eHouse 1 сервер.

CommManagere само содржани безбедносен систем со GSM (CMC) известување иконтрола. Таа исто така содржи вграден - во Ролер менаџер. CommManagercoдржи GSM модул за директна контрола преку SMS, пошта.Дополнителнотаа содржи етернет интерфејс за директна контрола на TCP/IP (над LAN, WiFi или WAN). Ова им овозможува на мулти - канал независни комуникацијаза најважните потсистем во куќата - Безбедносен систем.

GSM/SMSне е одговорен за саботажа на пример, сечење телефонски линии на избирачот заследење цели.GSM сигнал е многу потешко да се наруши, тогашследење радио - линии , работат на аматерски фрекфенции лесно да сеизобличува од страна на големите моќ предаватели вклучен време пауза во.

## 3.4.1.Главните карактеристики на CommManager

- Самосодржани безбедносен систем со известувања GSM/SMS, контролиранинадвор мониторинг зона, управување со SMS, пошта, Етернет,
- Овозможуваврска аларм сензори (до 48 без модул за проширување, до 6 со модул за проширување,
- Вклучуваизгради во ролери, Гејтс, сенка тенди, врати дискови контролер макс35 (27 \*) независно ролери servomotors без модул за проширување, и до 56 со модул за проширување.Секоја ролери уредот се контролирасо 2 линии и работи во Somfy стандард како стандардно.Алтернативнодиректен servomotor диск (содржи целосна заштита) може да бидеконтролирани.
- СодржиRS485 интерфејс за директно поврзување со eHouse 1 податоци автобус или другицели.
- ВклучуваЕтернет интерфејс за директна контрола (во LAN, WiFi, WAN).
- СодржиGSM модул за безбедност на системот за известување и контрола на системотпреку SMS.
- Вклучувае-mail клиент POP3 (преку GSM/GPRS dial up мрежа), за контроласистем преку е-маил.
- Далине бараат самостојна водат до интернет и дела секаде каде што едоволно GSM/GPRS ниво на сигнал.
- Овозможувадиректно поврзување на аларм Хорн , Аларм светилки , Аларм за следењеуред.
- Овозможувапрограмабилни ролки, Гејтс, врати работни параметри: контрола на времето, целосна движење време (максимален на сите ролки), одлагање време (заменување насока).
- Овозможуваалтернатива употреба на резултатите, како еден, стандард (Компатибилност coRoomManager), ако ролки систем не се бара.
- СодржиRTC (Real Time Clock) за уреди синхронизација и валиднираспоредувачот употреба.
- СодржиНапредно Распоред за чести, автоматско, услуга, надзор, програмиран во времето настани извршување,
- ВклучуваТСР/IP сервер за контролирање на систем со 5 истовремени конекцииприфатени.Врски има еднаков приоритет и овозможува: примаатнастани од TCP/IP уреди во согласност со eHouse систем, континуиранопренос на трупци за компјутер систем, испраќање eHouse 1 уреди статус наTCP/IP панели за следење на држави и визуелизација цели, постигне транспарентен TCP/IP на PC 485 интерфејс, за товарењеконфигурација и сериозен проблем за откривање.
- СодржиТСР/IР клиент за контрола EthernetHouse (eHouse 2) Уреди за директнопреку TCP/IP мрежа.
- Серверии клиентот го користи безбедна најавите и автентикација меѓу TCP/IPeHouse систем уреди.
- ОвозможуваеНоизе 1 систем уреди за контрола и дистрибуција на податоците помеѓу нив.
- Овозможувапоставување бара влезете ниво (информации, предупредување, грешки) зарешавање на сите проблеми во системот.
- Содржисофтвер и хардвер WDT (види кучето тајмер) за да ги ресетирате уред во случајна закачам, или сериозни грешки.
- СодржиЗ групи на SMS известување од безбедносен систем:

1)Промена зона известување група,

2)Активен сензор известување група,

3) Аларм Деактивирање известување група.

- БилоАлармен сигнал тајмингот може да биде поединечно програмиран (Аларм рог, Предупредувачки светлосен сигнал, мониторинг, EarlyWarning).
- Поддржува 21безбедносните зони.
- Поддржува4 ниво маска поединечно дефинирани за секоја активирана аларм сензори секоја зона безбедност.

1)Аларм Хорн вклучете (А),

2)Аларм светлината вклучете (W),

3)Следење Излез вклучете (М),

4)Стартување на настан поврзан со аларм сензор (Е).

- Содржи16 канален аналоген на дигитален конвертор (резолуција 10б) замерење аналогни сигнали (напон, Температура, светлина, енергијата на ветерот, влажност вредност, Саботира аларм сензори.Две праг се дефинираМIN и МАХ.Премин овој праг од сензорот за секој канал може далансирање eHouse настан доделен до него).Прагови се поединечнодефинирани во секоја програма ADC за одржување на автоматски усогласувања ирегулатива.ADC содржи (може да биде овозможено) 16 резултати за директенконтрола од страна ACD без настан доделени на прагот.
- CommManagerсодржи 24 ADC програми за поединечни прагови дефиниции засекој канал.
- СоттМапаgerсодржи 24 Ролни Програма Definition (секоја ролки, Гејтс, вратиконтрола заедно со безбедносната зона избор).
- Содржи50 позиција редица настани да се кандидира локално или препрати на други уреди.

## 3.4.2.CommManager Опис

### GSM/ GPRS модул.

CommManager(CM) содржи вграден GSM/GPRS модул овозможува безжичен далечински управувачконтрола на eHouse 1 или EthernetHouse систем преку CMC крајот поштаприем.Е - Mail клиент уверува циклична проверка на POP3 поштатапосветена за eHouse систем користење на GSM/GPRS dial - ир услугата .Контрола опсег е практично неограничен и може да се направи од било кое местокаде што е доволен GSM сигнал ниво.

Оваарешение овозможува безбедна контрола на eHouse системот и добивање наизвестување од системот за безбедност.Посветен водат до интернет ,телефонски линии не се бара и е тешко да се стекнат со нови вграденкуќи , особено далеку од градот.

Безбедносте многу поголем поради безжичната врска и не постои можностоштетување или саботажа линк (како на телефони, dialers, интернетпристап, итн).Штети на комуникациските линии може да биде случаен (ветер, временски услови, кражба) или цел (саботажа за да се оневозможи контрола насистемот, и известување на безбедносниот систем на следење, безбедносна агенција, полицијата, сопственикот на куќата.

Поправкана линии може да потрае многу време, што ја прави безбедносен систем многу повеќеранливи на напади и оневозможи испраќање на известувања за никогоза пауза во.Следење радио - линии работи на аматерски фрекфенциии специјализирани крадци можат да ги вознемират со повеќе моќнипредаватели во текот на паузата во, да се добие дополнително време.GSM е многупотешко да се оневозможи и овозможува инсталација далеку од градовите ,практично во секое време (пред да адреса на куќа , одлукителефон или други поврзување со нови гради куќа).Само доволноGSM сигнал ниво е потребно да го инсталирате овој системи.

GSMMодулот содржи надворешна антена која може да се инсталира во место ,каде GSM сигнал е најјак (д.g.на покривот).Во овој случај GSMмодул може да се минимизираат пренос на електрична енергија за

време на нормална работа напостигне поврзување.Моќ маргина е доволно за борба противсо ограничена размножување микро - бранови: лоши временски услови , дожд ,снег , магла , Лисјето на стеблата и слично.GSM сигнал ниво може да се промени вогодини поради новата зграда произлегува , растечката дрвја итн.Од другастрана на поголемите е ниво на сигнал помалку се дисторзија, генерирани одGSM модул и антена.Тоа е особено важно за гради - во АДЦКонвертор , затоа што во најлош случај мерењето може да биде осакатена сонеколку десетици проценти грешки , што ги прави неупотребливи.Антенаинсталација надвор од зградата во правец на најблискиот GSM базастаница може да го зголеми сигнал ниво стотици пати што пропорционалнозголемува моќта маргина за GSM пренос , граници кои емитуваат моќта наGSM пренос и искривувања (грешки) на изградена - во ADC мерење(И аналогни сензори наоѓа во близина на антената).

GSМмодул бараат активно SIM картичка инсталација и проверка , ако тоа неистечен или празни (во случај на припејд activations).Ако карта е истеченили празни , различни прашања може да се појави:

- проблемисо испраќање на SMS порака (особено за други оператори),
- состојбаза да се поврзиш GPRS сесии , итн.
- висидо ГСМ модулите,
- иможе да се промени во времето и зависи оператори опции, тарифи).

Испраќање наСМС или прима пошта преку GSM/GPRS модул е многу долг (6 - 30 сек)и постојано не успеа обиди (предизвикани од неактивни GPRS услуга илинедостатокот на ресурси на SIM картичка), носи на големи оптеретеноста на процесорот наCommManager, ефикасност капки за сите други функции и се намалувастабилноста на целиот безбедносен систем.

GSMконфигурација е изведена од страна на "CommManagerCfg.exe "апликација, кој им овозможува интуитивен поставување секоја опција ипараметри за овој модул.GSM модул опции се во првите тријазичиња.

1)Генералниот,

2)СМС Подесувања,

3)пошта Подесувања.

**ИзвештајНиво** Ви овозможува да го избира нивото на најавувањеиспраќање да се најавите грабител апликација (TCPLogger.Exe) или на PC - 485.Тоаинформира CommManager кои најавите информации треба да се испрати (инфо, предупредувањата ,грешки).Ова е корисно за откривање и решавање на проблеми (на пример,.Немаресурси на SIM картичката, Никаков сигнал GSM, итн и да преземат некои мерки за дапоправка неа).За Злоупотреба Ниво = 1 ништо е испратен да се најавите грабител.Овааопција само треба да се користи за откривање на сериозен, непознати проблеми насистем.оваа опција сериозно користат СоmmManager процесорот и да влијаестабилноста и ефикасноста на системот.

Напоголем број во Извештајот Ниво поле, помалку информации ќе бидатиспрати (само со повисок приоритет отколку извештај ниво).

Вослучај ние Дон не треба генерирање на логови 0 треба да биде избран тука.

**ОневозможиUART Влези.** Оваа опција се оневозможииспраќање на трупци за PC - 485 UART.Кога оваа опција е вклучена самоTCP/IP влезете може да се испрати , по конекција TCP/IP Вклучи грабителапликација (TCPLogger.exe) за CommManager.Меѓутоа, во случај наCommManager ресетирање TCPlogger.exe е исклучен и се најавите информациина следната конекција на најавите грабител да CommManager ќе бидат изгубени.

Овозможувајќи им наUART сеча дава можност да се логирате сите информации вклучувајќи го и овојдел,

кои нормално ќе се изгуби од TCPLogger.

Оваасеча на владата треба да се користи за решавање на многу сериозен проблем (којпојавуваат на самиот почеток на firmware-от извршувањето) и TCP/IPкомуникациски проблем.

Главнатанедостаток на UART сеча е континуирано праќање на PC - 485 иискористување на системските ресурси, без разлика дали се најавите грабител е поврзан илине (за TCP/IP влезете логови информации се праќаат само кога TCPLoggere поврзан со серверот).

НаДруг проблем е тоа што UART логови се испрати на eHouse 1 податоци автобус ,користат оваа конекција и да произведуваат некои сообраќај , испраќање наинформации некомпатибилни да eHouse 1 уред кадрирање и може да го нарушиуреди за да работи правилно.Со други да го користите овој влезете сивееHouse 1 уреди мора да бидат исклучени , со отстранување на PC - 485 преминкабел и да ги поврзете преку не премин (1-1) за RS232 - 485 конвертор .RS232 - 485 конвертор мора да биде поврзан на било кој терминал барањетохипер терминал работи на 115200 , дури и паритет , 1 гости малку , нема протокконтрола.Во случај на поврзување TCPLogger PC - 485 сеча е намалени е насочена кон грабител TCP/IP.

**ОневозможиGSM Модул.** Оваа опција овозможува постојан оневозможина сите функции на GSM/GPRS модул ако не е инсталиран.

Сепаквремето за CommManager и сите eHouse уреди е донесена од GSMMодул, така што би можеле да изгубат некои функционалност како користење графиците (порадиНевалиден датум и време во системот). Теоретски време може да биденадворешно програмирани од страна CommManagerCfg.exe примена, но тоа ќеда се ресетира, заедно со ресетирање на CommManager од било која причина.

**GSMMодул телефонски број** поле мора дасе состои валидна мобилен телефон (д.g.+48501987654), кој се користиод GSM модул.Овој број се користи за авторизација и криптографијапресметка цели, и менување на овој број ќе се оневозможиможноста за овластување на TCP/IP уреди едни на други.

**ПинКод.** Ова поле мора да се состои валиднаРІN број (доделува на SIM картичка).Во случај на ставање погрешен број "CommManager автоматски оневозможува SIM картичка , од повеќе обиди завоспостави врска.Поради стационарен системинсталација се препорачува да се оневозможи игла проверка "кои добиваат во брзина до времето на претворање на GSM модул и најавите заGSM мрежа.

НаshingБроеви. Оваа поле се состои дополнителниинформации за криптографски пресметки и овластување иочекува 18 хексадецимален цифрен (0, 1, 2, 3, 4, 5, 6, 7, 8, 9, на, б, в, г, е, ѓ) една по еднабез сепаратори.По промените овој број конфигурација требада се вчита на секој EthernetHouse уреди и TCP/IP панели.Употреба на GSMтелефонски број, заедно со hashing броеви, како дел одкриптографски функција аргументи уверува поединечни енкрипција /декрипција алгоритми за секоја eHouse инсталација.Исто така може дада се промени ако тоа е неопходно за сите уреди.

**ОвластениGSM броеви.** Ова поле - се состоиGSM телефон броеви за систем за управување со SMS.Секоја SMS порака од другиброеви автоматски се игнорирани и избришани.

e.g.:" +48504111111 , +48504222222 "- одделени со запирки.

ЗонаПромена - SMS известување Броеви. Оваа поле - се состои GSM телефонброеви за испраќање на СМС известување за промена на безбедносната зоназаедно со зона име.

e.g.:" +48504111111 , +48504222222 "- одделени со запирки.

**СензориАктивирање - SMS известување Броеви.** Оваа поле - се состои GSM телефонброеви за испраќање на СМС известување за активна безбедност сензори одиме (кои ги прекршуваат аларм, предупредување или мониторинг во тековната зона).

e.g.:" +48504111111 , +48504222222 "одделени со запирки.

**Деактивирање-** SMS известување Броеви. Оваа поле - се состои GSM телефонброеви за испраќање на СМС известување за аларм сигнали деактивирањеод страна на овластени корисници (со промена на безбедносната зона).

e.g.:" +48504111111 , +48504222222 "одделени со запирки.

ЗонаПромена Наставка. Оваа поле - се состои суфиксот додавазона име за зона известувања за промени група.

АлармотПрефикс. Ова поле - се состоипрефикс додаде пред активни аларми сензорот имиња за сензор за активирањеизвестување група.

ДеактивирањеАлармот. Ова поле – содржитекст испратен до деактивирање на известувањето група.

**ОневозможиSMS Испрати.** Оваа опција го оневозможуваиспраќање на сите SMS известување од системот за безбедност.

**ОневозможиСМС Примање.** Оваа опција го оневозможуваСМС проверка и прием за контролирање eHouse систем.

### РОРЗКлиентот (пошта прием)

РОРЗКлиентот спроведува во CommManager состои неколку заштитамеханизми за да се обезбеди континуиран и стабилен работа, дури и за време на различнинапад врз eHouse систем.

Вослучај на неуспех еден од верификација чекор пораката се бришеведнаш од РОРЗ серверот, без понатамошно проверка, симнувањеи читање порака.

Самопораки посветен на контрола eHouse систем (подготвени автоматски одеHouse компатибилен за управување со апликации) не може целосно да ги положи ситемеханизми.

Ситемеханизми овозможува ефикасна борба со спам, напади, случајное-mail, итн.

Оваачекори се претекнат за одржување на ефективен и ефикасен континуиранработи , не генерираат непотребни сообраќај преку GSM/GPRS , непреоптоварување РОРЗ клиент и CommManager.

Верификацијачекори се како што следува:

- Испраќачадреса мора да биде иста како и програмирани во eHouse систем.
- Вкупната големинана пораката мора да биде помалку од 3КВ (ова се елиминира случајно пораки).
- Предметна пораката мора да биде иста како програмирани во eHouse систем.
- Поракамора да содржи валидна заглавјето и подножјето околу eHouse систем компатибиленпорака.
- Заглавијаи подножјето на интернет провајдери , додадени телото на пораката преку POP3 ,SMTP сервери се автоматски избришани.

СитеРОРЗ клиент параметри и опции се утврдени во CommManagerCfg.exепримена во **E-mail Подесувања** табот.

**ПрифатениЕ-mail адреса** \* поле - се состоиадресата од која контролирање на пораката ќе биде изведена.Билопораки од други адресите автоматски се брише од РОР3сервер.

**РОРЗИП** \* поле се состои IPадреса на POP3 сервер.DNS адреса не е поддржано.

РОРЗПорт Бр \* поле се состои РОРЗ серверпристаниште.

РОРЗКорисничко име \* поле се состои корисничко имеза сеча на поштата (РОРЗ серверот).

РОРЗЛозинка \* поле се состои лозинказа корисникот да овласти на РОРЗ сервер.

**ПоракаНаслов** \* поле се состои programedпредмет важи за испраќање на настани за eHouse систем преку e-mail.ОстанатиПредмет на пораката ќе предизвика автоматско бришење без понатамошновршење на.

**ИнтернетВрската Init** \* поле се состоикоманда за иницијализира интернет конекција на преку GSM/GPRS.Заповеќето од операторите команда е исто (сесијата, корисникот, лозинка =" интернет " ).Во случај на проблем со конекција корисникот треба дасе советува со ГСМ оператор за овој параметри.

**РОРЗСервер од Стринг** \* поле се состоиимето на заглавието каде што се чуваат адреса на испраќачот, во случај на проблемиРезултатот треба да се провери директно на РОРЗ серверот користејќи telnetaпликација.

**ПоракаHeader** \* и **ПоракаFooter** \* полиња - состојат заглавие иfooter за eHouse систем.Оваа заштита е за отфрлајќи автоматскизаглавјето и подножјето прилог на пораката од страна на сервери POP3 и SMTPи да ги отстраните случајно или оштетени пораки .Само дел помеѓу eHouse заглавјето и подножјето се третираат како eHouseпорака.Остатокот се игнорира.

**ОневозможиPOP3 серверот/GPRS** \* поле оневозможуваповрзување со GPRS и циклична проверка за еmail.

Попрашања и проблеми (во врска не на GSM системи за eHouse системдиректно) треба да се смета , пред овозможувајќи POP3 клиентот повеќеGPRS:

- Волокации каде ниско ниво на GPRS сигнал се детектира преносможе да биде невозможно и за ефикасноста на системот и стабилноста GPRSподдршка треба да биде трајно исклучена. Таа, исто така може да се случисезонски.
- поштаприем во текот GPRS сесија сериозно користи CommManagerМикроконтролер.
- ДодекаGPRS сесија е за напредок (на мобилен телефон или GSM модули), оператор не испрати SMS порака на целните уред (кој останува во чекањеДното до GPRS сесија ќе бидат затворени) и SMS би можела да достигнедестинација долго време подоцна.
- Дури икратко исклучување од GPRS сесија (GSM телефон или модули) запроверка на влезните CMC не гарантираат CMC рецепција, бидејќи тоа можеуште чекаат во операторот дното поради големите ГCM систем латентност.
- СМСможе да се добијат во големи одложување 0 60 секунди и тоа зависи од операторотмрежа

користење и многу други работи.

- Трошоцина GPRS и циклична отворање и затворање GPRS сесии (за секвенцијаленпрашања пораки и SMS-и) се неколку пати поголеми тогаш употребата на SMSприем само.
- Во случај наоневозможување на GPRS/POP3 сервер GSM модул е известен веднаш по приемот на SMS и латентностпомеѓу испраќање и примање на SMS е за 6 сек.

### БезбедностСистем.

БезбедностСистем вклучен во CommManager е себе содржи и бара:

- Врскабезбедноста сензори,
- Алармотрог,
- Алармотсветлина,
- ПочетокотПредупредување рог,
- Известувањеуред од мониторингот или безбедносна агенција (ако е потребно).
- ИнтегрираатExternalManager и InputExtenders во еден уред.

RFконтрола од страна на електронски клуч беше заменета со директно, неограниченоуправување од мобилни телефони, PDA, безжична TCP/IP панели преку SMS, пошта, LAN, WiFi, WAN. Тоа може да се контролира надвор заштитени иследи област и алармот известување се непосредни по сензорактивирање (без латенција време се користи како во безбедносните системи контролираниод внатрешните клавијатури).

Додо 24 зони може да се дефинираат.Секоја зона се состои 4 ниво маска за секојсензор поврзан со безбедносен систем.

Засекоја сигурност сензорот влезови, 4 опции се дефинирани, во случај наактивирање аларм сензор (доколку опција е овозможена во тековната зона):

- Аларм рог на (А\* Аларм),
- Аларм светло (W\* Предупредување),
- МониторингИзвестување за (за нотификација уред за мониторинг и безбедностаагенција, ако е потребно) (М \* -Мониторинг),
- Настанотизвршување доделен на безбедност Влез (Е\* Настан).

### \*поле име во " CommManagerCfg.exe " апликација

Алармот, предупредување, следење резултати се активираат со programed одложување поставени вополе (" Зона Промена губеа"\*) Од зоната промени иницијализирам(Ако сензорот активност беше откриен за нова зона), даваат шанса даотстрани причината на алармот.Само "Рано предупредување и "Излезот еактивирана веднаш.Излези се исклучува автоматски подеактивирање на сите сензори кои ги прекршуваат актуелната безбедносна зона иодложување во собата во области: "Аларм Време и "\*, "Предупредување Време и "\*, "Следење Време и "\*, "Рано предупредување Време и "\*.Сите сигнали освен "Рано предупредување Време и "\* Се воминути, "Рано предупредување Време и " е во секунди.

Додо 48 безбедносните сензори може да се поврзе CommManager безмодул за проширување или до 96 со модул за проширување.Сензорот мора да имаконтактирајте изолирани од било кој напон надвор eHouse систем (штафета илипрефрлиш конектори).Контакт треба да биде нормално е затворена (NC) и отворипоради сензор за активирање.

Еднаалармот сензор контакт мора да биде поврзан со сензор за внесување на CommManagerдруго е да GND.

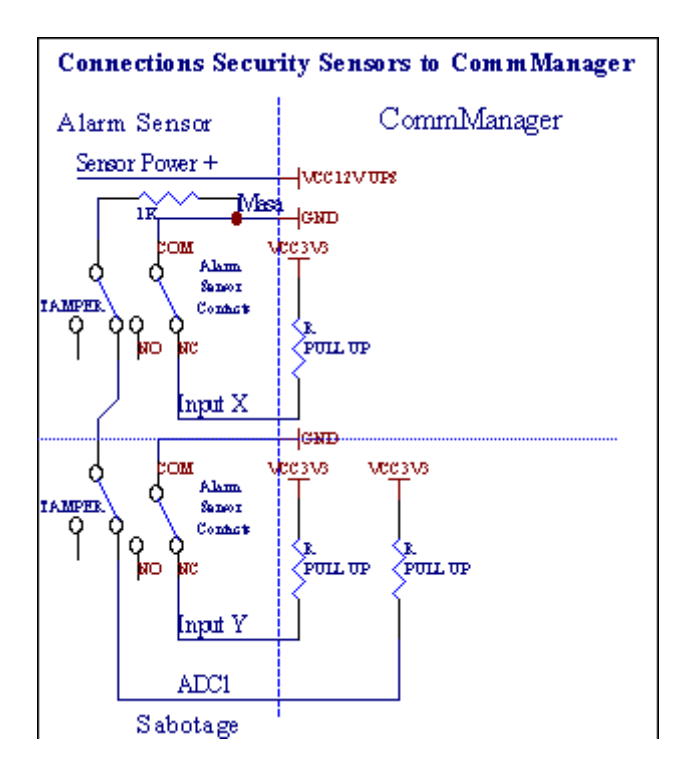

Очигледноод поставување на хардвер излези (аларм, Мониторинг, Предупредување, ПочетокотПредупредување), CommManager испраќа SMS известување до 3 групи опишанинад.

Вослучај на повреда аларм, предупредување или следење известување се испратина група дефинирана во областа (CeнзориActivations - SMS известување Броеви \*) вклучувајќи активна аларм сензори имиња.

Вослучај на зона промени CommManager извести група дефинирана во областа (ЗонаПромена - SMS известување Броеви \*) испраќање назона име.

Воовој случај, ако аларм , предупредување или контрола беше активен CommManager исто такаизвести група дефинирана во областа (Деактивирање- SMS известување Броеви \*).

### НадворешенУреди менаџер (Ролни, Гејтс, врати, сенка тенди).

CommManagerима имплементирано ролери контролер кој е продолжена верзија наExternalManager и овозможи контролирање на 27 (35 \*\*) независни ролки ,Гејтс , врати систем , без модул за проширување и 54 сомодул.

\*\*во случај на оневозможување на директен ADC излези (опишана во аналогна наДигитален конвертор глава) 35 независни ролки (опција треба да биденеконтролираното {Користете Директен Контрола (лимит ролки до 27) - Нема настанидефиниција Потребни \*} - во табот " Аналогна на дигитална конверторПодесувања " на CommManagerCfg.exe примена).

Има2 начини на возење ролери: SOMFY владата или директен servomotor режим .Само возење користење Somfy стандард е обезбеден и овластени бидејќиво овој систем ролки се опремени со контрола и заштитамодул за ролери против преоптоварување , блокираат , возење во дветенасока , обезбедување соодветна одложување време пред да го промените правецот.

### Ролки , Гејтс , врати дискови резултати.

Овиеизлези се пара резултати за возење ролери , Гејтс , врати дисковиво SOMFY стандард (основно) или директно дискови.

Секојролери каналот во SOMFY стандард = ролери отворен (1 сек пулсот на Аизлез), ролери блиску (1 сек пулсот на Бизлез), запре (1 сек пулсот накако А и Бизлези}.

Инакуизлези може да се користи за директна контрола на моторни вози (возачкалинија А за се движи во една насока, возење линија Б за движење водруги насока). Дискови мора да има сопствена изградбаво заштита од вртење на двете насоки, блок ролки, крајотпрекинувачи, забрза заштита итн.Инаку во случај на дефектна реле, ред конфигурацијата на модулот, блокирање на диск од мраз илисаботира, можно е да го оштети уредот.Систем изгради вософтвер за заштита против премина на двата правци, но може да'т проверкаако диск достигне крајот или не би'т блокиран и isn'т доволно за да сезаштити ролки.Овој режим може да се користи на свој ризик и iSysKomпaнијата не е одговорен за штети на дискови.Само Somfy системможе да се користи безбедно, бидејќи во неа се опфатени сопствените заштита надискови.

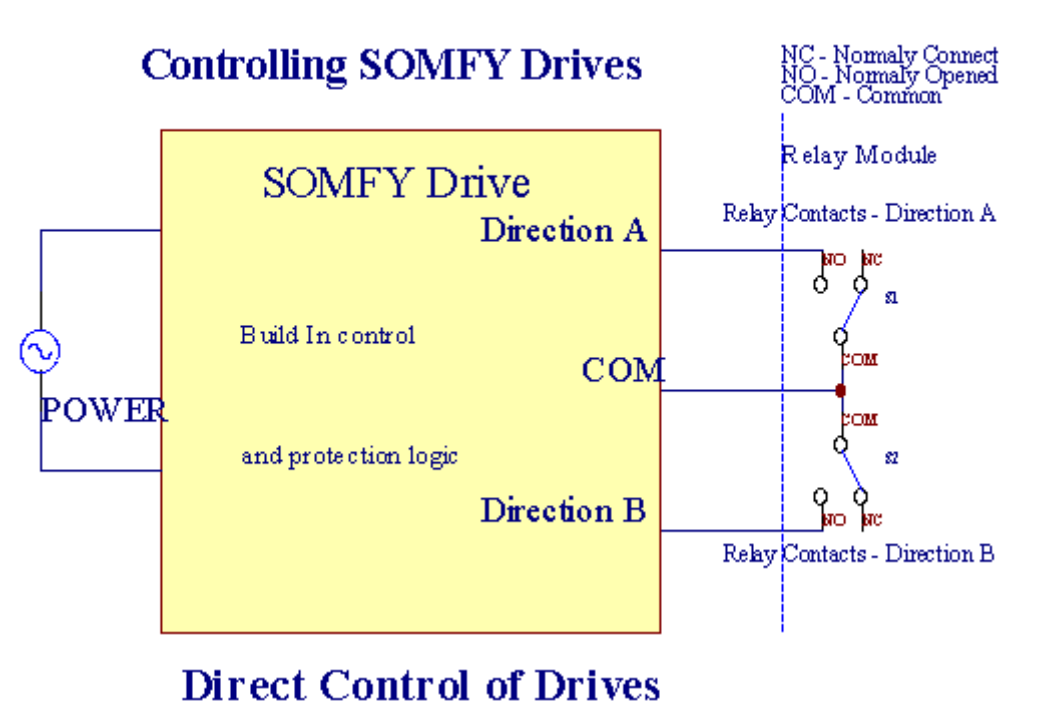

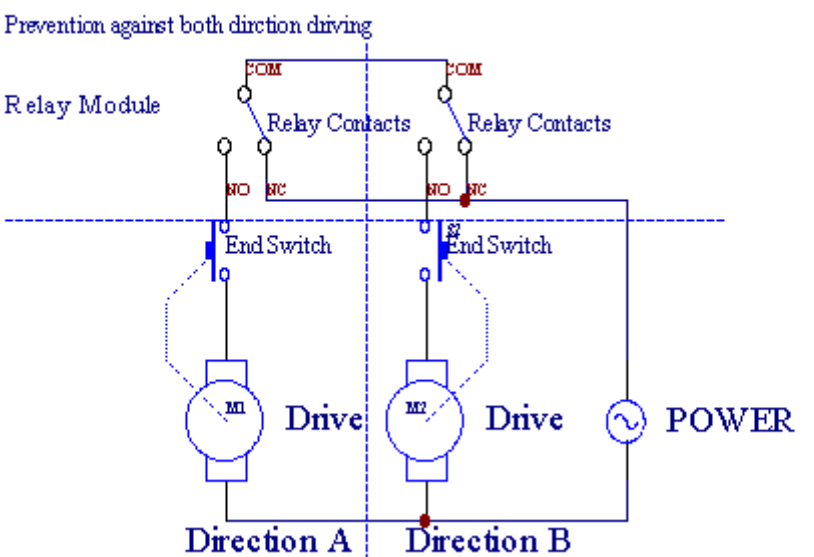

Ролкивладата може да се постави во "Ролни Подесувања" табот наCommManagerCfg.exe примена.

Еднана слободен позиција може да биде изберете: Somfy (" Somfy Систем " \*) ,Директен servomotor диск (" Директен Мотори " \*) , ЗаедничкиИзлези (" Нормално испис " \* - еден излези компатибилен coRoomManager'a).

Дополнителноследните параметри и опции може да се дефинира за да се прилагоди ролкипоставки:

- Одложувањеза менување на правецот од една до друга ("Одложување на СмениНасока и "\*) софтвер за заштита од итно менување нанасока што може да го оштети дискови.
- МаксималнаРолни со полно движење време ("Ролни движење Време и "\*) -по ова време (во секунди) системот се однесуваат кон сите ролки rollover дадруга насока (ако тоа не би'т престанат рачно за време на движење).Оваавреме е исто така се користи за одлагање на зоната промена во случај на безбедностИзвршување на програмата (заедно со зона промени).Главната причина не егенерирање на безбедноста аларм ако ролки потврда прекинувачи сеинсталиран.Во случај на ролки недостига оваа опција треба да се постави на 0.
- Ролкиконтрола init време за иницијализира ролки движење на контролирањевлез (Ролни драјв Време
  \*) (Во вториот). Овој параметар е директно да се користиво CommManager за избор Ролни
  работата на владата (SOMFY/Директен).Тоатреба да се постави на вистински вредности
  (доколку времето е помалку од 10 еавтоматски избрани Somfy режим, инаку CommManager
  работи водиректен режим на работа).Ако Somfy режим се избрани и директни servomotors
  сеповрзани servomotors може да биде уништен за Somfy вредност треба да се поставидо 2 4
  сек.За директна контрола овој пат треба да биде поголема неколкувтора од најспоро ролери
  целосна движење.

СекојРолери има следниве настани:

- Затвори,
- Отворете,
- Стоп,
- Дон'тПромени (N/A).

Затворањеи отворање ролери ќе продолжи до крај во крајната позиција.

Дазапре ролери во поинаква позиција прирачник гости мора да се поведеза време на движење.

(" ДополнителниРолки" \*) Ознака дозволува двојно броење на ролките со конекцијамодул за проширување. Во случај на недостатокмодул за проширување на оваа опција мора да се оневозможи.Инаку CommManagerнeмa правилно да функционира - внатрешна заштита ќе се рестартираCommManager циклично.

Секојролери, врата, портата, сенка задна може да биде именуван во CommManagerCfganликација.

Наимиња се преземени за генерирање eHouse настани.

#### Нормалноизлези на владата.

Вослучај на недостаток на ролки, Гејтс, врати, итн, тоа е можна употребаCommManager'Кликнете излези како стандард единствен излез кој е компатибилен соRoomManager.Ова им овозможува да се додели оваа резултати на локално ниво за безбедностСензори activations или аналогна на дигитална конвертор нивоа.

Листана настани поврзани со нормален дигитални излези:

- СвртетеНа,
- Префрлате,
- СвртетеИсклучување,
- СвртетеНа за програмирани време (после исклучување),
- Префрлате(Ако го вклучите програмирани време, потоа off),
- СвртетеНа по programed латентност,
- СвртетеИсклучува по programed латентност,

- Префрлатепо programed латентност,
- СвртетеНа по programed латентност за програмирани време (после исклучување),
- Префрлатепо programed латентност {ако вртење на за програмирани време(После исклучување)}.

СекојИзлез има одделни тајмер. Тајмери може да смета секунди или минутиво зависност од опцијата е поставена во CommManagerCfg.exe примена (" МинутиTime Out "\* - во "Дополнителни излези "\* Јазиче).

Секојролери, врата, портата, сенка задна може да биде именуван во CommManagerCfg.exeanликација.

Наимиња се преземени за генерирање eHouse настани.

### БезбедностПрограми

Безбедностпрограми дозволуваат групирање на сите ролки поставки и безбедносната зона во еднаНастанот.

Додо 24 програми за безбедност може да се дефинира за CommManager

Вопрограми за безбедност за секоја ролки следните настани се можни:

- Затвори,
- Отворете,
- Стоп,
- Далине се смени (N/A).

Дополнителнозаедно со ролки потребните прилагодувања зона може да се одбере.

Секојпрограма за безбедност може да биде именуван во CommManagerCfg.exe примена.

Наимиња се преземени за генерирање eHouse настани.

Зонапромени се активира со латенцијата еднаква на максимална целосна ролкидвижење време ("Ролни движење Време и "\*).

Оваалатентност е потребно, да се осигура дека сите ролки стигнат до крајот ,пред да се започне зона промена (инаку прекинувачи потврдува ролкизатворање можат да генерираат аларми).

Дапромена безбедност програма поставки:

- ИзберетеПрограма за безбедност од листа,
- Името може да бидепромена і областа Промена безбедност програма Име \*),
- Променасите ролки поставување на саканата вредности ,
- Изберетезона ако е потребно (безбедносната зона Доделени \*),
- Притиснетекопчето (Ажурирање безбедност програма \*),
- ПовторетеСите чекори за сите потребни безбедносни Програми.

#### 16канал аналогна на дигитална конвертор.

Сотт<br/>Managere опремен со 16 ADC влез со резолуција 10б (скала < 0 ; 1023>) , и напонски опсе<br/>г < 0 ; 3.3V) .

Билоаналогни сензор, напојува од 3.3V може да се поврзе ADC влезови. Тоаможе да биде било кој од: температура, нивото на светлина, влажност, притисок, гас "Ветер, итн.

Системможат да бидат намалени за сензори со линеарна скала (y = a \* x + б), кој овозможуваТочната мерка од аналогни сензори e.g.LM335, LM35, Hanon, проценти%, проценти превртена скала %, се автоматски креирани во системот.

Останатисензори може да се дефинира влегуваат равенката вредности во конфигурациската датотеказа сензор типот.Нелинеарни скала сензори можат да бидат опишани во табелата наконверзија (помеѓу реалната вредност и проценти вредност) кои се состојат 1024поени е.g.генерирани од математика апликации.

Аналогнисензор мора да има мали струја од работа и да се испорачуваат од 3.3V наCommManager.Некои сензори не бараат снабдување со електрична енергија е.g.LM335 ,фото диоди , Фото транзистори , Фото отпорници , термистори ,затоа што се напојува од Повлечете - До отпорници (4.7k) , на напојување3.3V.

Дадобие максимална точност на сензори кабел за поврзување:

- мора дада се покријат,
- какоможно пократок,
- далекуод нарушување извори (GSM антени , Следење радиоизвестувањето , висока моќност линии , итн).

CommManagerсодржи GSM модул, кој исто така може сериозно да ја наруши соодветнамерење на аналогни сензори вредности зголемување на нивните грешки.

Антенана GSM модул или целата CommManager треба да се инсталира во локацијакаде силна ГСМ сигналот се мери.

Најдобарначин е да се провери нарушувања ниво пред гипс во зградата соактивен GSM модул праќање на SMS и примање електронски пораки.

### Connecting Analog Sensors to TCP/IP Controllers

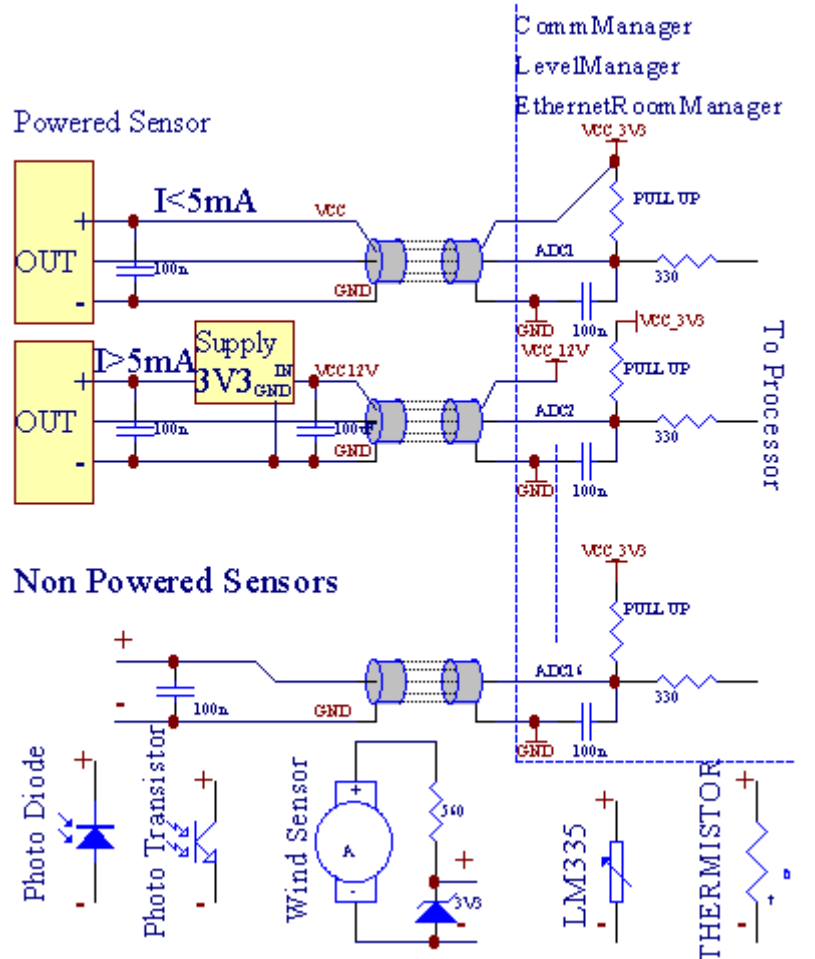

Секојконфигурација на канали од аналогна на дигитална конвертор се реализира воCommManagerCfg.exe примена во "Аналогна на дигитална конверторПодесувања " \* Јазичиња.

Дапромена ADC параметар ("Измена Овозможено" \*) НаГенералниот \* јазиче треба да бидат избрани.

Повеќетоважна опција е глобален амбиент за директен излез контрола ("КористетеДиректна Контрола (лимит ролки до 27) - Нема настани дефиницијаПотребно "\*) Доделени за секој канал Ова знаме овозможуваавтоматско префрлување на излез посветен на АDC канал и пуштањеподолу (Мин Вредност \*).Излез ќе се исклучи после прекрачвам (МаксВредност \*).Оваа нивоа се поединечно дефинирани за секоја програма ADCи секој ADC канал.

Вртењена оваа опција издвојува последните 8 ролки систем (останатите достапни27) или 16 излез во нормален режим, кои се посветени на директниконтрола на овој резултат како ADC резултати.Избирањето на оваа опција го ослободуваод давање настани за ADC нивоа, и ADC излези се контролиранина локално уред (без извршување случај на локалните контролорот или другиеден).Во Ролни излез на владата не постои друг начин да се добие локалнатаконтрола на ADC резултати.

СекојАDС канал има следниве параметри и опции:

СензорИме : Може да се промени во областа "ПроменаАDC Влез Име "\*.

**СензорТип**: Стандардна видови се LM335 ,LM35 , Напон , % , % Превртена ( % Инв).Корисникот може да додадете нови сензори тип ,со додавање на ново име на датотека ADCSensorTypes.txt.Дополнително датотекимора да биде создадена со истото име како сензор типот име , тогаш простор и 1до 16 и проширување ".txt ".Во оваа датотека, 1024 последователнитениво мора да постои.Текст doesn't оглед на CommManager , само индекссе чуваат и натоварени на контролорот.

МинималнаВредност (" **Мин Вредност** " \*) - Симнувавпод оваа вредност (еднаш во текот на премин) -Настанот се чуваат во (подНастан \*) поле ќе биде промовирана и соодветна моќност ќе биде поставена(Во директен излез на владата за ADC).

**МаксималнаВредност (" МахВредност и " \*)** - прекрачвам погореоваа вредност (еднаш во текот на премин) - Настанот се чуваат во (Повеќе од настанот \*)поле ќе биде промовирана и соодветна моќност ќе биде исчистена (воДиректен излез на владата за ADC).

**НастанотМин** (Под настан \*) - Настанот да се кандидира ,ако намалувањето подолу programed минималната вредност (еднаш во текот на премин) затековната ADC програма.

**НастанотМах** (Повеќе од настанот \*) - Настанот да се кандидира ,ако прекрачвам над programed максималната вредност (еднаш во текот на премин) затековната ADC програма.

### Аналогнина дигитална конвертор програми.

АDСПрограмата се состои сите нивоа за секој ADC канал.До 24 ADСпрограми можат да бидат создадени за CommManager.

Тоаовозможува моментална промена на сите ADC канали нивоа, дефинира како ADCпрограма (д.g.за индивидуално греење во куќата) со трчање настан.

Даменувате ADC програма:

- Изберетепрограма од листата.
- името може да бидепромени во полето ("Промена име на програмата"\*).
- Наместисите ADC нивоа (мин , максимум) за актуелната програма.
- Притиснетекопчето (" Ажурирање на програмата "\*).
- Повторетеовие чекори за сите програми.

Page 55 of 101

# 3.4.3 .Sockets и PCB распределба на CommManager , LevelManager и другите големиEthernet контролери

Повеќетона eHouse контролори користи два ред ИДЦ подлошки кои овозможуваат многубрза инсталација, deinstallation и услуги.Употреба рамни кабликоја е 1mm во ширина, не бараат правење целини за кабли.

ПинНема.1.има правоаголна форма на ПХБ и дополнително стрелка на сокетпокрие.

Иглисе нумерирани со ред приоритет:

| 2 4 6 8 10 12 14 16 18 20 22 24 26 28 30 32 34 36 38 40 42 44 4648 50 |   |
|-----------------------------------------------------------------------|---|
| 1 3 5 7 9 11 13 15 17 19 21 23 25 27 29 31 33 35 37 39 41 43 4547 49  |   |
|                                                                       |   |
|                                                                       | I |

# АDСВлезови – Аналогни - да - дигитален конвертор (ADC влезови) (0; 3, 3V) вореференца на GND – Не поврзувајте било каков надворешен потенцијали(ИДЦ - 20)

1- GND/Groud (0V) 2 - GND/Ground (0V)

3- ADC BO 0 4 - ADC BO 8

5- ADC BO 1 6 - ADC BO 9

- 7- АDC ВО 2 8 АDC во 10
- 9- АDC ВО 3 10 АDC во 11
- 11- АДС ВО 4 12 АДС во 12
- 13- АДС ВО 5 14 АДС во 13
- 15- ADC во 6 16 ADC во 14
- 17- ADC BO 7 18 ADC во 15

19- VDD (3, 3V) 20 - VDD (3, 3V) - Бара инсталација на Резистор100 ОМ за тековната ограничување за напојување Аналогни сензори

Page 57 of 101

# Дигитални влезовиДиректна - (ON/OFF) краток или исклучете до земјата на контролорот(Не поврзувајте било каков надворешен потенцијали) (ИДЦ - 16)

- 1- Дигитален влез 1 \* 2 Дигитален влез со 2 \*
- 3- Дигитален влез со 3 \* 4 Дигитален влез со 4 \*
- 5- Дигитален влез со 5 \* 6 Дигитален влез со 6 \*
- 7- Дигитален влез со 7 \* 8 Дигитален влез со 8 \*
- 9- Дигитален влез 9 \* 10 Дигитален влез 10 \*
- 11- Дигитален влез 11 \* 12 Дигитален влез 12 \*
- 13- Дигитален влез 13 \* 14 Дигитален влез 14 \*
- 15- Дигитален влез 15 \* 16 GND

Влезможе да се распредели внатрешно зависно од типот на хардвер иликонтролер.Не поврзувајте.Може да предизвика трајно уништување наконтролер.

# ДИГИТАЛЕНВлезови Зголемена - (0; 3.3V) - (On/Off) краток или исклучите сооснова на контролорот (Не поврзувајте било каков надворешен потенцијали(ИДЦ - 50PIN) (Верзија 1)

- 1- Дигитален влез 12 Дигитален влез 2
- 3- Дигитален влез 34 Дигитален влез 4
- 5- Дигитален влез 5 6 Дигитален влез со 6
- 7- Дигитален влез со 7 8 Дигитален влез со 8
- 9- Дигитален влез 9 10 Дигитален влез 10
- 11- Дигитален влез 11 12 Дигитален влез 12
- 13- Дигитален влез 13 14 Дигитален влез 14
- 15- Дигитален влез 15 16 Дигитален влез 16
- 17- Дигитален влез 17 18 Дигитален влез 18
- 19- Дигитален влез 19 20 Дигитален влез 20
- 21- Дигитален влез 21 22 Дигитален влез 22
- 23- Дигитален влез 23 24 Дигитален влез 24
- 25- Дигитален влез 25 26 Дигитален влез 26
- 27- Дигитален влез 27 28 Дигитален влез 28
- 29- Дигитален влез 29 30 Дигитален влез 30
- 31- Дигитален влез 31 32 Дигитален влез 32
- 33- Дигитален влез 33 34 Дигитален влез 34

- 35- Дигитален влез 35 36 Дигитален влез 36
- 37- Дигитален влез 37 38 Дигитален влез 38
- 39- Дигитален влез 39 40 Дигитален влез 40
- 41- Дигитален влез 41 42 Дигитален влез 42
- 43- Дигитален влез 43 44 Дигитален влез 44
- 45- Дигитален влез 45 46 Дигитален влез 46
- 47- Дигитален влез 47 48 Дигитален влез 48

]

49- GND 50 - GND - (За поврзување/скратување влезови)

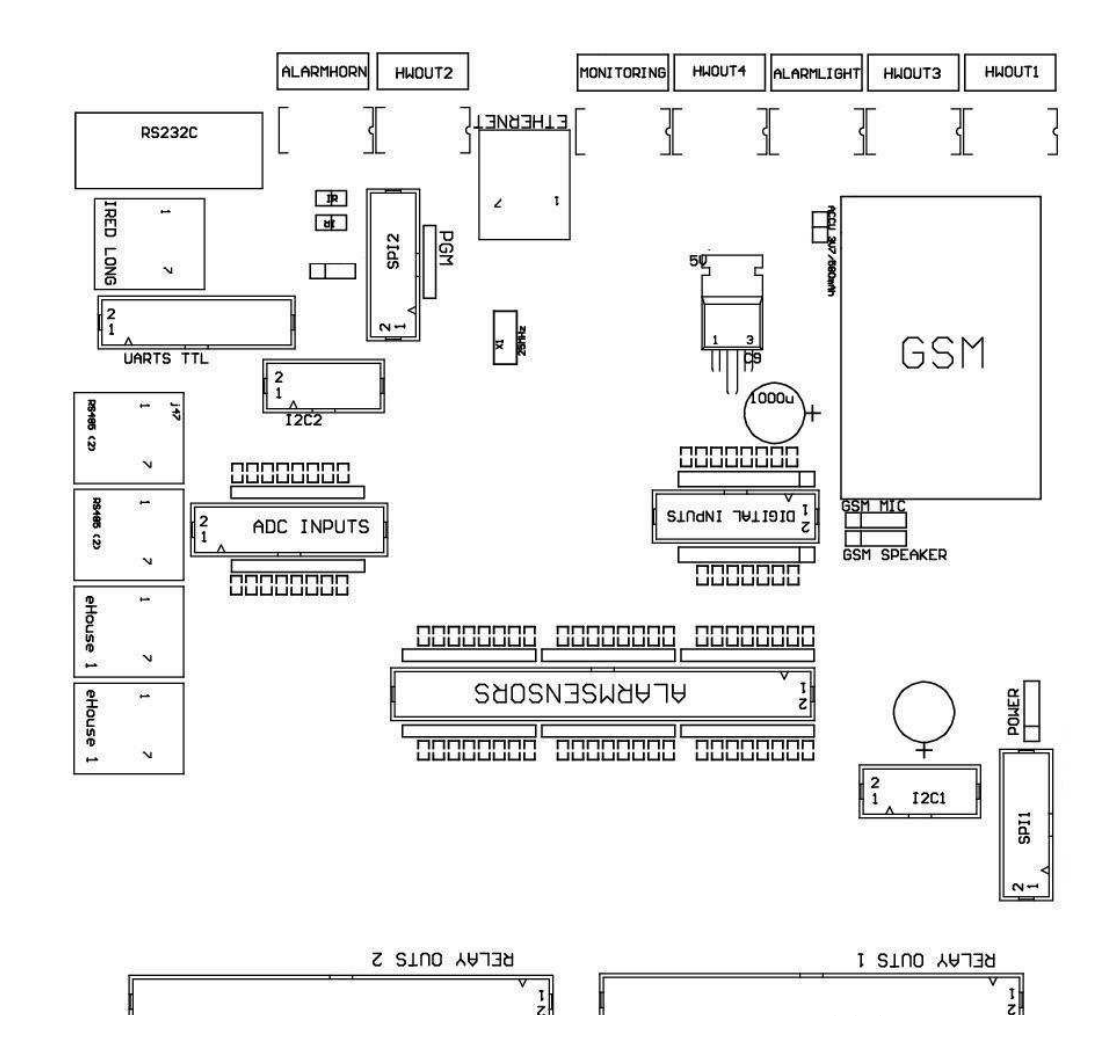

#### (Верзија 2).

# ДИГИТАЛЕНВлезови Зголемена - (0; 3.3V) - (On/Off) краток или исклучите сооснова на контролорот (Не поврзувајте било каков надворешен потенцијали(ИДЦ - 10PIN) (Верзија 2)

- 1- Дигитален влез (n \* 8) 1 2 Дигитален влез (n \* 8) 2
- 3- Дигитален влез (n \* 8) 3 4 Дигитален влез (n \* 8) 4
- 5- Дигитален влез (n \* 8) 5 6 Дигитален влез (n \* 8) 6
- 7- Дигитален влез (n \* 8) 7 8 Дигитален влез (n \* 8) 8
- 9- GND контролер земјата 10 GND контролер земјата и заповрзување/скратување влезови

### ДИГИТАЛЕНРЕЗУЛТАТИ 1 (релеи испис 1) – излези со реле возачи задиректно поврзување на реле индуктор (ИДЦ - 50)

1- VCCDRV – Реле индуктор напојување (12 V не UPS-от)(Стегање диоди за заштита на возачите против висок напониндукција) 2- VCCDRV - Реле индуктор напојување (12 V не UPS-от) (стегањедиоди за заштита на возачите против висок напон индукција) 3- Дигитален излез со реле возачот за директно поврзување релеиндуктор (12V/20mA) не.1 - Диск/Серво 1 насока A (СМ) 4- Дигитален излез со реле возачот за директно поврзување релеиндуктор (12V/20mA) не.2 - Диск/Серво 1 насока Б (м) 5- Дигитален излез со реле возачот за директно поврзување релеиндуктор (12V/20mA) не.3 - Диск/Серво 2 насока A (CM) 6- Дигитален излез со реле возачот за директно поврзување релеиндуктор (12V/20mA) не.4 - Диск/Серво 2 насока Б (м) 7- Дигитален излез со реле возачот за директно поврзување релеиндуктор (12V/20mA) не.5 - Диск/Серво 3 насока A (СМ) 8- Дигитален излез со реле возачот за директно поврзување релеиндуктор (12V/20mA) не.6 - Диск/Серво 3 насока Б (м) 9- Дигитален излез со реле возачот за директно поврзување релеиндуктор (12V/20mA) не.7 - Диск/Серво 4 правец A (СМ) 10-Дигитален излез со реле возачот за директно поврзување релеиндуктор (12V/20mA) не.8 - Диск/Серво 4 насока Б (м) 11- Дигитален излез со реле возачот за директно поврзување релеиндуктор (12V/20mA) не.9 - Диск/Серво 5 насока А (СМ) 12- Дигитален излез со реле возачот за директно поврзување релеиндуктор (12V/20mA) не.10 - Диск/Серво 5 насока Б (м) 13- Дигитален излез со реле возачот за директно поврзување релеиндуктор (12V/20mA) не.11 - Диск/Серво 6 насока A (СМ) 14- Дигитален излез со реле возачот за директно поврзување релеиндуктор (12V/20mA) не.12 - Диск/Серво 6 насока Б (м) 15- Дигитален излез со реле возачот за директно поврзување релеиндуктор (12V/20mA) не.13 - Диск/Серво 7 насока A (СМ) 16- Дигитален излез со реле возачот за директно поврзување релеиндуктор (12V/20mA) не.14 - Диск/Серво 7 насока Б (м) 17- Дигитален излез со реле возачот за директно поврзување релеиндуктор (12V/20mA) не.15 - Диск/Серво 8 насока A (СМ) 18- Дигитален излез со реле возачот за директно поврзување релеиндуктор (12V/20mA) не.16 - Диск/Серво 8 насока Б (м) 19- Дигитален излез со реле возачот за директно поврзување релеиндуктор (12V/20mA) не.17 - Диск/Серво 9 насока A (СМ) 20- Дигитален излез со реле возачот за директно поврзување релеиндуктор (12V/20mA) не.18 - Диск/Серво 9 насока Б (м) 21- Дигитален излез со реле возачот за директно поврзување релеиндуктор (12V/20mA) не.19 - Диск/Серво 10 насоката A (СМ)

Page 61 of 101

22- Дигитален излез со реле возачот за директно поврзување релеиндуктор (12V/20mA) не.20 - Диск/Серво 10 насоката Б (м) 23- Дигитален излез со реле возачот за директно поврзување релеиндуктор (12V/20mA) не.21 - Диск/Серво 11 насоката А (СМ) 24- Дигитален излез со реле возачот за директно поврзување релеиндуктор (12V/20mA) не.22 - Диск/Серво 11 насоката Б (м) 25- Дигитален излез со реле возачот за директно поврзување релеиндуктор (12V/20mA) не.23 - Диск/Серво 12 насоката A (СМ) 26- Дигитален излез со реле возачот за директно поврзување релеиндуктор (12V/20mA) не.24 - Диск/Серво 12 насоката Б (м) 27- Дигитален излез со реле возачот за директно поврзување релеиндуктор (12V/20mA) не.25 - Диск/Серво 13 насоката A (СМ) 28- Дигитален излез со реле возачот за директно поврзување релеиндуктор (12V/20mA) не.26 - Диск/Серво 13 насоката Б (м) 29- Дигитален излез со реле возачот за директно поврзување релеиндуктор (12V/20mA) не.27 - Диск/Серво 14 насоката А (СМ) 30- Дигитален излез со реле возачот за директно поврзување релеиндуктор (12V/20mA) не.28 - Диск/Серво 14 насоката Б (м) 31- Дигитален излез со реле возачот за директно поврзување релеиндуктор (12V/20mA) не.29 - Диск/Серво 15 насоката А (СМ) 32- Дигитален излез со реле возачот за директно поврзување релеиндуктор (12V/20mA) не.30 - Диск/Серво 15 насоката Б (м) 33- Дигитален излез со реле возачот за директно поврзување релеиндуктор (12V/20mA) не.31 - Диск/Серво 16 насоката А (СМ) 34- Дигитален излез со реле возачот за директно поврзување релеиндуктор (12V/20mA) не.32 - Диск/Серво 16 насоката Б (м) 35- Дигитален излез со реле возачот за директно поврзување релеиндуктор (12V/20mA) не.33 - Диск/Серво 17 насоката А (СМ) 36- Дигитален излез со реле возачот за директно поврзување релеиндуктор (12V/20mA) не.34 - Диск/Серво 17 насоката Б (м) 37- Дигитален излез со реле возачот за директно поврзување релеиндуктор (12V/20mA) не.35 - Диск/Серво 18 насоката А (СМ) 38- Дигитален излез со реле возачот за директно поврзување релеиндуктор (12V/20mA) не.36 - Диск/Серво 18 насоката Б (м) 39- Дигитален излез со реле возачот за директно поврзување релеиндуктор (12V/20mA) не.37 - Диск/Серво 19 насоката А (СМ) 40- Дигитален излез со реле возачот за директно поврзување релеиндуктор (12V/20mA) не.38 - Диск/Серво 19 насоката Б (м) 41- Дигитален излез со реле возачот за директно поврзување релеиндуктор (12V/20mA) не.39 - Диск/Серво 20 насоката А (СМ) 42- Дигитален излез со реле возачот за директно поврзување релеиндуктор (12V/20mA) не.40 - Диск/Серво 20 насоката Б (м) 43- Дигитален излез со реле возачот за директно поврзување релеиндуктор (12V/20mA) не.41 - Диск/Серво 21 насоката А (СМ) 44- Дигитален излез со реле возачот за директно поврзување релеиндуктор (12V/20mA) не.42 - Диск/Серво 21 насоката Б (м)

45- GND/Ground 0V на контролорот

46- GND/Ground 0V

47- GND/Ground 0V

48- PWM 1 (PWM Dimmer не 1 или црвена боја за RGB TTL – безмоќ возачот) 3.3V/10mA (за директна контрола на LED диоди на енергијаВозачот опто - изолатор)

49- PWM 2 (PWM Dimmer нема 2 или Зелена боја за RGB TTL – безмоќ возачот) 3.3V/10mA (за директна контрола на LED диоди на енергијаВозачот опто - изолатор)

50- PWM 3 (PWM Dimmer нема 3 или сина боја за RGB TTL – безмоќ возачот) 3.3V/10mA (за директна контрола на LED диоди на енергијаВозачот опто - изолатор)

### ДИГИТАЛЕНРЕЗУЛТАТИ 2 (релеи испис 2) – излези со реле возачи задиректно поврзување на реле индуктор (ИДЦ - 50)

1- VCCDRV – Реле индуктор напојување (12 V не UPS-от)(Стегање диоди заштитувањето на возачите против висок напон индукција)

2- VCCDRV - Реле индуктор напојување (12 V не UPS-от) (стегањедиоди заштитувањето на возачите против висок напон индукција)

3- Дигитален излез со реле возачот за директно поврзување релеиндуктор (12V/20mA) не.43 - Диск/Серво 22 насоката А (СМ) 4- Дигитален излез со реле возачот за директно поврзување релеиндуктор (12V/20mA) не.44 - Диск/Серво 22 насоката Б (м) 5- Дигитален излез со реле возачот за директно поврзување релеиндуктор (12V/20mA) не.45 - Диск/Серво 23 насоката А (СМ) 6- Дигитален излез со реле возачот за директно поврзување релеиндуктор (12V/20mA) не.46 - Диск/Серво 23 насоката Б (м) 7- Дигитален излез со реле возачот за директно поврзување релеиндуктор (12V/20mA) не.47 - Диск/Серво 24 насоката А (СМ) 8- Дигитален излез со реле возачот за директно поврзување релеиндуктор (12V/20mA) не.48 - Диск/Серво 24 насоката Б (м) 9- Дигитален излез со реле возачот за директно поврзување релеиндуктор (12V/20mA) не.49 - Диск/Серво 25 насоката А (СМ) 10- Дигитален излез со реле возачот за директно поврзување релеиндуктор (12V/20mA) не.50 - Диск/Серво 25 насоката Б (м) 11- Дигитален излез со реле возачот за директно поврзување релеиндуктор (12V/20mA) не.51 - Диск/Серво 26 насоката А (СМ) 12- Дигитален излез со реле возачот за директно поврзување релеиндуктор (12V/20mA) не.52 - Диск/Серво 26 насоката Б (м) 13- Дигитален излез со реле возачот за директно поврзување релеиндуктор (12V/20mA) не.53 - Диск/Серво 27 насоката А (СМ) 14- Дигитален излез со реле возачот за директно поврзување релеиндуктор (12V/20mA) не.54 - Диск/Серво 27 насоката Б (м) 15- Дигитален излез со реле возачот за директно поврзување релеиндуктор (12V/20mA) не.55 - Диск/Серво 28 насоката А (СМ) 16- Дигитален излез со реле возачот за директно поврзување релеиндуктор (12V/20mA) не.56 - Диск/Серво 28 насоката Б (м) 17- Дигитален излез со реле возачот за директно поврзување релеиндуктор (12V/20mA) не.57 - Диск/Серво 29 насоката А (СМ) 18- Дигитален излез со реле возачот за директно поврзување релеиндуктор (12V/20mA) не.58 - Диск/Серво 29 насоката Б (м) 19- Дигитален излез со реле возачот за директно поврзување релеиндуктор (12V/20mA) не.59 - Диск/Серво 30 насоката А (СМ) 20- Дигитален излез со реле возачот за директно поврзување релеиндуктор (12V/20mA) не.60 - Диск/Серво 30 насоката Б (м) 21- Дигитален излез со реле возачот за директно поврзување релеиндуктор (12V/20mA) не.61 - Диск/Серво 31 насоката А (СМ) 22- Дигитален излез со реле возачот за директно поврзување релеиндуктор (12V/20mA) не.62 - Диск/Серво 31 насоката Б (м) 23- Дигитален излез со реле возачот за директно поврзување релеиндуктор (12V/20mA) не.63 - Диск/Серво 32 насоката A (СМ) 24- Дигитален излез со реле возачот за директно поврзување релеиндуктор (12V/20mA) не.64 - Диск/Серво 32 насоката Б (м) 25- Дигитален излез со реле возачот за директно поврзување релеиндуктор (12V/20mA) не.65 - Диск/Серво 33 насоката A (СМ) 26- Дигитален излез со реле возачот за директно поврзување релеиндуктор (12V/20mA) не.66 - Диск/Серво 33 насоката Б (м) 27- Дигитален излез со реле возачот за директно поврзување релеиндуктор (12V/20mA) не.67 - Диск/Серво 34 насоката A (СМ) 28- Дигитален излез со реле возачот за директно поврзување релеиндуктор (12V/20mA) не.68 - Диск/Серво 34 насоката Б (м) 29- Дигитален излез со реле возачот за директно поврзување релеиндуктор (12V/20mA) не.69 - Диск/Серво 35 насоката A (СМ) 30- Дигитален излез со реле возачот за директно поврзување релеиндуктор (12V/20mA) не.70 - Диск/Серво 35 насоката Б (м) 31- Дигитален излез со реле возачот за директно поврзување релеиндуктор (12V/20mA) не.71 - Диск/Серво 36 насоката А (СМ) 32- Дигитален излез со реле возачот за директно поврзување релеиндуктор (12V/20mA) не.72 - Диск/Серво 36 насоката Б (м) 33- Дигитален излез со реле возачот за директно поврзување релеиндуктор (12V/20mA) не.73 - Диск/Серво 37 насоката A (СМ) 34- Дигитален излез со реле возачот за директно поврзување релеиндуктор (12V/20mA) не.74 - Диск/Серво 37 насоката Б (м) 35- Дигитален излез со реле возачот за директно поврзување релеиндуктор (12V/20mA) не.75 - Диск/Серво 38 насоката A (СМ) 36- Дигитален излез со реле возачот за директно поврзување релеиндуктор (12V/20mA) не.76 - Диск/Серво 38 насоката Б (м) 37- Дигитален излез со реле возачот за директно поврзување релеиндуктор (12V/20mA) не.77 - Диск/Серво 39 насоката A (СМ) 38- Дигитален излез со реле возачот за директно поврзување релеиндуктор (12V/20mA) не.78 - Диск/Серво 39 насоката Б (м) 39- Дигитален излез со реле возачот за директно поврзување релеиндуктор (12V/20mA) не.79 - Диск/Серво 40 насоката A (СМ) 40- Дигитален излез со реле возачот за директно поврзување релеиндуктор (12V/20mA) не.80 - Диск/Серво 40 насоката Б (м) 41- GND/Ground 0V на контролорот 42- GND/Ground 0V на контролорот 43- GND/Ground 0V на контролорот 44- GND/Ground 0V на контролорот 45- PWM 1 (внатрешна моќ возачот на PWM не 1 или црвена за RGB 12v/1A) 46- PWM 1 (внатрешна моќ возачот на PWM не 1 или црвена за RGB 12v/1A) 47- PWM 2 (внатрешна моќ возачот на PWM нема 2 или зелено за RGB 12v/1A) 48- PWM 2 (внатрешна моќ возачот на PWM нема 2 или зелено за RGB 12v/1A) 49- РWM 3 (внатрешна моќ возачот на РWM нема 3 или сина за RGB 12v/1A) 50- РWM 3 (внатрешна моќ возачот на РWM нема 3 или сина за RGB 12v/1A)

#### МОЌНОСТОС (4 - PIN Грло) Напојувања

- 1- Влез (5 V/2А напојување GSM модул)
- 2- GND/Ground/0V
- 3- GND/Ground/0V
- 4- Влез (5 направите 12 V)/0.5А напојување контролер со UPS-от и -непрекинато напојување

### Ethernet- приклучок RJ45 приклучок за LAN (10MBs) мрежа

### Акумулатор- Акумулатор (3.7V/600mAH) за GSM модул

- 1+ Акумулаторот
- 2- GND

# eHouse1 - (RJ45) Грло за поврзување со eHouse 1 (PC - 485) податоци автобус вохибрид инсталација (само CM)

1,2 - GND/Ground (0V)

3 ,4 - VCC 12 V , поврзани со напојување (12 V на моќ DCштекер) не се поврзува.

5 - ТХ + (пренесување излез позитивни) диференцијални

6 - Соединетите Американски Држави - (Пренесување излез негативни) диференцијални

7 - RX - (Рецепција излез негативни) диференцијални

8 - RX + (Рецепција излез позитивни) диференцијални

Грлово согласност со RoomManager, ExternalManager, HeatManager не стандардRS232 - 485 конвертор, иако премин кабел е потребен за да се поврзетееHouse1 систем.

 $T_X + < \centerdot > RX +$ 

Соединетите Американски Држави -< - > RX -

 $RX \mathrel{+\!\!\!<} \operatorname{\textbf{-}} > TX \mathrel{+}$ 

RX -< - > Соединетите Американски Држави -

# HWOUT1, HWOUT2, HWOUT3, HWOUT4, ALARMLIGHT, ALARMMONITORING, ALARMHORN – Изградба на - во штафета прекинувачи (нормално е затворена, Заеднички, Нормално

отворен)(За КО)

ALARMLIGHT- Предупредувачки светлосен сигнал од безбедносниот систем на КО

ALARMHORN- Аларм рог од безбедносниот систем на КО

ALARMMONITORING– Следење Аларм за аларм известување до безбедносна агенција СМ(Радио - линија активирање)

HWOUTх- Хардвер излези посветен контролори (идни цели)

Конекторинумерирани од лево кон десно

1- NC Нормално затворен/поврзани (на СОМ без напојување штафета) ,исклучени кога реле се напојува

2- СОМ/Заеднички,

3- НЕ Нормално отвори (на СОМ без напојување штафета) поврзани соСОМ кога реле се напојува.

### I2C1, I2C2, SPI1, SPI2, UARTS TTL, PGM – Експанзија на слотови на серискиинтерфејси

ДалиНе поврзувајте надворешни уреди надвор посветен eHouse екстензииуреди.Комуникациски

интерфејси на различни варијанти на eHousekoнтролори. Иглички може да биде поврзан ДигиталниВлезови , Излези , ADC влезови директно на микро сигналибез никаква заштита. Поврзување со други сигнали/напонможе да предизвика трајна контролер уништи.

## 3.5.Други и Посветен Ethernet контролери.

Архитектураи дизајн на Ethernet контролери се заснова на микро-(Микропроцесор).

Тиеима многу голема количина на хардвер ресурси , интерфејси , дигиталнии аналогни I/O да биде во можност да изврши било која саканата функции запостојана контрола соби , специјални permises или електричниопрема.

Основа, постојат два главни вида на контролори(Хардвер врз основа на ПХБ):

# Просечнатаконтролори врз основа на изградба на EthernetRoomManager ,EthernetHeatManager , EthernetSolarManager:

- Додо 35 дигитални излези
- Додо 12 дигитални влезови
- Додо 16 мерни влезови Аналогни да дигитална (0, 3.3 V)
- Додо 3 нежните PWM/DC или 1 RGB
- ИнфрацрвенПриемник и предавател
- Надве сериски порти , РС 232 TTL

### Големиконтролори врз основа на изградба на CommManager, LevelManager

- Додо 80 дигитални излези
- Додо 48 дигитални влезови
- Додо 3 нежните PWM/DC или 1 RGB
- PC 232TTL , PC 485 Full duplex
- GSM/ SMS
- Додо 8 дигитални излези со изградба во релеи
- Серискиинтерфејси I2C, SPI за проширување на системот

СитееHouse контролори има изградено - во bootloader-от (можно е да испратитебило firmware на контролорот во рамките на истиот хардвер/опрема)од CommManagerCfg апликација.На firmware-от може да биде поединечнонапишана/измени или прилагоди (врз основа на стандардни eHouse контролоридефиниција – сериски верзија на контролорите EPM , LM , CM , Ehm ,ECM).Фирмверот е шифрирана и обратна enginiering не е достакомерцијално оправдани.

За поголеми нарачки можно е да се создаде еден посветен firmware-от врз основана постојните хардвер контролори.Фирмверот може да испратите локалнокористење на вклучени PC софтвер (CommManagerCfg.Exe).

Овааисто така, дава можност за ослободување надградби или поправи откриени грешки илесно преснимување на контролорите.

# 4.eHouse компјутерПакет (eHouse за Ethernet)

Дополнителноза електроника модули eHouse систем е опремен со помошенсофтвер работи под Windows XP систем и наследници.

## 4.1.eHouse апликација (eHouse.Exe)

Овааапликација се наменети за " eHouse 1 " систем.Во" eHouse За етернет " систем на оваа апликација може да се користиза синхронизација на податоците од Ethernet контролери, како и.Во овојслучај треба да се работи со параметар " eHouse.exe/viaUdp "да го фати контролори статус.

# 4.2.WDT saeHouse (KillEhouse.Exe)

ВидиКучето тајмер е следење на апликација за eHouse систем за водење наи проверка на eHouse.exe примена за постојана работа.Во случај назакачам , неуспеси , комуникација недостатокот меѓу контролори и eHouseапликација , KillEhouse.exe затвора апликацијата, и рестартирајте повторно.

Конфигурацијадатотеки се зачувани во " killexec\" директориум.

WDTза eHouse се подесува при инсталацијата на eHouse систем и енадзор, ако стандардните подесувања се валидни.

ЗаеНоизе.exe примена од стандардните возраст "*логовите\надворешен.STP* "датотека се проверува, кој е маркер напоследните статус добиени од ExternalManager, бидејќи ова е најмногуважните и критични контролор на системот.Во случај наExternalManager недостаток, HeatManager име (д.g." логовите\HeatManagerName.txt ") Log датотеката треба да се користи илиRoomManager (д.g." трупци/салон.txt ").Во друг случај, WDTќе ресетирање eHouse.exe циклично, во потрага по најавите на непостоење наконтролер.

Примерза eHouse.exe со RoomManager'е само и еден од нив има имеСалон:

### е - КуќаМенаџер

eHouse.exe

/Ne/Бр/NT/ри

100000

*120* 

C:\e - Comm\e - Куќа\логовите\салон.txt

Последователнителинии параметри \*.работи датотеката:

- 1 Додатоциимето во Windows
- 2 извршнаподнесе во "Бин\" директориум за eHouse систем
- 3 извршнапараметри

4 максималновреме на работа за примена [S]

5максимално време на неактивност [S]

6 датотекаиме, да се провери на возраст од создавањето/модификација.

Додадени фајлови:" **.работи** " за eHouse апликација зачувани во " **exec**\" Директориум имаат истата структура.

ОстанатиПријавата може да се одржува од WDT со ставање на конфигурациските датотекина овој директориум.

## 4.3 .Пријава ConfigAux (ConfigAux.Exe)

Овааапликација се користи за:

- о почетна системконфигурација
- о eHouse софтверпанели на сите хардверски/софтверски платформи
- о помошниапликации кои бараат едноставен подесување
- о дефинира повеќетоважни параметри за eHouse инсталација.

Даизврши целосна конфигурација, работи со параметрите " ConfigAux.exe /ChangeHashKey ".

Параметри:

МобилниТелефонски број – Број на SMS портал (за CommManager) (Тоа епотребно за да се вчита конфигурацијата за сите контролори и контролапанели)

Хаш табелата - hashing код за автентикација алгоритам законтролори и панели (во хексадецимален код) (По менување наконфигурација, неопходно е да се вчита новите поставувања за ситеконтролери и контрола на панели)

Далечински управувач Е - ПоштаАдреса - Е-mail адреса за сите апликации , панели -Радиодифузија Прием eMailGate Адреса - Е-mail адреса засите апликации , панели и – за прием

SMTP корисничко име(EMailGate) - SMTP корисникот за eMailGate апликација, исто така се користи од страна наконтролни панели за различни платформи

POP3 Корисничко име (eMailGate)- POP3 корисникот за eMailGate апликација, исто така се користи од страна на контролните панелиза различни платформи

Повторувања по Препратена Дневници - некористат

Локално Host Name - името на локалниот компјутер за SMTРклиент

Пријавете тип - Користете само обичен за КО

Лозинка SMTP, РОРЗЛозинка - лозинка за клиентот SMTP, РОРЗ

SMTP сервер адреса , POP3 сервер адреса - SMTP и POP3 адреса - внесете ја IP адресата акоможно

SMTP пристаниште, POP3 порт - SMTP и POP3 серверитепристаништа

Предмет - Порака Наслов (Нема промени)

CommManager IPАдреса - IP адресата на CommManager

CommManager TCP порти - ТСРпорт на CommManager

Интернет страна Адреса - Јавни TCP/IP илиDDNS динамички (услуга мора да се постави на рутерот)

Интернет страна пристаниште - ТСР порти од интернет страна

FTP сервер , FTP директориум , Корисникот ,Лозинка - барањето Кликнете параметри за синхронизација логови дана FTP серверот (FTPGateway.Exe).

E-mail енкрипција - не користете, тоане е поддржан од CommManager

N

### 4.4 .CommManagerCfg - Конфигурирај Ethernet контролери.

CommManagerCfg.exeaпликација се користи за:

- вршаткомплетна конфигурација на eHouse4Ethernet контролори
- рачноиспрати настани за eHouse Контролори
- автоматскоиспраќање настан од дното (компјутер Windows директориумот заробени одпомошни портали)
- работитранспарентни режим помеѓу Ethernet и сериски интерфејси за конфигурирањепродолжување модули и откривање на проблеми
- Генерирањесофтвер конфигурација на сите контролни панели , таблети , паметни телефонии секој хардвер платформа
- Законфигурација на секој контролор Ethernet, Барањето мора да биде извршена воследниот начин " CommManagerCfg.exe/a: 000.201 ", со IРадресата на контролорот параметар (6 карактери - исполнет сонули).Во отсуство на стандардните параметри се отвора за CommManagerконфигурација (адреса 000.254).

Конфигурирање на CommManager coCommManagerCfg апликација , беше разговарано во CommManagerопис.

Опис е ограничен за EthernetRommManagerконфигурација.

Примена има голем број на јазичиња таа групаподесувања и се овозможи или не , што зависи од видот наEthernet контролер.

### 4.4.1 General Tab– Општи поставувања.

НаТабот ги содржи следните елементи.

- ИзвештајНиво Ниво известување Дневници 0 Нема, 1 сите, тогаш (наповисок број, помалку прикажува информации).
- DevseHouse 1 грофот Број на PM (за CommManager соработка во хибридначин на eHouse (eHouse 1 под CommManager надзор).Изберете0.
- УредИме Името на Ethernet контролер
- ПроменаОт Ви овозможува да ги сменат имињата и најважнитеподесувања
- СечаUART Исклучено Оневозможува испрати логови преку RS 232 (знамето мора да бидепроверено)
- ЕРМ изберете го типот на контролорот (копче) и EthernetRoomManager
- ИнфрацрвенПодесувања Инфрацрвена пренос/прием Прилагодувања за ЕРМ
- НаместиВреме Поставите времето на тековните контролор
- ТранспарентниEthernet/UART 1 транспарентен начин помеѓу Ethernet и серискипристаниште 1 Да се провери конфигурација и правилно функционирање напериферни уреди
- ТранспарентниEthernet/UART 2 транспарентен начин помеѓу Ethernet и серискипорта 2 Да се провери конфигурација и правилно функционирање напериферни уреди
- РесетирањеУред Сила ресетирање контролер
- Се создадеМобилни датотеката Генерирање на конфигурациските датотеки за контрола на панели
- ЗачувајПодесувања пишува конфигурација, подесувања и оптоварување на возачот.
- СечаУред Подигнувањето TCPLogger.exe примена за да се провери на контролоротлогови во случај на проблеми.
- ИспратиПразни Тест настан Тест Испраќа настан на контролорот запроверка на врската.
- НастанотТворец Измени и да ја стартувате систем настани.
- НаПрвиот прозорец се користи за прикажување на текст логови

| 🔁 Ethernet eHouse Manager                           |                                                                                        | <b></b> _ |
|-----------------------------------------------------|----------------------------------------------------------------------------------------|-----------|
| General Analog to Digital Converter Settings Analog | g to Digital Converter Settings 2   Inputs Settings   Events   Programs   Net Settings |           |
| Report Level                                        |                                                                                        |           |
| 1                                                   | Output Console                                                                         |           |
| eHouse 1 Devices count                              |                                                                                        | <u> </u>  |
| Device Name 000210                                  |                                                                                        |           |
| Test10                                              |                                                                                        |           |
|                                                     |                                                                                        |           |
| Modification Enabled                                |                                                                                        |           |
| Disable Uart Logging                                |                                                                                        |           |
| ● ERM C LM C EHM C ESM C CM                         |                                                                                        |           |
|                                                     |                                                                                        |           |
| Infra Red Settings                                  |                                                                                        |           |
| Cet Time                                            |                                                                                        |           |
|                                                     |                                                                                        |           |
| Transparent Ethernet <-> UABT 2                     |                                                                                        | -         |
|                                                     | <u>&lt;</u>                                                                            |           |
| Transparent Ethernet <-> UART 1                     | Input Console                                                                          |           |
|                                                     |                                                                                        |           |
| Reset Device                                        |                                                                                        |           |
|                                                     |                                                                                        |           |
| Create Mobile File                                  |                                                                                        |           |
|                                                     |                                                                                        |           |
| Save Settings                                       |                                                                                        |           |
|                                                     |                                                                                        |           |
| Logging Device                                      |                                                                                        |           |
|                                                     |                                                                                        |           |
| Send test empty event                               |                                                                                        |           |
| Event Creater                                       |                                                                                        | <u>_</u>  |
| Event Creator                                       | <u> </u>                                                                               | ×         |
Навториот текст полето се користи за транспарентен начин ставање текст да биде испратенна контролорот.Притискање "Внесете " Испраќа податоци доконтролер.За ASCII текст само.

# 4.4.2 .Аналогни - да - дигитални конвертори - Подесувања

Двеформи " Аналогна на дигитална конвертор поставувања " (ADC) се однесувана конфигурација и параметризација на мерење влезови идефиниции на ADC програми.Секој содржи 8 ADC влезови .Конфигурација на секој влез е иста.

| 🕐 Ethernet eHouse Manager                                                        |                                                                      |                                                                                                    |
|----------------------------------------------------------------------------------|----------------------------------------------------------------------|----------------------------------------------------------------------------------------------------|
| General Analog to Digital Converter Settings Analog to Digital Converter Setting | gs 2 Inputs Settings Events Programs Net Settings                    |                                                                                                    |
| A/D Converter 1<br>LM335<br>Min Value<br>2.3 C<br>Under Event                    | A/D Converter 2<br>LM335<br>Min Value<br>181 C<br>Under Event        | ADC Programs ADC Program 1 ADC Program 2 ADC Program 3 ADC Program 3                                                |
| Max Value<br>5.2 C  Over Event                                                   | Max Value<br>18.8 C Over Event<br>A/D Converter 4                    | ADC Program 5<br>ADC Program 5<br>ADC Program 6<br>ADC Program 7<br>ADC Program 7<br>ADC Program 8<br>ADC Program 8 |
| Min Value<br>20,1 C Under Event<br>Max Value                                     | LM355<br>UM35 Under Event                                            | ADC Program 10<br>ADC Program 11<br>ADC Program 12<br>ADC Program 13<br>ADC Program 13<br>ADC Program 14            |
| Max value<br>24,3 C ▼ Over Event                                                 | % Inv<br>% Inv<br>MCP9700<br>MCP9701<br>MCP9701                      | ADC Program 15<br>ADC Program 16<br>ADC Program 17<br>ADC Program 17                                                |
| LM335 ▲<br>Min Value<br>22 C. ▲ Under Event                                      | LM335<br>Min Value<br>2010 ▼ Under Event                             | ADC Program 19<br>ADC Program 20<br>ADC Program 21<br>ADC Program 22                                                |
| Max Value<br>26,2 C Ver Event                                                    | Max Value<br>23 C Ver Event                                          | ADC Program 23<br>ADC Program 24<br>Change Program Name                                                             |
| A/D Converter 7<br>LM335<br>Min Value                                            | A/D Converter 8<br>LM335<br>Min Value                                | ADC Program 1<br>Change ADC Input Name                                                                              |
| I1 C     Under Event       Max Value     Uver Event                              | 14.3 C     Under Event       Max Value     18.1 C       To ver Event | A/D Converter 3                                                                                                    |
|                                                                                  |                                                                      | Update Program                                                                                                    |

🔲 Use Direct Controlling (limit rollers to 27) - no Events definition Necessary

Да ја сменам главни прилагодуваúа , потребно е да се провериактивирање знаме "Измена Овозможено " од " Општо "Форма.

- Вона почеток името на сензорот треба да се уреди (со кликнување нагрупа кутија и промена на името во "Промена ADC влез името "
- Другкритичен фактор е изборот на мерниот детектор тип: LM335 - температурен сензор ( - 40С , 56С) со ограничен опсег (10mV /B) , LM35 - температурен сензор , Hапон - напон мерење
   0 , 3.3 V)
   % - Мерење на процент во односна напонот 3.3V
   % Инв - мерење на вредноста на заднатастапка (100 % - x % ) Како слика - транзистор (негативен скаламапирање)
   MCP9700 - Температурен сензор напојува со полно температураопсег (10mV/C) MCP9701 - Температурен сензор напојува со целоснаопсег на температури (19.5mV/C)
   Попоставување на типови на сензори за сите впезови - настани може да биле доделенна
- Попоставување на типови на сензори за сите влезови, настани може да биде доделенна горните и долните прагови на релевантните систем настани, на пример, .(Прилагодување на физички вредност или сигнализација на пречекорувања).

Оваасе прави со кликнување на етикетата "Под настан " - Волшебникот ,избирање од листата на настани и соодветните настан одкликнување на "Прифати ".

Горниот праг е определен одкликнување на "Макс настан "етикета, со избирање на саканиот настан икликнување на "Прифати ".

- Поовие чекори, потребно е да притиснете на "Зачувај поставувања "на "Општо "Форма.
- НаСледниот чекор е да ги даде имињата на програмите ADC.
   Слично, тоапотребно е да се Знаме "Измена Овозможено " е овозможено. ТоаНе е евидентирано, и секој пат се исклучува за да се спречи случајнопромена.
- Изберетепрограмата од листата и во "Промена име на програмата "поле поставите саканата вредност.
- ПотоаАDC програма издание дефинира прагови (мин , максимум) на сите влезни ADCза секоја програма.
- Когавие внесете вредност на праговите во избор на податочното поле, не заборавајте да сепритиснете на стрелката надолу за да изберете најблиску вредност од листата.

Кога креирате поставувања за ADC треба да се запомни декаи предавател конфигурација јазичиња се земаат во предвид исе осигура дека возачите каде што има повеќе влезови , или конфигурирањенив правилно.

Број на мерење влезови се достапнизависи од типот на возачот и хардвер верзија, поврзани совнатрешните сензори, контролорот на firmware. Тоа може да одида се случи дека дел од влезот е зафатен и не може сите да се користат. Зазафатен влезови не смее да биде приклучен во паралела или shorted сензори какоова може да предизвика збунетост на мерења или оштетување на возачот.

Попоставување на горните и долните граници за програмата, притиснете го копчето " АжурирањеПрограмата/ажурирање на програмата ".

Откако ќе се создаде ситепрограми потребни за да се вчита на возачите со притискање на " ЗачувајПодесувања/Save Settings ".

### 4.4.2.1 .Калибрација на АDC влезови

### Навредности;

останатите се пресметува врз основа накарактеристики на сензор и мери напонот во споредба сомоќ suply или повикување на напон , што им овозможува да се калибрирасо менување на вредноста на текстуална датотека " % eHouse %\Xxxxx\VCC.CFG "за снабдување со електрична енергија (каде што xxxxx - е адресата наконтролор).

А повеќе точни калибрација е можно со уредувањена "\*.Cfg " поднесе во директориумот: "% eHouse % \Xxxxxx\ADCs\" за бројот на сензорот.

Назначи на секоја линија во датотеката е како што следува (вклучува самоброеви без децимална запирка).

Овие податоци се пресметуваат врз основана конверзија на големината на сензорот (во однос нанапон или повикување - нормализиран) преку анализа на равенкатаФактор + Офсет \* x (каде x е вредноста на укажување наADC < 0.. 1023>.

Првиот (VCC или Vref) \* 10000000000 - меринапон на струја или напон референца ако сте го инсталирале нареферентниот напон извор.

Второ Офсет \* 1000000000 - ДК офсетвредност (на пример, во точката 0)

3 Фактор \* 1000000000 - фактор/размери

4 Прецизна - прецизност/број на цифриприкажани по децималната точка

3 Опција - бројот наопции (тип на сензор - избор поле, почнувајќи од 0)

4Наставка – дополнителен текст на пресметаната вредност да бидат ставени вона логови или панели (на пример,.%, С, К)

Бришењето сензори датотеки во" % eHouse %\Xxxxx\ADCs\" предизвикува автоматско рекреација ипресметка на вредностите.

### 4.4.3.ДигиталниПрилагодувањата за внесување

- НаИмињата на дигитални влезови може да се влезе или да се промени по активирањетона " От модификација " опција за општа форма.Батерии" Внесување имиња " или " Зона поставувања " (ЗаCommManager) Се појавува.
- Наимиња ќе бидат избрани со кликнување на етикетата со името иуредување во "Сензор промена на името "поле.
- Понатаму" поставки за безбедност и " ќе биде во иста јазиче заCommManager.
- Внесетедополнителни поставувања за "Влез Подесувања "форма.
- Тукаможете да го поставите на внесување тип (нормален/инвертен), промена на знамеИнвертен (инв).
- Вослучај на нормална влезови Контролер реагираат за кратко влезземјата. Превртен влез реагира за исклучување влез одземјата.
   CommManager однесување е во спротивност со EthernetRoomManagerпоставки на Инверзија.Бидејќи аларм сензори обично работат " наотворање на контакт " реле.
- Потоаможете да го доделите секој влез на одреден настан eHouse систем.
- Оваасе прави со кликнување на етикети означени како'N/A'(Не програмиранза влез), и одберете од листата на настани на соодветнитеВолшебникот, и притиснете го копчето " Прифати ".
- Когасите промени се направени притиснете "Зачувај поставувања "копчето на" Општо " форма, за да се спаси конфигурација и подигнете јана контролорот.

Бројот на достапните влезови зависиод видот на контролорот, хардвер верзија, фирмверот, итн.Корисникот имада сфатиме колку многу влезови се достапни за тековната тип наконтролорот и јас не се обиде да го програмираат повеќе од достапнитеколичина, како што може да доведе до ресурс конфликти со други влезови илина - одбор сензори или ресурси.

| Ethernet eHouse Manager                      |                                                          |                              |               |  |
|----------------------------------------------|----------------------------------------------------------|------------------------------|---------------|--|
| General Analog to Digital Converter Settings | Analog to Digital Converter Settings 2 Inputs Settings 8 | Events Programs Net Settings |               |  |
|                                              |                                                          |                              |               |  |
| Event Inv                                    | Event Inv                                                | Event Inv                    | Event Inv     |  |
| N/A 🗖 Sensor 1                               | N/A 🥅 Sensor 25                                          | N/A 🥅 Sensor 49              | N/A Sensor 73 |  |
| N/A 🗖 Sensor 2                               | N/A 🥅 Sensor 26                                          | N/A 🥅 Sensor 50              | N/A Sensor 74 |  |
| N/A 🗖 Sensor 3                               | N/A 🥅 Sensor 27                                          | N/A 🥅 Sensor 51              | N/A Sensor 75 |  |
| N/A 🕅 Sensor 4                               | N/A 🥅 Sensor 28                                          | N/A 🥅 Sensor 52              | N/A Sensor 76 |  |
| N/A 🗖 Sensor 5                               | N/A 🥅 Sensor 29                                          | N/A 🥅 Sensor 53              | N/A Sensor 77 |  |
| N/A 🕅 Sensor 6                               | N/A 🥅 Sensor 30                                          | N/A 🥅 Sensor 54              | N/A Sensor 78 |  |
| N/A 🗖 Sensor 7                               | N/A 🥅 Sensor 31                                          | N/A 🥅 Sensor 55              | N/A Sensor 79 |  |
| N/A 🗖 Sensor 8                               | N/A 🥅 Sensor 32                                          | N/A 🥅 Sensor 56              | N/A Sensor 80 |  |
| N/A 🕅 Sensor 9                               | N/A 🥅 Sensor 33                                          | N/A 🥅 Sensor 57              | N/A Sensor 81 |  |
| N/A 🕅 Sensor 10                              | N/A 🥅 Sensor 34                                          | N/A 🥅 Sensor 58              | N/A Sensor 82 |  |
| N/A 🔲 Sensor 11                              | N/A 🥅 Sensor 35                                          | N/A 🥅 Sensor 59              | N/A Sensor 83 |  |
| N/A 🕅 Sensor 12                              | N/A 🥅 Sensor 36                                          | N/A 🥅 Sensor 60              | N/A Sensor 84 |  |
| N/A 🥅 Sensor 13                              | N/A 🥅 Sensor 37                                          | N/A 🥅 Sensor 61              | N/A Sensor 85 |  |
| N/A 🕅 Sensor 14                              | N/A 🥅 Sensor 38                                          | N/A 🥅 Sensor 62              | N/A Sensor 86 |  |
| N/A 🥅 Sensor 15                              | N/A 🥅 Sensor 39                                          | N/A 🥅 Sensor 63              | N/A Sensor 87 |  |
| N/A 🕅 Sensor 16                              | N/A 🥅 Sensor 40                                          | N/A 🥅 Sensor 64              | N/A Sensor 88 |  |
| N/A 🥅 Sensor 17                              | N/A 🥅 Sensor 41                                          | N/A 🥅 Sensor 65              | N/A Sensor 89 |  |
| N/A 🕅 Sensor 18                              | N/A 🥅 Sensor 42                                          | N/A 🥅 Sensor 66              | N/A Sensor 90 |  |
| N/A 🕅 Sensor 19                              | N/A 🥅 Sensor 43                                          | N/A 🥅 Sensor 67              | N/A Sensor 91 |  |
| N/A 🕅 Sensor 20                              | N/A 🥅 Sensor 44                                          | N/A 🥅 Sensor 68              | N/A Sensor 92 |  |
| N/A 🕅 Sensor 21                              | N/A 🥅 Sensor 45                                          | N/A 🥅 Sensor 69              | N/A Sensor 93 |  |
| N/A 🕅 Sensor 22                              | N/A 🥅 Sensor 46                                          | N/A 🥅 Sensor 70              | N/A Sensor 94 |  |
| N/A 🕅 Sensor 23                              | N/A 🕅 Sensor 47                                          | N/A 🥅 Sensor 71              | N/A Sensor 95 |  |
| N/A 🕅 Sensor 24                              | N/A 🥅 Sensor 48                                          | N/A 🥅 Sensor 72              | N/A Sensor 96 |  |
|                                              |                                                          |                              |               |  |
|                                              |                                                          |                              |               |  |

Page 78 of 101

Page 79 of 101

# 4.4.4 .Програмирање Распоред/Календар на eHouse4Ethernet контролори

| 🕐 Et | hernet  | eHouse Manager       |                                                                                   |                              |      |        |      |       |     |     |      |      |       |      |      | _ 🗆 ×  |
|------|---------|----------------------|-----------------------------------------------------------------------------------|------------------------------|------|--------|------|-------|-----|-----|------|------|-------|------|------|--------|
| Gene | ral Inp | ut Names 🛛 Analog to | Digital Converter Settings Analog to Digital Converter Settings 2 Inputs Settings | Events Programs Net Settings |      |        |      |       |     |     |      |      |       |      |      |        |
| ldx  | Time    | Date                 | Event Name                                                                        | Direct Event                 | Hour | Minute | Year | Month | Day | DOW | AdrH | AdrL | Event | Arg1 | Arg2 | Arg3 🔺 |
| 1    | 0:0     | ** *** **** (**)     | ADC Program 1                                                                     | 00D26100000000000000         | 0    | 0      | 0    | 0     | 0   | 0   | 000  | 210  | 97    | 0    | 0    | 0      |
| 2    | 1:1     | ** *** **** (**)     | Output 1 (on)                                                                     | 00D2210001000000000          | 1    | 1      | 0    | 0     | 0   | 0   | 000  | 210  | 33    | 0    | 1    | 0      |
| 3    | 6:0     | ** *** **** (**)     | Output 1 (off)                                                                    | 00D2210000000000000          | 6    | 0      | 0    | 0     | 0   | 0   | 000  | 210  | 33    | 0    | 0    | 0      |
| 4    | 6:0     | ** *** **** (**)     | ADC Program 5                                                                     | 00D2610400000000000          | 6    | 0      | 0    | 0     | 0   | 0   | 000  | 210  | 97    | 4    | 0    | 0      |
| 5    | 17:0    | ж жж жже (ж)         | ADC Program 2                                                                     | 00D2610100000000000          | 17   | 0      | 0    | 0     | 0   | 0   | 000  | 210  | 97    | 1    | 0    | 0      |
|      |         |                      |                                                                                   |                              |      |        |      |       |     |     |      |      |       |      |      |        |
|      |         |                      |                                                                                   |                              |      |        |      |       |     |     |      |      |       |      |      |        |
|      |         |                      |                                                                                   |                              |      |        |      |       |     |     |      |      |       |      |      |        |
|      |         |                      |                                                                                   |                              |      |        |      |       |     |     |      |      |       |      |      |        |
|      |         |                      |                                                                                   |                              |      |        |      |       |     |     |      |      |       |      |      |        |
|      |         |                      |                                                                                   |                              |      |        |      |       |     |     |      |      |       |      |      |        |
|      |         |                      |                                                                                   |                              |      |        |      |       |     |     |      |      |       |      |      |        |
|      |         |                      |                                                                                   |                              |      |        |      |       |     |     |      |      |       |      |      |        |
|      |         |                      |                                                                                   |                              |      |        |      |       |     |     |      |      |       |      |      |        |
|      |         |                      |                                                                                   |                              |      |        |      |       |     |     |      |      |       |      |      |        |
|      |         |                      |                                                                                   |                              |      |        |      |       |     |     |      |      |       |      |      |        |
|      |         |                      |                                                                                   |                              |      |        |      |       |     |     |      |      |       |      |      |        |
|      |         |                      |                                                                                   |                              |      |        |      |       |     |     |      |      |       |      |      |        |
|      |         |                      |                                                                                   |                              |      |        |      |       |     |     |      |      |       |      |      |        |
|      |         |                      |                                                                                   |                              |      |        |      |       |     |     |      |      |       |      |      |        |
|      |         |                      |                                                                                   |                              |      |        |      |       |     |     |      |      |       |      |      |        |
|      |         |                      |                                                                                   |                              |      |        |      |       |     |     |      |      |       |      |      |        |
|      |         |                      |                                                                                   |                              |      |        |      |       |     |     |      |      |       |      |      |        |
|      |         |                      |                                                                                   |                              |      |        |      |       |     |     |      |      |       |      |      |        |
|      |         |                      |                                                                                   |                              |      |        |      |       |     |     |      |      |       |      |      |        |
|      |         |                      |                                                                                   |                              |      |        |      |       |     |     |      |      |       |      |      | _      |
| 1    |         |                      |                                                                                   |                              |      |        |      |       |     |     |      |      |       |      |      | ► I    |

Табот" Настани " се користи за програмата предмети Распоред/Календар затековната контролер.

- Когакликнете со десното кликнете на саканиот ред (целосна или празна), Се појавува менитосодржат "Измени " содржина.По изборот Уреди, НастанотВолшебникот се појавува.
- Зараспоредувачот/календар менаџер, само истиот уред (локално) може да бидедодадени (" Името на уредот ").
- Вона " Настан за да работи ", изберете соодветен настан.
- Потоапочеток типот мора да биде одберете:
- " Изврши Откако" за да го изберетеодредена календар датумот и времето. "Повеќе егзекуции" - изберете напредни Динамички план - календар со можност закакво било повторување на параметрите (година, месец, ден, час, минута, ден од неделата). " N/A - Не почеток - нагоре "
- Поизборот на настанот и потребното време да се кандидира , "Додади во распоредувачот "мора да се притисне.
- Пододавање на сите настани планирани , притиснете го десното копче на глувчето иизберете " Ажурирање на податоците ".
- Конечно ,притиснете го копчето "Зачувај поставувања " на "Општо " табот.

| Event Creator for eHouse |          |                 |                     |       |
|--------------------------|----------|-----------------|---------------------|-------|
| Device Name              | Address: | C Execute Once  | Multiple Executions | C N/A |
| Test10                   | 000210   | Multi Execution | Dev O() Veels       |       |
| Event To Run             |          | Day Or Month    | Day Ur week         |       |
| Output 2 (on)            |          |                 | Any 📩               |       |
|                          |          | Month           | Year                |       |
| Command Type Cmd Arg1Cap |          | Any 🔻           | Any 💌               |       |

### 4.4.5 .Дефинирање Излези Програми.

Напрограми покриваат спектар на резултати, и дигитални излези инежните. Програми се дефинирани во "Програми ".

ДаПромена на имињата на програми вклучуваат:

- Наместизнамето "Измена Овозможено " на "Генералниот "форма
- Изберетеод листата на програмата
- Вона "Промена име на програмата "поле името на програмата може да бидемодифицирани.
- Поменување на програмата имиња, секој користи програмата може да се дефинира
- Изберетеод листата на програмата
- Наместикомбинација на резултати изборот индивидуални подесувања засекој излез N/A - не го менува излез
  - ЗА Овозможи
  - OFF Исклучување
  - Темп На Привремено вклучете
- Наместина придушување нивоа < 0.255>
- Притиснетена "Ажурирање на програмата "
- Повторетеза сите потребни програми

| 🕐 Ethernet eHouse M | 1anager                              |                            |                                          |          |                                   |
|---------------------|--------------------------------------|----------------------------|------------------------------------------|----------|-----------------------------------|
| General Input Names | Analog to Digital Converter Settings | Analog to Digital Converte | er Settings 2   Inputs Settings   Events | Program: | Net Settings                      |
| Output 1            | N/A                                  | -<br>                      | N/A                                      | -        | Security Programs                 |
|                     | N/A                                  |                            | NUA                                      |          | Program 2                         |
| Output 2            | 11/8                                 | Cutput 30                  | 11/8                                     |          | Program 3                         |
| Output 3            | N/A                                  | Output 31                  | N/A                                      | -        | Program 4<br>Program 5            |
| Output 4            | N/A                                  | Output 32                  | N/A                                      | •        | Program 6<br>Program 7            |
| Output 5            | N/A                                  | Output 33                  | N/A                                      | •        | Program 8<br>Brogram 9            |
| Output 6            | N/A                                  | Output 34                  | N/A                                      | •        | Program 10                        |
| Output 7            | N/A                                  | Output 35                  | N/A                                      | •        | Program 12                        |
| Output 8            | N/A                                  | Output 36                  | N/A                                      | •        | Program 13<br>Program 14          |
| Output 9            | N/A                                  | Output 37                  | N/A                                      | •        | Program 15<br>Program 16          |
| Output 10           | N/A                                  | Output 38                  | N/A                                      | •        | Program 17<br>Program 18          |
| Output 11           | N/A                                  | Output 39                  | N/A                                      | -        | Program 19<br>Program 20          |
| Output 12           | N/A                                  | Output 40                  | N/A                                      | -        | Program 21                        |
| Output 13           | N/A                                  | Output 41                  | N/A                                      | -        | Program 22<br>Program 23          |
| Output 14           | N/A                                  | Output 42                  | N/A                                      | -        | Program 24                        |
| Output 15           | N/A                                  | Output 43                  | N/A                                      | •        | Change Security Program Name      |
| Output 16           | N/A                                  | Output 44                  | N/A                                      | •        | Dzień Rano                        |
| Output 17           | N/A                                  | Output 45                  | N/A                                      | •        | Security Zone Assigned            |
| Output 18           | N/A                                  | Output 46                  | N/A                                      | -        | C Somtu Sustem                    |
| Output 19           | N/A                                  | Output 47                  | N/A                                      | •        | C Direct Motors                   |
| Output 20           | N/A                                  | Output 48                  | N/A                                      | -        | Normal Outs     Dimmer 1 IB1      |
| Output 21           | N/A                                  | Output 49                  | N/A                                      | •        | Bollers Movement Time             |
| Output 22           | N/A                                  | Output 50                  | N/A                                      | -        | Dimmer 2 [G]                      |
| Output 23           | N/A                                  | Output 51                  | N/A                                      | -        | 0  Rollers Activation Time 0      |
| Output 24           | N/A                                  | Output 52                  | N/A                                      | •        | Dimmer 3 [B]                      |
| Output 25           | N/A                                  | Output 53                  | N/A                                      | •        |                                   |
| Output 26           | N/A                                  | Output 54                  | N/A                                      | •        | Update Security Program           |
| Output 27           | N/A                                  | Output 55                  | N/A                                      | •        | Change Roller, Awnings, Gate Name |
| Output 28           | N/A                                  | Output 56                  | N/A                                      | -        |                                   |

ВоНа крајот притиснете "Зачувај поставувања "на "Општо "табот ,да зачувате и испратите конфигурацијата на контролорот

Page 82 of 101

# 4.4.6 .Прилагодувањата на мрежата

Вона " Нет Settings " можете исто така да се дефинира контролерконфигурација валидни опции.

ИП адреса - (Не се препорачувада се промени - тоа мора да биде иста како и адресата на возачотконфигурација) мора да биде во мрежна адреса 192.168.x.x

IP маска(Не се препорачува да се промени)

IP портал (портал за интернетпристап)

SNTP сервер ИП - IP адресата на серверот за време SNTРуслуги

GMT Shift - Време Офсет од зоната GMT/временска зона

СезонаДневен заштеди - Активирајте сезонски време промени

SNTP IP – КористетеIP адреса на SNTP сервер адресата наместо името на DNS.

МАС адреса -Не се менува (МАС адреса се доделува автоматски - последниот бајтземени од најмладите бајт на IP адреса)

Името - некористат

Емитува UDP порта - Порта за дистрибуција на податоците одконтролор статус преку UDP (0 блокови UDP радиодифузија)

Овластување TCP – Минимална Метод на сеча на серверот TCP/IP (запонатамошни внесувања од списокот подразбира претходно , побезбедни начини)

DNS 1 ,DNS 2 - DNS сервер адресите

| General       Input Names       Analog to Digital Converter Settings       Analog to Digital Converter Settings       I puts Settings       Events       Programs       Net Settings         IP Address       IP Mask       IP Gateway       SNTP Server IP (Time)       GMT Shift       Image: Test Section 2010       SNTP IP         MAC Address       Host Name       UDP Broadcast Port       TCP Authorisation       Image: TCP Authorisation       DNS 1       DNS 2         0004A3000000       EHOUSE       6789       Chalange: Response       Image: Response       Image: Response< |
|----------------------------------------------------------------------------------------------------|
| IP Address       IP Gateway       SNTP Server IP (Time)       GMT Shift         192.168.0.210       255.255.255.0       192.168.0.253       212.213.168.140       1       Image: Season Daily Savings       SNTP IP         MAC Address       Host Name       UDP Broadcast Port       TCP Authorisation       DNS 1       DNS 2         0004A3000000       EHOUSE       6789       Chalange-Response       1       216.146.35.35       216.146.36.36                                                                                                    |
|                                                                                                    |

# 4.5 .TCPLogger.exe Пријава.

Овааапликација се користи за да се соберат логови од контролорот кој може да бидепренесуваат преку TCP/IP (директно поврзување со серверот).Какопараметар IP адресата на контролорот мора да биде одредена ," TCPLoger.exe 192.168.0.254 ".Во зависност од параметаротпоставки Извештај Ниво контролор различни количина на информации еприкажани.За 0 Дневници се блокирани.За 1 е максималниот износ наинформации.Со зголемување на нивото , намалува Злоупотреба износот наинформации најавен.

TCPLogger апликација одржува континуирано TCP/ IP на серверот контролер и мијалник процесор ефикасност, па затоа треба дасе користат само за проблеми откривање, Не континуирано работење.

# 4.6 .eHouse4JavaMobile апликација.

eHouse4JavaMobilee Java апликација (MIDP 2.0, CLDC 1.1), за мобилен телефон и тоатреба да биде инсталиран на паметен телефон или PDA за локални (преку Bluetoothлинк) и далечински (SMS, пошта) за контрола на eHouse систем.Таа им овозможува наиспраќање на настани за eHouse систем и добивањето систем логови преку е-маил.Тоа овозможува контрола со избирање уред и настан од листи, додадетена дното и конечно испрати eHouse систем.

### Избори проверка на мобилен телефон за eHouse систем користење.

ЗаеНоизе систем за контрола на PDA или паметни телефони се препорачува со градиво Bluetooth предавател, кои ја зголемуваат удобноста и овозможи слободенлокална контрола, наместо да плаќаат за SMS или e-mail.Мобилни телефониработат на оперативни системи како Symbian, Windows Mobile, итн, семногу поудобно, бидејќи апликација може да работи цело време вопозадина и можат лесно и брзо пристапи, поради задачитена оперативен систем.

Условиза мобилен телефон за удобно користење и целосна функционалност наМобилни Далечински Manager апликација:

- Компатибилностсо Java (MIDP 2.0, CLDC 1.1),
- Изградба наво Bluetooth уред со целосна Java подршка (Класа 2 или класа 1),
- Изградба наво датотечниот систем,
- Можностана инсталација безбедносни сертификати за потпишување на Java апликации ,
- МобилниТелефон врз основа на оперативниот систем (Symbian, Windows Mobile, итн).
- QwertyTacтатурата е предност.

Предкупување на мобилен телефон за eHouse систем тест сертификат и за тестирањеверзија треба да биде инсталиран на саканиот уред, бидејќи многупроизводители ограничува некои функционалност на Java поддршка правење употребана мобилен далечински менаџер непријатно или дури и невозможно.Од другаработи е оператор ограничувања како оневозможување инсталација насертификати , оневозможување на инсталација на нови апликации , ограничифункционалноста на телефонот.Истиот модел на мобилен телефон купен во продавницабез оператор ограничување може да работи правилно под eHouseanликација , и не можат да работат во некои оператор поради ограничување наоператор (на пример,.simlock , потпишување сертификати , апликацијаинсталација).Ограничувања на истиот модел може да биде различно оддруги оператори.

Софтвербеше тестиран за пример на Nokia 9300 PDA.

### Чекориза проверка на мобилен телефон за eHouse употреба:

<u>1 .Стави SIM картичка и одреди датум до 01 февруари 2008 година (судењето сертификатважност).</u>

2. Проверка на испраќање СМС и мејл од мобилен телефон.

3. Инсталирање на тест сертификат за модулот.

Сертификаттреба да биде копија на мобилен телефон и потоа додадете во Менаџер на сертификатиза Java апликација потпишување.Во права на пристап за сертификатследниве активности треба да биде дозволено (апликација за инсталација , Јаваинсталација , безбедна мрежа).Проверка на сертификат онлајн треба да бидеПетров.

АкоСертификатот може да'т да се инсталира друг модел на телефон треба да бидекористат.

Копирајтеинсталациони датотеки \*.тегла и \*.jad на мобилни телефони со суфиксот" bt - потпишаа " - за модел со Bluetooth и инсталираносертификат или " потпишаа " - без Bluetooth и сосертификат инсталиран Инсталирајте бара апликација.Поинсталација внесете менаџер на апликации и го постави безбедносни подесувања заапликации за највисок располагање за да се елиминира континуирано прашањето заоперативниот систем.Подесувања имиња и права може да биде различнаво зависност од телефон модел и оперативен систем.

Поправа на пристап се користи од мобилен далечински Менаџер:

- Пристапна интернет: Сесија или еднаш (за испраќање на пораки),
- Пораки:седницата или еднаш (за праќање SMS),
- Автоматскоапликација која се извршува (сесија или еднаш),
- ЛокалнитеВрска: Секогаш (за Bluetooth),
- Пристапсо податоци за читање: Секогаш (читање на датотеки од датотечниот систем),
- Пристапсо податоци пишување: Секогаш (запишување на датотеки на датотечниот систем).

#### 5. Апликација конфигурација.

Во isys Директориум испорачува со тест инсталација променидестинација телефонски број за SMS испраќање на SMS порака.cfg датотека (оставетепразна линија на крајот на датотеката).

Bo" Bluetooth.cfg " датотека промени адресата на уредот за приемBluetooth команда (ако уредот треба да испрати команди преку Bluetooth).БТУред со оваа адреса мора да биде поврзан со компјутер со инсталиран иконфигуриран BlueGate.exe примена.Мобилен телефон мора да биде поврзан содестинација Bluetooth уред.

Копирајте" isys " содржината на директориумот, на едно од следниве места:" D :/ isys/", " C :/ isys/", " isys/", " Galeria/isys/", " Галерија/isys/", " predefgallery/isys/", " Moje Pliki/isys/", " Mojataдатотеки/isys/".

#### <u>6 .Тест за апликација работи.</u>

СтартувајTestEhouse апликација.

- Прозорецсо избор полиња уред, Настан со содржини треба да се појави (акополиња се празни апликација за да може'т чита датотеки од " isys "директориумот и датотеки треба да бидат копирани на друга локација порадиограничувањето пристап. Ако во изберете полиња регионални карактери не сеприкажани кодот страница треба да се намести Уникод, географскиот регион, јазик за да побара вредност. Ако тоа doesn'т помош - телефонски неподдршка јазикот или кодот страница.
- Такадалеку апликација shouldn'т побара од кој било прашање (ако правата се дефинира каконаведени како што е опишано погоре).Други начини тоа значи пристап до праватане би'т активира за примена, што значи сериозно ограничување насистем.

<u>-Потврдување на е-мејл приемот.</u> Конфигурација на интернет конекцијамора да бидат конфигурирани во телефонот.

Вомени изберете опцијата " Примање на датотеки преку пошта ".3 предноститреба да се појави на екранот и по 3 или 4 минути " View log "да треба да изберете од менито и да се провери на натпреварот на дневникот.

Тоатреба да изгледа вака:

+ РедЗдраво

КОРИСНИКОТ.....

+ РедПотребна е лозинка.

PASS\*\*\*\*\*

+ Редме

CTAT

+ Ред.....

QUIT

Оваазначи мејл прием беше успешно завршен и најавите би можело да бидезатворен ("Затвори Пријавете ").Инаку интернет конекција требабиде потврдена, Тоа може да биде причина за активирање GPRS подесувања.

### - Потврдувањее-mail испраќање.

- Избра" Додади настан " од менито, за да додадете настан да чекаат.
- Изберете" Испрати преку пошта " од менито.
- Системпрашува за прифаќање и пристап треба да потврди.
- "Испраќање наЕ-mail " информации се појавува и по секоја следна чекор + знакпојавува и на крај " мејл испратен во ред ".
- Позавршување најавите треба да се почитуваат:

.....

> EHLOтаму

```
< 250 - ***************Здраво [12.34.56.78]
```

••••

••••

...

< 235Автентикација успеа

> ПоштаОД: 123 @ 123.pl

<250Ред

- > RCPTДO: 1312312 @ 123.pl
- < 250Прифатени
- > ПОДАТОЦИ

< 354крајот на податоци со < CR> < LF>.< CR> < LF>

> Испраќање назаглавјето и телото на пораката

< 250Добро id = \*\*\*\*\*\*\*\*\*\*\*\*\*\*\*

> QUIT

< 221\*\*\*\*\*\*\*\*\*\*\* Затворање врска

Вослучај на проблеми мобилен телефон сигнал треба да биде потврдена.Неколкуиспитувања треба да се изврши.

#### - Верификацијана испраќање на SMS порака:

- Избраод главното мени "Додади настан ", за да додадете настан да чекаат.
- Изберете" Испрати преку СМС " од менито.
- Системпрашува за прифаќање и пристап треба да потврди.
- " СМСИспрати ОК " информации треба да се појавува на екранот, и порака треба да бидедобиени на GSM мобилен телефон на програмиран број.

- Верификацијаза испраќање на настанот преку Bluetooth:

- Водруги да ги тестираат Bluetooth пренесување, уред дефинирани во датотекатаBluetooth.cfg мора да биде во близина на телефонот.
- BlueGate.exeАпликацијата мора да се работи , која праќа потврда.
- Bluetoothуреди мора да бидат спарени.
- BlueGateмора да биде конфигуриран како што е опишано за оваа апликација.
- Дветепомагала мора да бидат вклучите.
- Избраод главното мени "Додади настан ", за да додадете настан да чекаат.
- Изберетеод менито " Испрати преку Bluetooth ".
- Пократко време (до 1 минута) порака "Испратени преку Bluetooth ред "средства сè беше во ред.
- Инакунајавите треба да се испита (" View log " ).

BluetoothВклучи треба да изгледа како следново:

Пребарувањево тек (а)

УредПронајдени: \*\*\*\*\*\*\*\*\*\*\*\*\*\*\*\*\*

Домаќинот\*\*\*\*\*\*\* (\*\*\*\*\*\*\*\*\*\*\*) Во опсегот

Пребарувањеза eHouse служба

eHouseУслуга е пронајдено

Поврзанида eHouse служба

ЧитањеОдговор од серверот (б)

Податоциврши успешно од серверот

Акосамо дел од најавите ќе се прикажува на точка (а), ова значи уред одлиста на Bluetooth.cfg датотека не би'т основана, е исклучен или не е воопсегот.

Акодел од најавите прикажува крајот пред точка (б), тоа значи не еовластени или не правилно конфигурирани. Уреди треба да бидат спаренитрајно, па секоја врска може да се утврди, безпрашања за

потврда.

Акологови е прикажан до точка (б), ова значи BlueGate неработи или е поврзан со погрешна порта.

#### Јаваинсталација на софтвер на PDA.

Неколкучекори треба да се врши рачно да го инсталирате апликација.

Сертификаттреба да биде копија на мобилен телефон и потоа додадете во Менаџер на сертификатиза Java апликација потпишување.Во права на пристап за сертификатследниве активности треба да биде дозволено (апликација за инсталација , Јаваинсталација , безбедна мрежа), сертификат онлајн проверка треба да бидеПетров.

АкоСертификатот може да'т да се инсталира друг модел на телефон треба да бидекористат.

#### 4.Инсталирање на апликации за мобилен телефон.

Копирајтеинсталациони датотеки \*.тегла и \*.jad на мобилни телефони со суфиксот" bt - потпишаа " - за модел со Bluetooth и инсталираносертификат или " потпишаа " - без Bluetooth и сосертификат инсталиран Инсталирајте бара апликација.Поинсталација внесете менаџер на апликации и го постави безбедносни подесувања заапликации за највисок располагање за да се елиминира континуирано прашањето заоперативниот систем.Подесувања имиња и права може да биде различнаво зависност од телефон модел и оперативен систем.

Поправа на пристап се користи од мобилен далечински Менаџер:

- Пристапна интернет: Сесија или еднаш (за испраќање на пораки).
- Пораки:седницата или еднаш (за праќање SMS).
- Автоматскоапликација која се извршува (сесија или еднаш)
- ЛокалнитеВрска: Секогаш (за Bluetooth)
- Пристапсо податоци за читање: Секогаш (читање на датотеки од датотечниот систем)
- Пристапсо податоци пишување: Секогаш (запишување на датотеки на датотечниот систем)

АкоСертификатот може да'т да се инсталира, инсталација верзија со наставка" notsigned " треба да се изврши.Сепак оваа апликацијае unrecommended бидејќи системот ќе побара корисникот многу пати заприфаќање пред завршување на било операции опишани погоре.

#### 5.Апликација конфигурација.

- Во isys Директориум испорачува со инсталацијата, променадестинација телефонски број за SMS испраќање на SMS порака.cfg датотека (оставетепразна линија на крајот на датотеката).
- Bo" Bluetooth.cfg " датотека промени адресата на уредот за приемBluetooth команда (ако уредот треба да испрати команди преку Bluetooth).БТУред со оваа адреса мора да биде поврзан со компјутер со инсталиран иконфигуриран BlueGate.exe примена.Мобилен телефон мора да биде поврзан содестинација Bluetooth уред.
- Копирајте" isys " содржината на директориумот, на еден од следнивеместа:" D :/ isys/", " C :/ isys/", " isys/", " Galeria/isys/", " Галерија/isys/", " predefgallery/isys/", " Moje Pliki/isys/", " Мојатадатотеки/isys ".

#### Bluetoothконфигурација.

БТлинк конфигурација " Bluetooth.cfg " датотека содржи адресина здружен Bluetooth уреди што

поддржуваат eHouse систем секоја адресана една линија (до 10 адреси се прифатени).Апликацијата предСудењето на Bluetooth пренесување , работи откритие функција , и потоаиспраќа настани за прв пат дознав уред од листата.Bluetooth уреди,тогаш компатибилен со eHouse систем Жаргон да се додаде во конфигурационата датотекабидејќи Bluetooth пренесување бара потврда од домаќинот .Мобилен телефон мора да биде поврзан со сите уреди од листатаво " Bluetooth.cfg " датотеката (за автоматско поврзување безбило какви прашања (транспарентен начин).Истото се бара од страна наBluetooth уреди , која треба да биде поврзан со мобилниот телефон заавтоматско поврзување.

Засекоја Bluetooth уреди истата лозинката треба да биде доделен , иИдентификувате + криптирате опција треба да се користи.

Порадина ограничен опсег на Bluetooth (особено за мобилни телефони со БТКласа II - максимална опсег е околу 10 метри слободен воздух).Во местакаде што во директна линија меѓу Мобилен телефон и Bluetooth уред дебелѕид постои , оџак , кат кршење конекција може да се набљудува порадина пречки од други системи WiFi , GSM , итн.Грофот од Bluetoothмодул треба да се зголеми за да се постигне очекуваниот опсег на контрола вокуќата и надвор.Еден BT уредот може да се инсталира на компјутер (eHousecepвер) , остатокот може да се поврзе RoomManager'Кликнете проширување слот.Податоципренос преку Bluetooth е бесплатно и само локално.

#### Bluetoothразгледување.

Bluetoothмора рачно да го вклучите во мобилен телефон пред иницијализирамврска.Друга апликација користи Bluetooth shouldn't секонфигуриран за автоматско поврзување на мобилен телефон, кои честораспределува сите Bluetooth канали се достапни на телефон (д.g.NokiaPC Suite, Dial Up преку Bluetooth врска, Менаџерот на датотеки како BlueSoleil).

Примерна Bluetooth.cfg датотека

01078083035F

010780836B15

0011171E1167

#### СМСКонфигурација.

Еднадатотека " CMC.cfg " треба да се постави за SMS конфигурација .Оваа датотека мора да содржи валидна бројот на мобилниот телефон за SMS рецепцијапреку eHouse систем.

SMSGateна компјутер треба да биде инсталиран и конфигуриран правилно, и циклично се кандидира .Друго решение е прием од страна CommManager, која вклучува GSMMодул.

Примерна SMS.cfg датотека

+48511129184

#### поштаКонфигурација.

Конфигурацијана e-mail POP3 и SMTP клиенти се чуваат во " e-mail.cfg "датотека.

секојпоследователна линија се состои следниве поставување:

#### ЛинијаНе.параметар пример вредност

- 1 SMTPe-пошта (испраќачот) tremotemanager @ isys.pl
- 2 POP3e-mail адреса (приемник) tehouse @ isys.pl
- 3-домаќиниме за SMTP има
- 4 IPадреса на POP3 сервер (побрзо тогаш DNS): portnr пошта.isys.pl: 110
- 5 РОРЗКорисничко име tremotemanager + isys.pl
- 6 лозинказа РОРЗ пристап 123456
- 7 ИПадресата на SMTP сервер (побрзо отколку DNS): portnr пошта.isys.pl: 26
- 8 пристапиме за SMTP сервер tremotemanager + isys.pl
- 9 пристаплозинка за SMTP сервер 123456
- 10 поракапредмет eHouse Controll
- 11Овластување за SMTP у, У, 1 (доколку да); n, N, 0 (ако не)
- 12 празнилинија

Овааконфигурација овозможува испраќање на команди за да eHouse систем, преку e-маил.GPRS услугата мора да биде овозможена од ГСМ оператор и интернет конекцијатреба да биде конфигуриран за автоматско поврзување.Покрај тоа EmailGateмора да биде конфигуриран и да ја стартувате циклично за проверка eHouse посветенПошта и испраќање на логови.

Испраќање наи примање на пошта се плаќа и трошоците зависи од операторот.

#### МобилниДалечински менаџер Употреба.

Апликацијаима лесен и интуитивен кориснички интерфејс, за да се обезбеди ефикасен иудобно работа како што многу телефони што е можно.Поради многу различниекранот големини и дел, имиња и опции се минимизира, да бидевидливи на сите телефони.

Податоциза Java апликации се пресоздава секој пат кога eHouse апликацијасе извршува со/мобилен прекинувач и мора да се пресоздава по имепромени , нови програми создавањето , итн , и копирани на мобилен телефон(Isys) директориумот.

Уредиимиња се чуваат во уреди.txt датотека и може да биде поединечно ирачно се подредени по корисник.Во една линија еден уред име мора да бидесодржани , на крајот на датотеката.

Настаниимиња се наоѓаат во датотеки со исто име како што се чуваат воуреди.txt датотеката со промени полски регионални знаци на стандардните ASCIIбукви (и проширување ".txt ", да се избегнат проблемите со датотекасоздавање на многу оперативни системи за мобилни телефони.Содржини на датотекиможе да бидат подредени во посакуваниот начин (1 линија содржи 1 случај), една празналинија на крајот на датотеката.

Ситеконфигурациски датотеки се создадени на компјутер со eHouse.exe примена состандардно прозорци кодот страница (Windows...) И тоа shouldn'т да се менува .на пример,.(Употреба друг оперативен систем).Во друг случај регионални карактери ќебидат заменети со други карактери " хашови " или апликација ќегенерираат повеќе сериозни грешки.

ЗИзбор полиња се достапни:

- Уред,
- Настанот,
- Владата.

Поставки од менито на располагање:

- ДодадетеНастанот,
- Испратипреку Bluetooth,
- Испратипреку SMS,
- Испратипреку е-маил,
- Примањедодадени фајлови преку е-маил,
- ОткажиОперација,
- УбиеАпликација,
- Прикажи гиВклучи,
- ЗатвориВклучи,
- Излезете.

#### Испраќање нанастани за eHouse систем.

- Уреди настан да мора да го изберете, и потребните режим тогаш Додади настан од менитомора да се изврши.
- Оваачекор треба да се повторува за секоја саканиот настан.
- Одмени режим за пренос треба да биде погубена: "Испрати прекуBluetooth ", "Испрати преку СМС
- ", "Испрати преку пошта". Настани во внатрешниот ред се бришат автоматски по успешнотопренос

#### Примањесистем логови преку е-маил.

Акоиспраќање на логови од eHouse преку e-пошта е овозможено, овој логовите може да бидедобиени од мобилен телефон за проверка на уредот држави, производството ивлез активира, аналогни канали вредности.

МениТочка се треба да изврши "Примање на датотеки преку пошта ", Мобилнителефон симнете најновите логови, конвертирање и да ги чувате како датотекиво " isys/трупци/" директориум.

### ОткажувањеТековната Пренос

Порадина мобилни карактеристики на мобилен телефон и можните проблеми со домет ,скршени пренос , GSM грешките во системот , дополнителна безбедност механизамсе издава за поништување на пренос.Ако пренос трае предолгоили прикажана покажува проблеми , оваа функција може да се користи за капка ифинализира сите врски со извршување - " Откажи Операцијата "од главното мени.

Дапрепратат настани по неуспехот нов настан да мора да се додаде за да се овозможи.

### АпликацијаВклучи

Секојтековната пренос е најавен и во случај на сомнеж, ако сѐоди во ред , Овој дневник може да се провери со избирање

" Прикажи гиВклучи " од менито.Потоа " Затвори Пријавете " треба да бидеизврши.

### 4.7 .EHouse4WindowsMobile апликација (Windows Mobile 6.x)

eHouse4WindowsMobilee софтверска апликација, која им овозможува контрола на eHouse системсо екран на допир, графичкипанели, мобилни телефони, PDA уредите, паметни телефони, работи под WindowsMobile 6.0 или поголема.Обезбедува графичка контрола со истовременвизуелизација на уреди и вистински работа параметри.Секој поглед може да бидепоединечно создадена во CoreIDRW апликација, по генерирање на имиња на објекти и настани од eHouseапликација.

Во празна датотека " \*.Cdr " temlate датотека заеНоизе постојат корисни макроа , да внесуваат податоци од eHouse системпримена и извоз на било визуелизација панел систем.Се создадепати ќе се дискутира подоцна во оваа документација.

EHouse4WindowsMobileапликација овозможува на - линија читање контролори статус и вршатграфички визуелизација на објекти, кога е поврзана со TCP/IPсерверот се извршува на комуникација модул или eHouseапликација за компјутер надзор.Можно е да се контролирасистемот преку WiFi или интернет (на - линија), СМС, или е - пошта.

Затрети - лица програмери и софтверски библиотеки и шаблони седостапна за Windows Mobile систем писмено во С #:

- поддржувадиректна комуникација со возачите,
- автоматскои персоналните визуелизација
- статуснадградби и онлајн визуелизација
- насочиграфичка контрола на контролори или од едноставна интуитивен форма
- овозможуваможете да се создаде свој графички софтвер за контрола на панели

### 4.8 .eHouse4Android апликации и библиотеки

eHouse4Androide софтверска апликација, која им овозможува контрола на eHousecистем од екран на допир графички панели, мобилни телефони, PDA уредите, паметни телефони, таблети работи на Андроид оперативен систем (2.3 илиповисока).Тој обезбедува графичка контрола со истовременвизуелизација на контролорите државата и вистински работа параметри .Секој поглед може да биде поединечно создадена во примената CoreIDRWпо генерирање на имиња на објекти и настани од eHouse системпакет.

Вона празна датотека " \*.Cdr " temlate датотека за eHouse , постојаткорисни макроа , да внесуваат податоци од eHouse систем апликација иизвоз на било визуелизација панел систем.Креирај пати ќе бидедискутира подоцна во оваа документација.

EHouse4Androidапликација овозможува на - линија читање контролори статус и вршатграфички визуелизација на објекти, кога е поврзана со TCP/IPсерверот се извршува на комуникација модул или eHouseапликација за компјутер надзор.Можно е да се контролирасистемот преку WiFi или интернет (на - линија), CMC, или е - пошта.

Ehouse4Androidможе да добие емитува статус од контролори преку UDP (безпостојана врска со сервер на TCP/IP).

НаАпликацијата исто така ви овозможува да контролирате системот со човечки јазик користење и "препознавање на говор".

За трети - партијапрограмери и софтверски библиотеки се достапни (Шаблони) заАндроид:

- поддржувадиректна комуникација со контролори
- автоматскои персоналните визуелизација
- континуираностатус надградби и онлајн визуелизација
- насочиграфичка контрола на контролори или од интуитивен форма
- овозможуваможете да се создаде свој графички софтвер за контрола на панели
- поддржува" препознавање на говор "
- поддржува" говор синтеза "

# 4.9 .Визуелизација и графички контрола - Ставови и објекти создавањето.

Поконечна конфигурација на сите уреди во eHouse апликација: Именувањеуреди , Сигнали (аналоген сензори , дигитални влезови , излези , програми ,аларм сензори , и создавањето настан , eHouse.exe се треба да се изврши со"/Cdr " параметар за извлекување на сите имиња и настани заCorel Draw Макро , да го внесете на празен поглед датотека.

Патисо правилно име треба да се создаде (во случај на употреба визуелизација илиграфичка контрола - со копирање празна датотека партер.cdr за нова имекако идни Погледни Име).Пати можат да бидат создадени во Corel Draw апликација(Вер.12 или поголем) (може да биде евалуација или демо верзија).

Потоадатотеката треба да се отвори со Corel Draw апликација, со двоен клик надатотека од "Датотека Explorer " и избра макро (алатки - > визуелнаосновните - > игра избира од листата eHouse и конечноВизуелизација.createform).Х, У големини во метри треба да се внесе потоапритиснете Креирај документ копчето.Ова ќе креира страната со спецификувани особиниголемина и слоеви за секој уреди и секој настани.Еден слој ќе бидесоздадени со име {име на уред (настан име)}.Потоа скрипта треба да бидезатворени и големини се точни и единица е метар.Пати издание може да бидепостигне на два начина: рачно цртање директно на создадени , празенплатно или автоматски преку помошни макро функција.

### 4.9.1.Автоматско цртање со помош на макроФункција.

Оваарежим е особено корисно кога треба прецизна димензија илокации е.g.подготви план на зградата.Таа, исто така обезбедувакомпатибилност со сите расположливи визуелизација или графичка контроламетод во eHouse систем.Овој метод всушност се стави одреден објектсо точно дефинирани параметри на избраниот слој.

Заавтоматски цртање објекти отворен (алатки - > Visual Basic - > играизберете од листа eHouse и конечно визуелизација.NewObject).

- Постави offsetx , offsety параметри кои е движење од точката (0, 0) дефиниранина глобално ниво.
- Го избира од листатаИмето на уредот и настанот (слој) и потоа "Креирај/АктивирајУред ".
- Избра објект одлистата за да се подготви (елипса, поли линија, правоаголник, коло правоаголник, етикета).
- Постави барапараметри (x1, y1, x2, y2, ширина, боја, ја бојата, заобленоста).
- Притиснете " МестоОбјект " копчето.
- Во случај нанесакани резултат "Врати "може да се изврши.
- Повторете ги овие чекориза секој објект и секој слој.
- По создавањето ситеобјекти " Генерираат датотеки " треба да се притисне, и другипати создавањето методи, кои ќе создадат датотеки за многу различнивизуелизација видови (Визуелна.exe, eHouseMobile, SVG, XML + SVG, HTML + мапи).

### 4.9.2.Рачно цртање на објекти.

Објектисе создадени рачно на платно на гледање, користење Corel методи нацртање.Поради системски конзистентност непознати личности и параметри сеигнорира и само познати личности да може да се подготви.

Дапостигне добри слики само следниве објектот може да се подготви:

ЦртањеЕлипса стави во правоаголна координатите дијагонала (X1, Y1) (X2, Y2).Прифатени параметри се:

- Резиме ширина,
- Резиме боја,
- Пополнете Боја.

ЦртањеПравоаголник со координати дијагонала (Х1, У1) (Х2, У2).Прифатенипараметри се:

- Резиме Ширина,
- Преглед Боја,
- Пополнете Боја.

Цртањелинија помеѓу 2 поени (X1, Y1) (X2, Y2).Прифатени параметри се:

- Резиме Ширина,
- Преглед Боја,
- Пополнете Боја.

ЦртањеЗаоблени правоаголник (X1, Y1) (X2, Y2).Прифатени параметри се:

- Резиме Ширина,
- Преглед Боја,
- Пополнете Боја.
- Радиус во %(Мора да биде еднаков за сите страни)

ПоставувањеЕтикета (Х1, У1)

- РезимеШирина,
- РезимеБоја,
- ПополнетеБоја,
- Текст,
- {Типи големината на фонтот може да се промени , но тоа треба да биде заверен и на другикомпјутер без Corel Draw и TCP панели (Windows Mobile) Заедничкифонтови треба да се користи како Arial , Times New Roman и сл за да се обезбеди соодветнаработат на многу платформи (Windows XP , Windows Mobile , Многу веб-Пребарувачи на различни оперативни системи)}

Целтреба да се создаде на потребните слој доделен на состојбата на уредот.

СитеБои мора да биде RGB бои, инаку тоа ќе се претвори во RGB акотоа е можно. Ако конверзија не е можно тие ќе бидат поставени наСтандардната боја (пополни црна, преглед црвена). Тоа би можело да биде потоа се заменува совалидна бои од RGB палетата

Закористење интернет прелистувачот графички контрола или визуелизација , прелистувач безбеднобои треба да се користи.

Попоставување на сите предмети за секој потребно уреди, држави и настани .По сите предмети создавање, визуелизација извоз макро мора да бидеизвршува (алатки - > Visual Basic - > игра избра eHouse од листата иконечно визуелизација.NewObject).

" ГенерирањеДодадени фајлови: " треба да се притисне, и други пати создавањето методи ,кои ќе создадат датотеки за многу различни визуелизација видови(Визуелна.exe, eHouseMobile, SVG, XML, HTML + мапи). Тоа дава можностда го промени начинот на контрола или користи многу различни начини на контрола.

# 5.Забелешки:

Page 98 of 101

Page 99 of 101

# 6.Контакт/соработка/Документација

### lSys

Wygoda 14, 05 - 480 Karczew

Полска

Тел: +48504057165

е-пошта: Biuro@iSys.Pl

ГПС: (N: 52-ви 2Min 44.3s ; E: 21 15мин 49.19s)

Мапа

Производител, производителот, инвеститорот Главна страница:

www.iSys.Pl Www.isys.PL / - Полски верзија

www.Home-Automation.isys.pl Дома - автоматизација.isys.PL / - Англиската верзија

<u>Www.isys.PL /? home automation</u> - Други јазици

Примери, Do ItYourself (DIY), програмирање, дизајнирање, совети и ; трикови:

www.Home-Automation.eHouse.Pro Дома - автоматизација.eHouse.про / Англиски и други јазици верзии

www.Inteligentny-Dom.eHouse.Pro Inteligentny - ДОМ.eHouse.про / Полски верзија

Останати услуги:

www.ehouse.pro www.ehouse.pro Www.eHouse.про /

<u>Sterowanie.биз /</u>

™® Copyright: iSys.Pl©, All Rights Reserved. eHouse4Ethernet97 Ehouse4Ethernet www.Home-Automation.isys.plНасловнаАвтоматизација @ iSys.PlAutomation.eHouse.ProНасловна - Автоматизација.eHouse.Про

eHouse4Ethernet Copyright: <u>iSys.Pl</u>©, eHouse<sup>TM</sup> ® All Rights Reserved, Copying, Distribution, Changing only under individual licence <u>Ethernet eHouse - Home Automation</u>